# **SOFTWARE HOUSE** C•CURE 9000 Hardening Guide

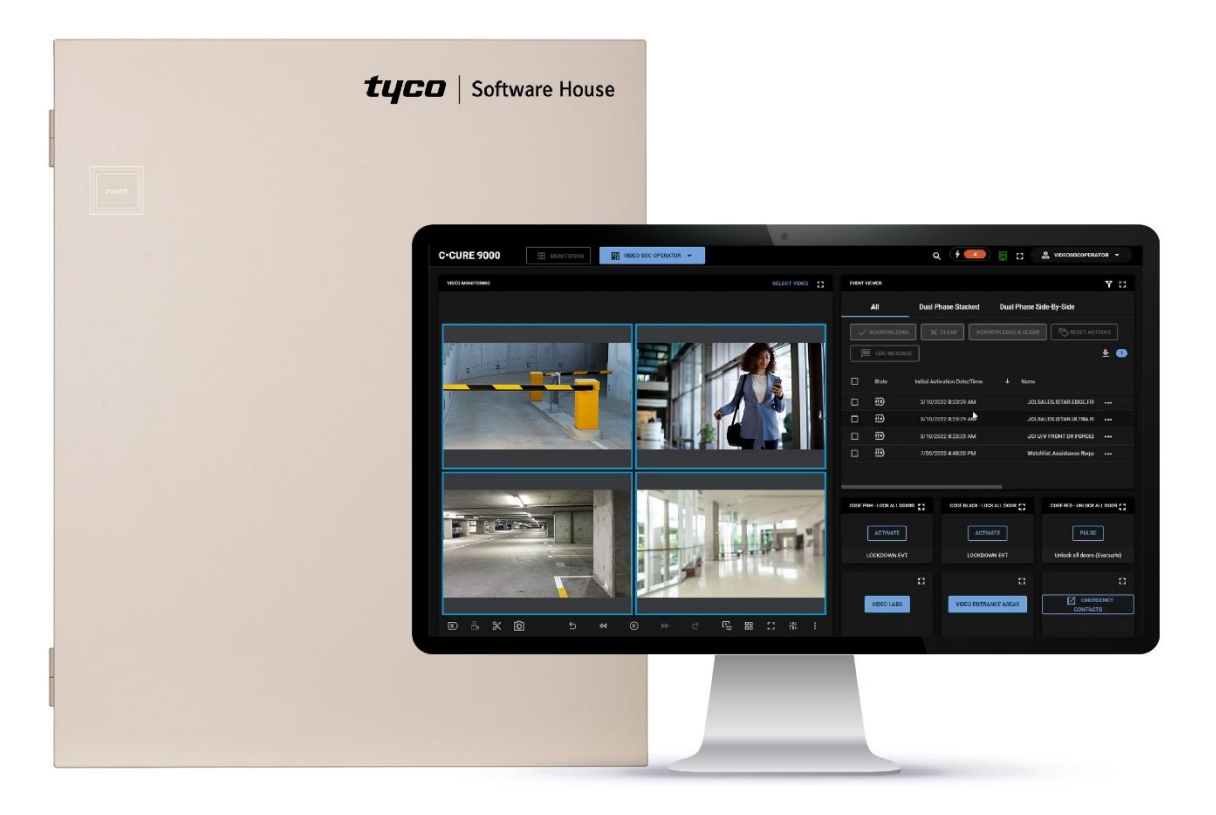

GPS0029-CE-EN Version 3.10 Rev A Revised 2025-05-29

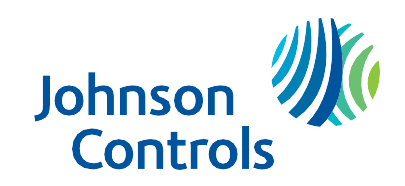

# Introduction

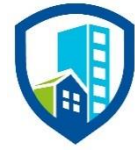

C•CURE 9000 provides peace of mind to our customers with a holistic cyber mind-set beginning at initial design concept, continuing through product development, and is supported through deployment, including a rapid incident response to meet the comprehensive and evolving cybersecurity environments.

The Hardening Guide intends to provide cybersecurity guidance used in planning, deployment, and maintenance periods.

As cybersecurity threats affect all connected devices, it is important to ensure that cybersecurity is considered throughout the planning, deployment and maintenance phases associated with a solution's functional operation.

This guide provides hardening guidance for configuration and maintenance, for both on-premises and cloud deployments, including the operating system, user accounts, permissions and roles, backup and restore, redundancy, and patch management.

This Johnson Controls C•CURE 9000 and C•CURE Cloud **Hardening guide** is broken down into three main sections depicting the overall process for hardening:

| 1. Planning                                                                                                    | 2. Deployment                                                                                                    | 3. Maintain                                                                           |
|----------------------------------------------------------------------------------------------------|----------------------------------------------------------------------------------------------------|---------------------------------------------------------------------------------------|
| Provides an introduction,<br>general knowledge, and overall<br>guidance for you to prepare<br>your system for security and<br>hardening | Guides you through the<br>execution and hardening steps<br>based on the products and<br>security features of the target<br>system components | Provides a checklist for future<br>checkpoints to keep your<br>system safe and secure |

# Legal disclaimer

The cybersecurity practices described in this guide are recommended practices to facilitate the secure installation and configuration of the products described herein. However, Johnson Controls cannot guarantee that the implementation of the cybersecurity practices or recommendations described in this guide will ensure the security of the relevant product or system, or prevent, or alter the potential impact of any unauthorized access or damage caused by a cybersecurity incident. This guide is provided "as is", and Johnson Controls makes no representation or warranty, express or implied, as to the efficacy of the cybersecurity practices or recommendations described in this guide. Johnson Controls disclaims all liability for any damages that may occur as a result of, or despite, reliance on this guide or compliance with any cybersecurity practices or recommendations set forth herein.

# Contents

| Introductio | n                                                                       | 2  |
|-------------|-------------------------------------------------------------------------|----|
| Legal disc  | laimer                                                                  | 3  |
| Contents    |                                                                         | 4  |
| 1 Plann     | ing                                                                     | 8  |
| 1.1         | C•CURE 9000 overview                                                    | 8  |
| 1.1.1       | Deployment architecture – Examples of a Standalone or Enterprise system | 9  |
| 1.2         | Security feature set                                                    | 11 |
| 1.2.1       | User authentication and authorization                                   | 11 |
| 1.2.2       | Data encryption                                                         | 12 |
| 1.2.3       | Transaction and activity tracking                                       | 14 |
| 1.2.4       | High availability and disaster recovery assurance                       | 14 |
| 1.2.5       | Backup and restore                                                      | 14 |
| 1.2.6       | Alarms and alerts                                                       | 15 |
| 1.2.7       | Denial of Service (DoS) protection                                      | 15 |
| 1.3         | Intended environment                                                    | 15 |
| 1.3.1       | Internet connectivity                                                   |    |
| 1.3.2       | Integration with IT networks                                            |    |
| 1.4         | Patch Policy                                                            |    |
| 1.5         | Hardening methodology                                                   |    |
| 1.6         | Communication                                                           | 17 |
| 1.6.1       | Communication port configuration                                        | 17 |
| 1.7         | Network planning                                                        |    |
| 1.7.1       | Trust boundaries overview                                               |    |
| 2 Deplo     | byment                                                                  |    |
| 2.1         | Deployment overview                                                     |    |
| 2.1.1       | Physical installation considerations                                    |    |
| 2.1.2       | Knowledge level                                                         |    |
| 2.2         | C•CURE 9000 System Hardening                                            |    |
| 2.2.1       | Hardening Checklist                                                     |    |
| 2.2.2       | BIOS hardening                                                          |    |
| 2.2.3       | User management                                                         |    |
| 2.3         | Operating system updates                                                | 41 |
| 2.4         | Communication hardening                                                 | 41 |
| 2.4.1       | Configure communication ports                                           |    |

| 2.4.2    | Enabling Network Access Control (802.1x)                                                     | . 41 |
|----------|----------------------------------------------------------------------------------------------|------|
| 2.4.3    | Setup complex password on each smart switch                                                  | . 42 |
| 2.5      | Disable unused features, services, and software                                              | . 42 |
| 2.6      | Enable secure configuration of integrations                                                  | . 43 |
| 2.7      | Configure end-point protection                                                               | . 43 |
| 2.8      | Hardening iSTAR controllers                                                                  | . 43 |
| 2.8.1    | Firmware updates                                                                             | . 43 |
| 2.8.2    | Disabling iSTAR diagnostic                                                                   | . 43 |
| 2.8.3    | Disabling SNMP                                                                               | . 44 |
| 2.8.4    | Tamper detection                                                                             | . 45 |
| 2.8.5    | Resetting factory default before connecting to a new C•CURE 9000 system                      | . 45 |
| 2.9      | Hardening the Communication Between C•CURE 9000 and iSTAR controllers                        | . 45 |
| 2.9.1    | Dark mode                                                                                    | . 46 |
| 2.9.2    | iSTAR 256-bit AES encryption                                                                 | . 46 |
| 2.10     | Hardening OSDP RM4E devices                                                                  | . 48 |
| 2.10.1   | I Firmware update                                                                            | . 49 |
| 2.10.2   | 2 Tamper switch                                                                              | . 49 |
| 2.11     | Hardening Communication between OSDP RM4E devices and iSTAR controllers                      | . 50 |
| 2.11.1   | Use Short Temporary Cable to Connect to the iSTAR Controller During Initial Pairing Devices. | . 50 |
| 2.11.2   | 2 Disable OSDP Installation Mode after the device goes online                                | . 50 |
| 2.11.3   | 8 Enable OSDP Secure Channel and Using OSDP Secure Channel Custom Key                        | . 51 |
| 2.11.4   | Set Basic Authentication to false                                                            | . 51 |
| 2.12     | Database Stored in RAM Only                                                                  | . 51 |
| 2.13     | Hardening of the C•CURE IQ Web Client and / or C•CURE Portal                                 | . 51 |
| 2.14     | Hardening the Communication Between C•CURE 9000 Server and SQL Database Server               | . 52 |
| 2.14.1   | I Deploy C•CURE with Microsoft SQL Enterprise                                                | . 52 |
| 2.14.2   | 2 Configure C•CURE Database Encryption                                                       | . 52 |
| 2.14.3   | 3 Configure C•CURE Application Server with encrypted connection strings                      | . 52 |
| 2.14.4   | 4 Hardening recommendations for SQL on AWS – RDS:                                            | . 52 |
| 2.15     | Additional hardening recommendations for SQL Server                                          | . 53 |
| 2.16     | Hardening the Communication Between C•CURE 9000 Server and clients                           | . 53 |
| 2.17     | Hardening C•CURE 9000 Server/IIS Server, C•CURE IQ Portal, and C•CURE IQ web clients         | . 54 |
| 2.18     | Hardening victor Web Service Server and C•CURE GoReader devices                              | . 55 |
| 2.19     | Hardening the Communication Between C•CURE 9000 Master Application Server and Satellite      |      |
| Applicat | on Servers Hardening Consideration                                                           | . 55 |

<sup>© 2025</sup> Johnson Controls. All rights reserved. Product offerings and specifications are subject to change without notice.

| 3  | Maintai      | n                                                                             | 56 |
|----|--------------|-------------------------------------------------------------------------------|----|
|    | 3.1 C        | Cybersecurity maintenance checklist                                           | 56 |
|    | 3.1.1        | Backup runtime data                                                           | 58 |
|    | 3.1.2        | Backup configuration data                                                     | 58 |
|    | 3.1.3        | Test backup data                                                              | 58 |
|    | 3.1.4        | Disable user accounts of terminated employees                                 | 58 |
|    | 3.1.5        | Remove inactive user accounts                                                 | 58 |
|    | 3.1.6        | Update user account roles                                                     | 59 |
|    | 3.1.7        | Disable unused features, ports, and services                                  | 59 |
|    | 3.1.8        | Check for and prioritize advisories                                           | 59 |
|    | 3.1.9        | Plan and execute advisory recommendations                                     | 60 |
|    | 3.1.10       | Check and prioritize patches and updates                                      | 60 |
|    | 3.1.11       | Plan and execute software patches and updates                                 | 60 |
|    | 3.1.12       | Review organizational policy updates                                          | 60 |
|    | 3.1.13       | Review updates to regulations                                                 | 60 |
|    | 3.1.14       | Update as-built documentation                                                 | 61 |
|    | 3.1.15       | Conduct security audits                                                       | 61 |
|    | 3.1.16       | Update password policies                                                      | 61 |
|    | 3.1.17       | Update standard operating procedures                                          | 61 |
|    | 3.1.18       | Update logon banners                                                          | 62 |
|    | 3.1.19       | Renew licensing agreements                                                    | 62 |
|    | 3.1.20       | Renew support contracts                                                       | 62 |
|    | 3.1.21       | Check for end-of-life announcements and plan for replacements                 | 62 |
|    | 3.1.22       | Periodically delete sensitive data in accordance with policies or regulations | 62 |
|    | 3.1.23       | Monitor for cyber attacks                                                     | 62 |
| Ap | pendix A.    |                                                                               | 64 |
|    | Appendix     | A.1.0 Steps for configuring encryption for iSTAR Cluster                      | 64 |
|    | Append       | lix A.1.1 Configuring FIPS 140-2 Encryption for an iSTAR Encrypted Cluster    | 64 |
|    | Append       | lix A.1.2 Creating a digital certificate for a certificate authority          | 65 |
| Ap | pendix B     | - Configuring Certificates for IIS                                            | 69 |
|    | Install cert | ificate / trust certificate                                                   | 69 |
|    | victor A     | pplication Server                                                             | 72 |
|    | C•CUR        | E 9000 Client                                                                 | 73 |
|    | victor W     | /eb Service with SSO                                                          | 73 |
|    | C•CUR        | E Web Client / C•CURE Portal                                                  | 73 |

| Appendix C – Readers     | 74 |
|--------------------------|----|
| C.1 Ethernet Port        | 74 |
| C.2 First Login          | 74 |
| C.3 Reader Configuration | 74 |
| C.4 iSTAR OSDP protocol  | 74 |

# 1 Planning

This section helps plan for the implementation of security best practices for a C•CURE 9000 system installation.

# 1.1 C•CURE 9000 overview

Software House C•CURE 9000 is one of the industry's most powerful and flexible security management systems. Version 3.0 can perform the following actions directly with the full C•CURE client, or the C•CURE IQ web client:

- Monitor events
- Manage personnel
- Create reports
- Display dynamic views
- Monitor system activity
- View video
- Manage visitors anywhere in the world

<u>C•CURE 9000</u> provides the ultimate in scalability from a single standalone server supporting up to 5,000 readers and 1,000,000 credentials to an advanced distributed enterprise architecture that supports a master server with up to 60 satellite application servers. Whether an organization consists of one facility with a few doors or many that span the globe, this solution scales as a company grows. C•CURE 9000 brings over 150 integrated solutions including video, intrusion, intercom, fire alarm management, and Physical Security Information Management (PSIM). The integrations are thoroughly tested and delivered through the intuitive C•CURE 9000 interface.

<u>C•CURE 9000 Enterprise architecture</u> is a licensable option that allows the user to configure multiple C•CURE 9000 servers to communicate with a Master Application Server (MAS). The MAS provides a platform for global management of personnel, video, and access security objects on two or more Satellite Application Servers (SAS). This architecture provides the capability for central monitoring and reporting for the entire enterprise. Global data such as personnel records, clearances, and operators is located on the MAS and is synchronized to each SAS. The MAS does not have direct connection to controllers or video servers but can be used to remotely monitor and manage devices connected to a SAS within the enterprise. A C•CURE 9000 installation connected to the MAS can view events, activities, and the status on every SAS in the enterprise, while local installations can connect to a SAS will have visibility only to devices connected to that server.

<u>C•CURE Cloud</u> is a premier cloud solution tailored for medium to large businesses transitioning from onpremises C•CURE Server and Software to a fully managed cloud environment. Built on Virtual Machine (VM) instances, this purpose-driven platform leverages IoT and AI technologies to align with your specific goals and maximize your investments. With C•CURE Cloud, you can design your smart infrastructure one use case at a time, ensuring a customized approach to meet your unique needs.

# SQL Option (Customer hosted)

Offered as an option, C•CURE 9000 version 3.0 and later supports SQL database hosted by Amazon Relational Database Services (RDS)™powered by Amazon Web Services (AWS)™.

## 1.1.1 Deployment architecture – Examples of a Standalone or Enterprise system

Figure 1.1.1.1: Standalone System

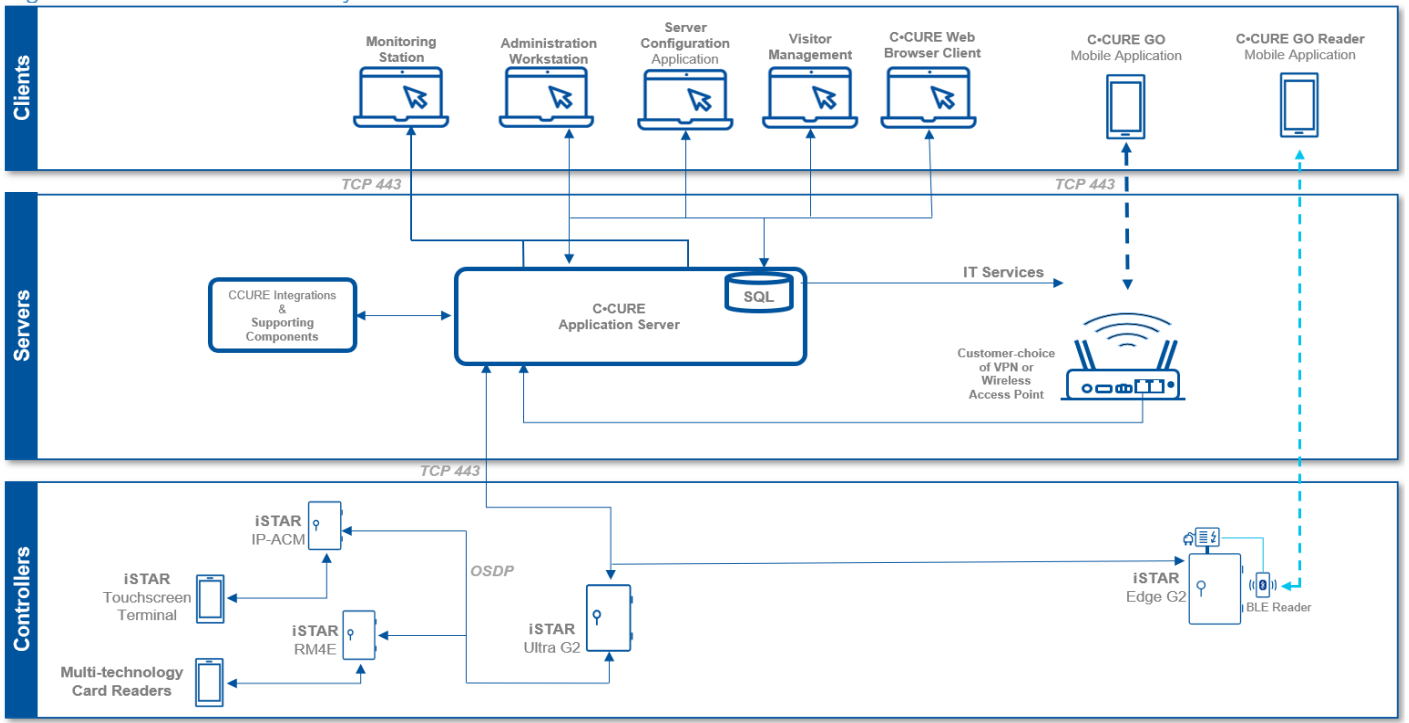

#### Figure 1.1.1.2: Enterprise System

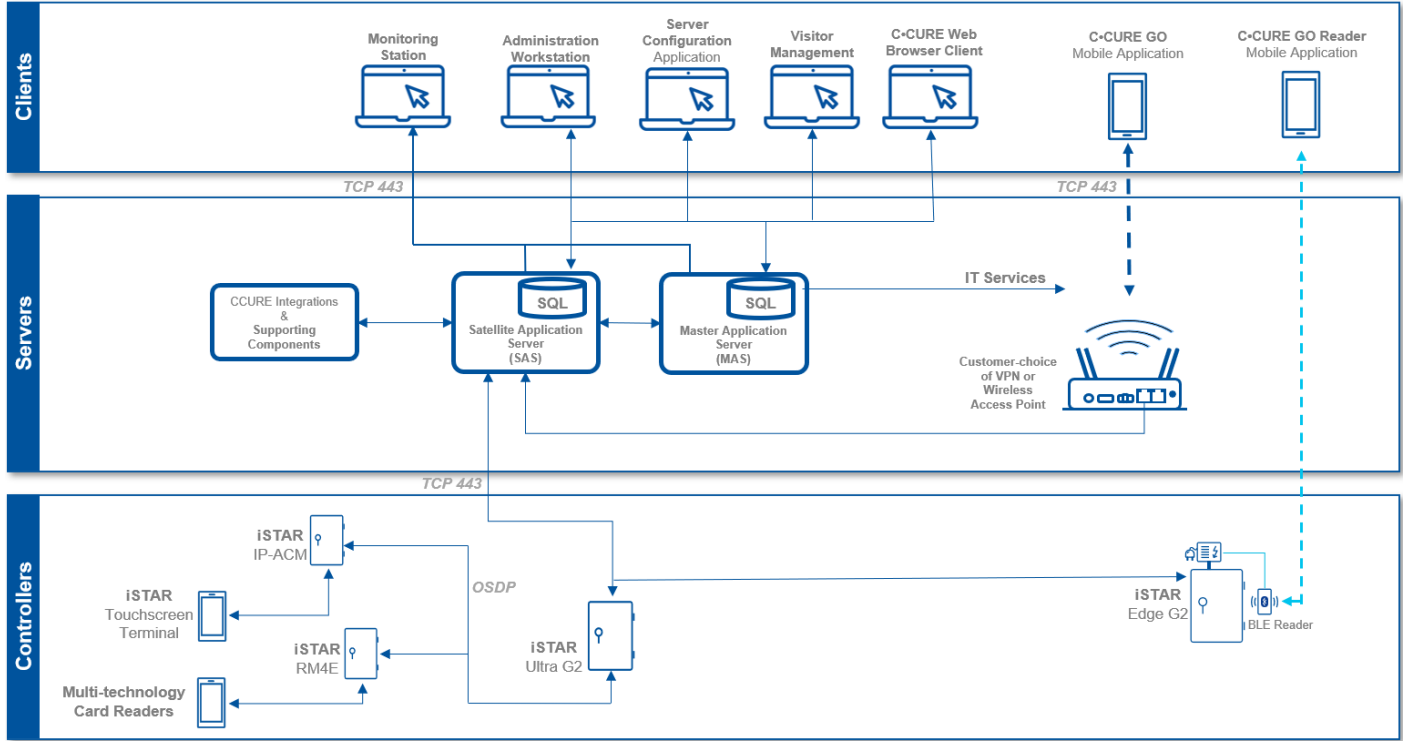

#### Figure 1.1.1.3: C•CURE Cloud

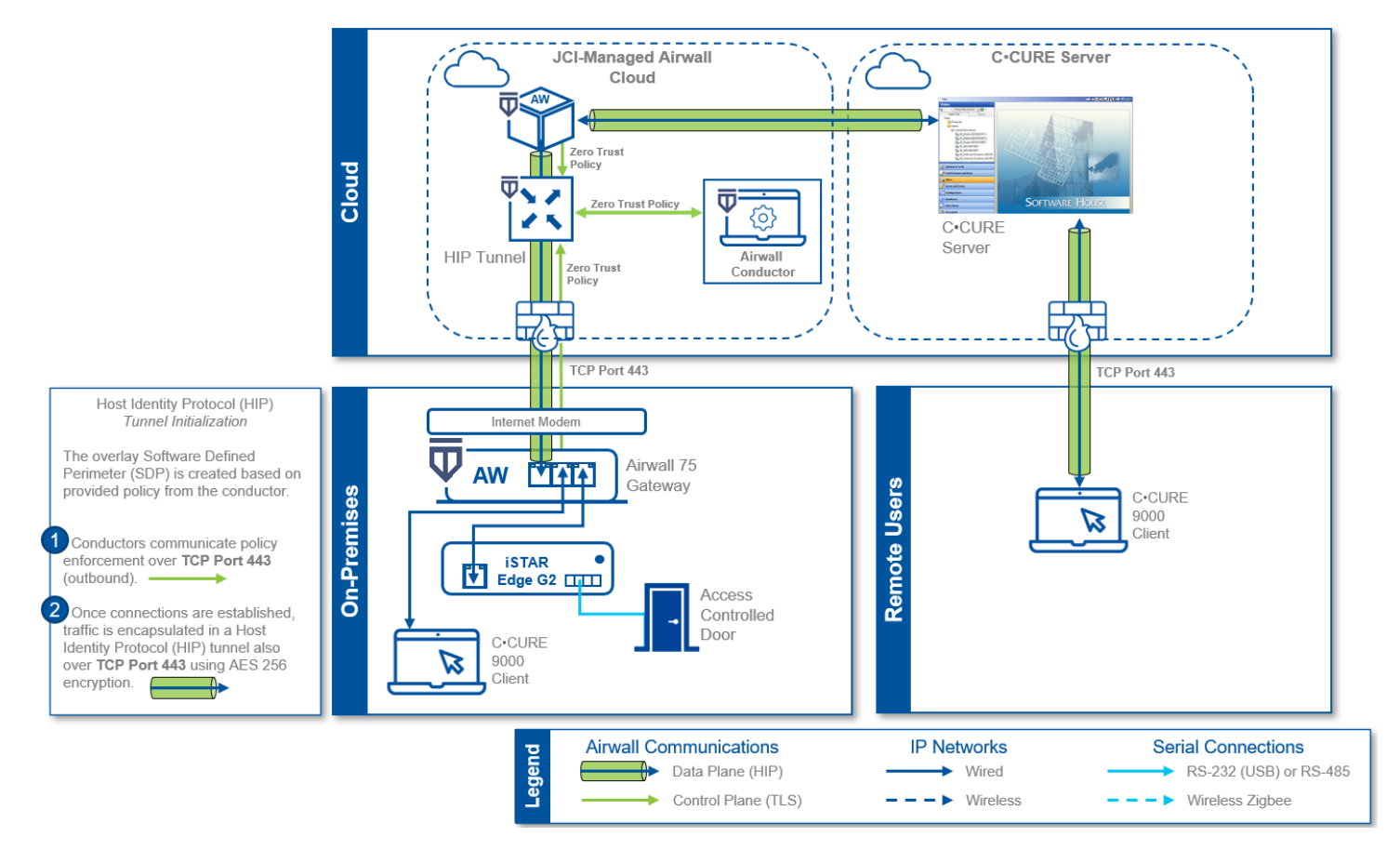

# **1.2 Security feature set**

This section describes C•CURE's many security features and how to configure them.

# 1.2.1 User authentication and authorization

C•CURE 9000 offers the following user authentication and authorization features:

| Table         | 121.   | User | authentication | and | authorization | features |
|---------------|--------|------|----------------|-----|---------------|----------|
| <i>i</i> ubic | 1.6.1. | 0007 | uuunonnounon   | unu | authonzation  | routuroo |

| Feature                            | Description                                                                                                    |
|------------------------------------|----------------------------------------------------------------------------------------------------|
| No backdoor<br>passwords           | C•CURE 9000 does not have a backdoor password.                                                                                                    |
| Hidden<br>password entry           | A typed password is hidden from view.                                                                                                    |
| No hardcoded password              | No hard-coded passwords/credential used in C•CURE 9000 code, configuration, and log files.                                                                                                    |
| Encrypted password                 | The C•CURE 9000 database contains encrypted credential passwords.                                                                                                    |
| User<br>changeable<br>passwords    | The C•CURE user can change their account password without the assistance of an administrator.                                                                                                    |
| User account<br>password<br>policy | <ul> <li>User accounts are a combination of Windows AD and C•CURE 9000 rules.</li> <li>C•CURE 9000 contains rules which govern password formation, expiration, reuse, and other restrictions including password length, history, and complexity.</li> <li>All Windows accounts prompt a password change the next logon.</li> <li>Johnson Controls recommends using a password of 15 characters or more from three or more of the following groups: <ul> <li>Upper Case</li> <li>Lower Case</li> <li>Numerals</li> <li>Special characters</li> </ul> </li> </ul> |
| Password rules                     | The local Microsoft Windows operating system or the domain controller manages policies such as predefined number of logon attempts, character length, use of alphanumeric characters, and user-defined lockouts except in the case of SiteServer.                                                                                                    |
| Windows login<br>credentials       | C•CURE 9000 uses the Windows login credentials to manage permissions but does not store or have any visibility of the credentials. The local Microsoft Windows operating system or the domain controller manages password rules and policies such as predefined number of login attempts, character length, use of alphanumeric characters, and user-defined lockouts.                                                                                                    |
| Maximum log<br>on attempts         | Restrict the user to the configured number of consecutive authentication attempts allowed before that account is locked from further authentication retries.                                                                                                    |
| SiteServer<br>Password<br>Policy   | After 20 password attempts, the user cannot perform another attempt for 10 minutes.<br>After 10 minutes, the user can retry as if no previous password attempts were made.<br>Note: These are fixed values.                                                                                                    |
| Microsoft<br>Active                | To enable centralized authentication, use a Microsoft Active Directory server for the management of user accounts and log on authentication. C•CURE 9000's user authentication is designed for seamless deployment in an Active Directory domain                                                                                                    |

© 2025 Johnson Controls. All rights reserved.

Product offerings and specifications are subject to change without notice.

| Directory<br>support                                     | environment utilizing Windows Single Sign-On (SSO). C•CURE uses Windows log on credentials by default. At the Windows logon, users are automatically logged on to the Administration and Monitoring Stations.                                                                                                    |
|----------------------------------------------------------|----------------------------------------------------------------------------------------------------|
| Single-use<br>password                                   | When the iSTAR controller boots for the first time it prompts to change the password before proceeding to any other screens.                                                                                                    |
| Role Based<br>Access Control<br>(RBAC)<br>authorizations | C•CURE 9000 offers Role Based Access Control (RBAC) authorizations. Roles are defined in C•CURE 9000 as operator privileges with different object level permissions. C•CURE 9000 administrators can assign authorizations to individual operators and objects within C•CURE.                                                                                         |
| High<br>Assurance                                        | Strong authentication verifies an individual's identity using technologies including biometrics, smartcards, Public Key Infrastructure (PKI) and digital signatures to provide a level of assurance above and beyond that available through non-smart card ID card mechanisms.                                                                                       |
| Operator Auto<br>Log Off                                 | <ul> <li>Starting in v2.90 SP3, operators with inactivity time limit will be automatically logging out. The time limit can be configured using two new System Variables:</li> <li>Monitoring Shift Duration</li> <li>Session Timeout. Johnson Controls recommends setting this to adhere to your enterprise policy or recommended range is 10-30 minutes.</li> </ul> |

# 1.2.2 Data encryption

This section describes data in transit and data at rest.

#### Table 1.2.2.1: Data in transit

| Description                                                                             | Connection<br>type | Encryption                                                                                                    |
|-----------------------------------------------------------------------------------------|--------------------|----------------------------------------------------------------------------------------------------|
| Communication between iSTAR Edge G2,<br>iSTAR Ultra G2 and C•CURE Application<br>Server | TCP/IP             | TLS1.3 with 256-bit AES Encryption<br>Also support secure update with security<br>violation reports to C•CURE |
| Communication between iSTAR Ultra and C•CURE Application Server                         | TCP/IP             | TLS1.2 with 256-bit AES Encryption<br>Also support TLS 1.3 with AES_256_GCM<br>starting in firmware v6.9.0.   |
| Communication between iSTAR Pro<br>and C•CURE Application Server                        | TCP/IP             | 128-bit RC4 Encryption. Optional. Default setting is off.                                                     |
| Communication between iSTAR Classic and C•CURE Application Server                       | TCP/IP             | 128-bit RC4 Encryption. Optional. Default setting is off.                                                     |
| Communication between iSTAR Edge and C•CURE Application Server                          | TCP/IP             | TLS1.2 with 256-bit AES Encryption                                                                            |
| Communication between IP-ACM2 and iSTAR Ultra Controller                                | TCP/IP             | TLS1.2 with 256-bit AES Encryption                                                                            |

| Communication between the C•CURE client workstation and C•CURE application server                 | TCP/IP | Standard Microsoft Windows Communication<br>Foundation (WCF) transport level security<br>encryption (SSL).<br>The End-to-End Message Level Encryption<br>option is in the Server Configuration<br>Application on the Settings tab                                                                      |
|---------------------------------------------------------------------------------------------------|--------|----------------------------------------------------------------------------------------------------|
| Communication between the C•CURE Web client and C•CURE Web server                                 | HTTPS  | Support all standard IIS encryptions over<br>HTTPS (SSLv3.0/TLS1.3)                                                                                                    |
| Communication between the C•CURE<br>application server and C•CURE Database<br>SQL Server          | TCP/IP | <ul> <li>Standard Microsoft SQL Encryption (TLS1.3).</li> <li>To configure C•CURE Encrypted Connection<br/>Strings complete the following steps:</li> <li>1. Navigate to Server Configuration<br/>Application.</li> <li>2. Click Databases.</li> <li>3. Select Connection String Encrypted.</li> </ul> |
| Communication between the C•CURE<br>application server and C•CURE Web/IIS<br>Server               | TCP/IP | Support standard Microsoft WCF transport level security encryption (SSL)                                                                                                    |
| Communication between the Business<br>Intelligence Reporting Suite (BIRS) and<br>C•CURE DB Server | TCP/IP | Support all native Microsoft SSRS encryption methods (SSL, TDE).                                                                                                    |
| Communication between the C•CURE<br>Master Application Server and Satellite<br>Application Server | TCP/IP | Standard Microsoft WCF transport level security encryption.                                                                                                    |
| Communication between OSDP boards (RM4E, I8, R8, I16R16, I4R4, I16R2) and controllers (iSTAR)     | OSDP   | High-end AES-128 encryption                                                                                                    |

#### Table 1.2.2.2: Data at rest

| Description                      | Encryption                                                                                                    |
|----------------------------------|----------------------------------------------------------------------------------------------------|
| iSTAR Edge G2 and iSTAR Ultra G2 | Encryption/security are built-in features of firmware and operation procedures at manufacture. For example, firmware partition uses Linux LUKS disk partition encryption, and each iSTAR Edge G2 is made with an encrypted eMMC card. |
| IP-ACM2                          | None, but it does not store credential info by default.                                                                                                    |
| iSTAR Edge G2 and iSTAR Ultra G2 | LUKS with argon2i                                                                                                    |
| iSTAR Ultra                      | LUKS with PBKDF2 (6.6.B and later FW)                                                                                                    |
| C•CURE Database<br>Server        | Standard Microsoft SQL Encryption (TDE)                                                                                                    |
| C•CURE Web<br>Server             | Application-level encryption with 256-bit Encryption.                                                                                                    |

<sup>© 2025</sup> Johnson Controls. All rights reserved. Product offerings and specifications are subject to change without notice.

iSTAR Ultra also supports **Database Stored in RAM Only** mode. When this mode is enabled, the database of the iSTAR Ultra is no longer stored in persistent memory. In **Database Stored in RAM Only** mode, the database is erased when power is removed from the controller.

# 1.2.3 Transaction and activity tracking

This section describes transaction and activity tracking.

#### Table 1.2.3.1: Audit Logs

| Feature                        | Description                                                                                                    |
|--------------------------------|----------------------------------------------------------------------------------------------------|
| Audit log                      | The audit log is a history of changes to C•CURE 9000 configurations. Field level auditing can also be enabled.                                                                                                    |
| Activity journal               | The activity journal maintains a record of activity monitored by the system.<br>Records in the activity journal provide a historical view of system activity, statistical information on resource usage, and personnel and asset location information. |
| Audit log enabled by default   | C•CURE 9000 system diagnostic log, trace log, journal, and audit logs, are enabled by default.                                                                                                    |
| Audit log time<br>synchronized | Audit log timestamps are synchronized to a common reference clock for the system.                                                                                                    |
| Audit log delete<br>protected  | Audit logs are protected from deletion with deletion attempts logged.                                                                                                    |

<u>C•CURE Cloud</u>. C•CURE Cloud is a premiere cloud offering for our medium to large customers looking to shift from managing their on-prem C•CURE Server and Software to a managed cloud solution. This service uses dedicated Virtual Machine (VM) instances running in the cloud and managed by JCI.

#### 1.2.4 High availability and disaster recovery assurance

<u>Cloud Hosted</u>. With C•CURE Cloud, availability and disaster recovery is managed by JCI.

<u>Customer Hosted</u>. C•CURE 9000 supports **Stratus everRun** for high availability and **Stratus ARCserve** for disaster recovery (DR) redundancy solutions for reduced system downtime.

everRun protects customers from server hardware failures or other system or network component failures. The ARCserve provides disaster recovery from site disasters. Customers usually have an everRun system in a primary site and a Windows system running on a single physical or virtual machine in the DR site. ARCserve is used to provide DR between the primary and DR site (also called the master and replica).

Some customers also have an **everRun** system at the DR site, to ensure high availability after they execute a disaster recovery scenario.

# 1.2.5 Backup and restore

<u>Cloud Hosted</u>. With C•CURE Cloud, Johnson Controls will manage backups and restores.

<u>Customer Hosted</u>. C•CURE 9000 uses three databases that can be backed up at any time using the System Backup feature.

- The Core database is a component of the management platform upon which C•CURE 9000 is built. It is the central repository for configuration details describing objects created, monitored, and maintained.
- The Audit Log provides a history of changes to configurations managed by C•CURE 9000.

• The Activity Journal maintains a record of activity monitored by the system. Records in the Activity Journal provide a historical view of activity that has occurred in the system, statistical information on resource usage, and personnel and asset location information.

In the event of a system failure or corruption of these databases, restoration is easily obtained from a backup.

The C•CURE 9000 Server Configuration Application Guide describes how to perform a system backup and restore. User access to the System Backup feature is controlled through the user configuration.

# 1.2.6 Alarms and alerts

C•CURE 9000 supports real-time alarms and alerts for many types of events. All iSTAR controllers include tamper detection that prompts an alarm if someone opens the enclosure. The iSTAR Ultra includes an optional installation of a back tamper that can detect if the controller is removed from the wall.

Authorization change notification – use journal auditing to verify individual authorization against other databases to verify location. To notify users of change in authorizations, generate an alert for changes in daily run journals.

# 1.2.7 Denial of Service (DoS) protection

The iSTAR controllers provide Denial of Service protection. When iSTAR detects unusual network traffic, the controller temporarily disables the network ports. After a period, the ports reopen, but if the unusual traffic is still present, it repeats the process, going offline for a longer period. During this time, the iSTAR continues to perform its access control functions.

When an iSTAR goes into hiding due to a DoS attempt, C•CURE 9000 alerts the monitoring station with a **Network storm detected** alert.

Figure 1.2.7.1: Alert

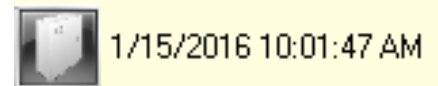

Network storm detected on iSTAR 'istar ultra test regl' Primary Ethernet Disabled (when DOS attacks happen)

# 1.3 Intended environment

Physical access and installation of devices can greatly impact cybersecurity. Components are designed to be operated in an indoor, dry environment. However, components at each level will possess varying degrees of access. Here is some general guidance based on typical environments per component type:

<u>Server Level</u> – An on-site server or server appliance is to be installed within an equipment rack in a secured, temperature-controlled location, such as within a data center or IT Server room with restricted access. Note: this does not apply to cloud-based deployments.

<u>Supervisory Level</u> – Components designed to be installed within a user supplied panel or enclosure usually in an upright orientation. Install in areas free of corrosive vapors and where the ambient temperature stays below 122 degrees F (50 degrees C).

<u>Field controller Level</u> – Components usually designed for use in more rugged areas such as a warehouse, or outside. Components may be mounted horizontally or vertically. It is recommended that the installation location is dry (if possible), away from corrosive vapors, away from electromagnetic emissions and not on surfaces prone to vibration. Provide sufficient space for cover removal, cabling, and wired connections.

<sup>© 2025</sup> Johnson Controls. All rights reserved.

Product offerings and specifications are subject to change without notice.

For more information, review the installation instructions of that specific component.

# 1.3.1 Internet connectivity

Internet access increases your cybersecurity footprint and attack area which requires additional hardening steps. When required, C•CURE components should be protected against direct internet traffic (e.g. using a firewall, Zero-Trust, VPN, etc.).

Some additional C•CURE features require internet connections, including **Security Intelligence** features, such as **Last Known Location** and **Virtual Headcount.** These features provide knowledge that can help detect anomalies. Their functionality will rely on your web browser utilizing an established internet connection.

Note: Some systems that were not originally intended to be connected to the internet are connected through misconfigured firewall rules. Be sure to check with IT personnel to ensure the correct rules are in place.

# 1.3.2 Integration with IT networks

Engage appropriate network security professionals to ensure that the computer hosting C•CURE 9000 is a secure host for Internet access. Network security is an important issue. Typically for existing building installations, the IT organization must approve configurations that expose networks to the Internet.

Note: Johnson Controls recommends the iSTAR controllers should be placed on a private or segmented network away from the corporate network.

# **1.4 Patch Policy**

The policy documented here sets forth the current internal operating guidelines and process regarding customer managed C•CURE 9000, which may change from time to time at the sole discretion of Johnson Controls. It is best practice to apply the latest C•CURE 9000 service packs and updates to all components to get the latest security fixes for your system. When applying updates, always refer to company policies.

C•CURE 9000 support is provided for the latest version of the current release. Support will also be given for 2 major versions back of the prior software release for a duration of 6 months. When we discover a critical security vulnerability, we use commercially reasonable efforts to:

- Issue a critical update for the current version of the product as soon as is reasonably practicable
- Subsequently issue a critical update or critical service pack for previous supported versions.

When we discover non-critical security vulnerability, we use commercially reasonable efforts to:

- Apply fixes for high severity vulnerabilities in the next immediate release
- Apply fixes for medium severity vulnerabilities in the next major release

<u>C•CURE Cloud</u>. For Patch Policy specifics, see your C•CURE Cloud account manager.

# 1.5 Hardening methodology

While C•CURE 9000 provides many onboard security safeguards, including many secure-by-default settings, we recommend that the device is hardened according to the guidance outlined in section 2, Deployment.

Generally, a defense-in-depth strategy employing standard IT hardening methods and compensating controls as needed to compliment the base security features of each component.

# 1.6 Communication

### 1.6.1 Communication port configuration

In a C•CURE 9000 system, when you use a protocol, ensure that the corresponding port is open. Hardening your system involves closing any port that is not used.

NOTE: This document does not list ports used internally by each device. Ports are listed by the device that has the port open. Please see the document C•CURE 9000 and iSTAR Port Assignments at the following website - <u>https://www.johnsoncontrols.com/cyber-solutions/resources</u> for the latest revision of this C•CURE 9000 and iSTAR Port Assignment information document.

The tables below provide detailed information about on which ports and protocols you must leave open for C•CURE 9000 to function properly, valid for:

- C•CURE 9000 v2.90 SP5 (and above)
- iSTAR Edge G2 / Ultra G2 firmware v6.8.9 (and above)
- iSTAR Ultra family firmware v6.8.0 (and above)
- iSTAR Pro firmware v5.2.x
- iSTAR Edge/eX firmware v6.2.x
- C•CURE 9000 integrations
- C•CURE 9000 SiteServer series

#### Table 1.6.1.1 - C•CURE 9000 Server (victor Application Server)

| Port/<br>Range | Protocol       | Direction            | Initiator | Process/ Service                                                                                                    | Description                                                                                                    |
|----------------|----------------|----------------------|-----------|----------------------------------------------------------------------------------------------------|----------------------------------------------------------------------------------------------------|
| 80             | TCP            | Inbound<br>Listening | Client    | IIS for HTTP<br>(inetinfo.exe)                                                                                                    | Port for IIS, C•CURE web<br>client. If IIS is installed on<br>a different server, please<br>make sure this Inbound<br>listening port is opened for<br>the IIS server. This port is<br>also used for VideoEdge<br>Administration/Alarm. |
| 443            | TCP            | Inbound<br>Listening | Client    | IIS for HTTPS                                                                                                    | Port for IIS, C•CURE web<br>client. If IIS is installed on<br>a different server, please<br>make sure this Inbound<br>listening port is opened for<br>the IIS server.                                                                  |
| 2800           | UDP and<br>TCP | Inbound<br>Listening | iSTAR     | Host port for iSTAR driver<br>(SoftwareHouse.NextGen;<br>iSTAR_DriverService.exe;<br>SoftwareHouse.NextGen.iST,<br>stunnel.exe)                 | Host port for incoming non-<br>encrypted iSTAR (Pro and Ultra) connections.                                                                                                    |
| 2801           | TCP            | Inbound<br>Listening | ISTAR     | iSTAR Fast personnel download<br>host port<br>(SoftwareHouse.NextGen;<br>iSTAR_DriverService.exe;<br>SoftwareHouse.NextGen.iST,<br>stunnel.exe) | HOST port for non-<br>encrypted fast personal<br>download to iSTAR (Pro<br>and Ultra) panels.                                                                                                    |
| 2802           | TCP            | Inbound<br>Listening | iSTAR     | Fast image download host port (iSTAR Pro only)                                                                                                  | Location = vAS, Traffic<br>Direction from vAS =                                                                                                    |

© 2025 Johnson Controls. All rights reserved.

Product offerings and specifications are subject to change without notice.

|               |     |                      |                                                            | (iSTAR_DriverService.exe)                                                                                | inbound, Connection<br>Initiate from iSTAR panels.<br>Nonencrypted image<br>download for iSTAR Pro.<br>This port can be closed if<br>using host-based certificate<br>in TLS 1.3. |
|---------------|-----|----------------------|------------------------------------------------------------|----------------------------------------------------------------------------------------------------|----------------------------------------------------------------------------------------------------|
| 2804          | TCP | Inbound<br>Listening | iSTAR Ultra<br>(unencrypted or in<br>Ultra SE Pro<br>Mode) | Fast SQLite personal database<br>download<br>(SoftwareHouse.NextGen.iST)                                 | HOST port for unencrypted<br>fast SQLite personal<br>download to iSTAR Ultra<br>and Ultra SE (in Pro Mode)<br>panels.                                                            |
| 2816          | TCP | Inbound<br>Listening | iSTAR Ultra                                                | Panel uploads personnel database<br>file to host<br>(iSTAR_DriverService.exe)                            | Host port for unencrypted<br>uploading SQLite<br>personnel database file.                                                                                                    |
| 2904          | ТСР | Inbound<br>Listening | iSTARs running<br>TLS 1.3                                  | Fast SQLite personnel database<br>download<br>for TLS 1.3                                                | Internal (unencrypted) host<br>port for fast SQLite<br>personnel download from<br>iSTARs running TLS 1.3.                                                                        |
| 2916          | TCP | Inbound<br>Listening | iSTARs running<br>TLS 1.3                                  | Panel uploads personnel database<br>file to host for TLS 1.3 for<br>Investigator                         | Internal (unencrypted) host<br>port for unencrypted<br>uploading SQLite<br>personnel database file<br>from iSTARs running TLS<br>1.3.                                            |
| 3000          | ТСР | Inbound<br>Listening | C•CURE web                                                 | HTTP for C•CURE Web<br>(node JS – local only)                                                            | This port is needed if<br>C•CURE web server is<br>installed on the same PC<br>with C•CURE server.                                                                                |
| 3001          | TCP | Inbound<br>Listening | C•CURE web                                                 | HTTPs for C•CURE Web<br>(node JS – local only)                                                           | This port is needed if<br>C•CURE web server is<br>installed on the same PC<br>with C•CURE server.                                                                                |
| 5984          | ТСР | Inbound<br>Listening | C•CURE Web<br>couch DB                                     | HTTP for C•CURE Web DB<br>(Couch DB – local only)                                                        | This port is needed if<br>C•CURE web server is<br>installed on the same PC<br>with C•CURE server.                                                                                |
| 6010          | ТСР | Inbound<br>Listening | Investigator utility                                       | Investigator utility asks iSTAR<br>driver for panel personnel database<br>file for legacy iSTAR driver   | Internal (unencrypted) host<br>port for iSTAR driver to<br>send personnel info status<br>to investigator via GRPC                                                                |
| 6011          | ТСР | Inbound<br>Listening | Investigator utility                                       | Investigator utility asks iSTAR<br>driver for panel personnel database<br>file for Scalable iSTAR driver | Internal host port for iSTAR<br>driver to send personnel<br>information to investigator<br>through GRPC.                                                                         |
| 7144-<br>7145 | TCP | Inbound<br>Listening | EMC Replistor                                              | EMC Replistor<br>(N/A)                                                                                   | For EMC Replistor failover/redundancy.                                                                                                    |
| 8042-<br>8045 | ТСР | Inbound<br>Listening | EMC Autostart                                              | EMC AutoStart                                                                                            | For EMC AutoStart                                                                                                    |
| 8080          | ТСР | Inbound<br>Listening | Client                                                     | Tomcat6.exe                                                                                              | Communication from Assa<br>Abloy DSR to C•CURE<br>server.                                                                                                    |
| 8085          | TCP | Inbound<br>Listening | Client                                                     | Auto Update<br>(autoupdate.exe)                                                                          | C•CURE9000 software<br>Auto Update for clients and<br>SAS from MAS                                                                                                    |
| 8985          | TCP | Inbound<br>Listening | iSTAR/vAS                                                  | Base address of driver service<br>(iSTAR_DriverService.exe)                                              | location = Server<br>Base for drivers for iSTAR,<br>VideoEdge, Intellex, etc.                                                                                                    |

|       |      |                      |             |                                                                                                    | used to drive communication                                                                                                    |
|-------|------|----------------------|-------------|----------------------------------------------------------------------------------------------------|----------------------------------------------------------------------------------------------------|
| 8995  | ТСР  | Inbound<br>Listening | SAS         | Installation, upgrade, and repair<br>operations<br>on MAS and SAS<br>(SoftwareHouse.CrossFire.S)                                                 | Required for SAS to<br>communicate with MAS<br>during install/upgrade.<br>MAS listens, SASs initiates<br>the communication.                                                                                                    |
| 8996  | ТСР  | Inbound<br>Listening | Client      | Crossfire service of web client<br>session<br>(SoftwareHouse.NextGen;<br>iSTAR_DriverService.exe;<br>SoftwareHouse.NextGen.iST,<br>stunnel.exe)  | Required for the<br>connection between the<br>legacy C•CURE9000 web<br>client and the Crossfire<br>service of C•CURE9000<br>server.                                                                                                    |
| 8997  | ТСР  | Inbound<br>Listening | Client      | Admin / Monitor Client stream<br>(SoftwareHouse.NextGen;<br>iSTAR_DriverService.exe;<br>SoftwareHouse.NextGen.iST,<br>stunnel.exe)               | Required for the<br>connection between<br>C•CURE9000<br>Administration client/<br>C•CURE9000 Monitoring<br>Station client and the<br>Crossfire service of<br>C•CURE9000 server.                                                                                                    |
| 8998  | HTTP | Inbound<br>Listening | Client      | Crossfire service of HTTP client<br>session<br>(SoftwareHouse.NextGen;<br>iSTAR_DriverService.exe;<br>SoftwareHouse.NextGen.iST,<br>stunnel.exe) | Required for the<br>C•CURE9000 server to<br>listen for<br>HTTP requests for web<br>service connections from<br>the<br>C•CURE legacy Web<br>Client, C•CURE Mobile,<br>and Web Service.                                                                                                    |
| 8999  | TCP  | Inbound<br>Listening | Client      | Crossfire service of TCP client<br>session<br>(SoftwareHouse.NextGen;<br>iSTAR_DriverService.exe;<br>SoftwareHouse.NextGen.iST,<br>stunnel.exe)  | Required for the<br>connection between TCP<br>client session of<br>C•CURE9000<br>Administration client/<br>C•CURE9000 Monitoring<br>Station client and the<br>Crossfire service of<br>C•CURE9000 server.<br>Configuration data<br>exchanged between<br>C•CURE client and<br>C•CURE server. |
| 9090  | TCP  | Inbound<br>Listening | DSR         | CrossFireAssaAbloyDriverService                                                                                                    | Communication from<br>C•CURE to DSR server.                                                                                                    |
| 9701  | ТСР  | Inbound<br>Listening | iSTAR Ultra | LightTPD.exe                                                                                                    | iSTAR Ultra download<br>firmware.<br><b>NOTE:</b> iSTAR Ultra G2<br>does not use this port.<br>iSTAR Ultra G2 uses panel<br>port 21050 for firmware<br>download.                                                                                                    |
| 27000 | TCP  | Inbound<br>Listening | VAS         | TycoESS License software<br>((Imgrd.exe, TYCOESS.exe)                                                                                            | Required for the license<br>validation between<br>C•CURE 9000 clients and<br>the license server manager<br>on C•CURE 9000 server.                                                                                                    |

| 27010 | ТСР | Inbound<br>Listening | VAS                             | TycoESS – License Vendor<br>Daemon<br>(TYCOESS.exe,<br>ACVS.Enterprise.Server.Co)                                                            | Required for the system<br>feature license validation<br>between C•CURE9000<br>server and the TycoESS<br>license vendor daemon.<br>Services and applications<br>that utilize TycoESS are<br>vAS,<br>C•CURE9000License.exe,<br>LicenseManager.exe and<br>Crossfire Framework<br>Service. |
|-------|-----|----------------------|---------------------------------|----------------------------------------------------------------------------------------------------|----------------------------------------------------------------------------------------------------|
| 28001 | ТСР | Inbound<br>Listening | iSTAR                           | iSTAR Driver - iSTAR<br>eX/Edge/Ultra Fast personnel<br>download connection<br>(stunnel.exe)                                                 | Location = vAS, traffic<br>direction from vAS =<br>inbound, Connection<br>initiate from encrypted<br>iSTAR panels                                                                                                    |
| 28002 | TCP | Inbound<br>Listening | iSTAR                           | iSTAR Driver - iSTAR eX/Edge<br>firmware download and for TLS 1.2<br>host certificate download.<br>(stunnel.exe)                             | location = vAS, traffic<br>direction from vAS =<br>inbound, Connection<br>initiate from encrypted<br>iSTAR panels. This port is<br>used for TLS 1.2 host<br>certificate and firmware<br>download (for iSTAR eX,<br>Edge, and Ultra).                                                    |
| 28003 | TCP | Inbound<br>Listening | iSTAR                           | iSTAR Driver - iSTAR<br>eX/Edge/Ultra Used by host to<br>accept eX or Edge request for<br>certificate signing<br>(SoftwareHouse.NextGen.iST) | location = vAS, traffic<br>direction from vAS =<br>inbound, Connection<br>initiate from encrypted<br>iSTAR panels.                                                                                                    |
| 28004 | ТСР | Inbound<br>Listening | iSTAR                           | iSTAR Driver - Encrypted iSTAR<br>Ultra SQL<br>Lite database download<br>(stunnel.exe)                                                       | location = encrypted iSTAR<br>Panels, traffic direction<br>from vAS = outbound,<br>connection initiate from<br>vAS.                                                                                                    |
| 28010 | ТСР | Inbound<br>Listening | iSTAR                           | iSTAR Driver - Host port for<br>incoming encrypted iSTAR<br>connections<br>(stunnel.exe)                                                     | Port used by Stunnel on<br>server for incoming iSTAR<br>panel connection. Stunnel<br>is the secure encrypted<br>wrapper for communication<br>between C•CURE9000<br>server and iSTAR panels.                                                                                             |
| 28016 | ТСР | Inbound<br>Listening | iSTAR Ultra                     | iSTAR Driver - Panel uploads<br>personnel database file to host<br>when using TLS 1.2.<br>(stunnel.exe)                                      | Host port for encrypted<br>uploading SQLite<br>personnel database file<br>when using TLS 1.2.                                                                                                    |
| 28110 | ТСР | Inbound<br>Listening | iSTAR Edge G2<br>iSTAR Ultra G2 | iSTAR Driver – Port for Connection<br>with:<br>iSTAR Edge G2 iSTAR Ultra G2                                                                  | Port used by Stunnel on<br>server for incoming iSTAR<br>panel connection. Stunnel<br>is the secure encrypted<br>wrapper for communication<br>between C•CURE 9000<br>server and iSTAR panels.                                                                                            |
| 28104 | ТСР | Inbound<br>Listening | iSTAR Edge G2<br>iSTAR Ultra G2 | iSTAR Driver – Fast download port<br>for:<br>iSTAR Edge G2                                                                                   | Host opens the port. Panel connects to this port to receive SQLite personnel                                                                                                    |

 $\hfill \ensuremath{\textcircled{}}$  © 2025 Johnson Controls. All rights reserved. Product offerings and specifications are subject to change without notice.

|       |     |                      |                                 | iSTAR Ultra G2                                                                                    | DB (i.e. Fast personnel download).                                                                                                |
|-------|-----|----------------------|---------------------------------|---------------------------------------------------------------------------------------------------|----------------------------------------------------------------------------------------------------|
| 28013 | TCP | Inbound<br>Listening | iSTAR Edge G2<br>iSTAR Ultra G2 | iSTAR Driver – Certificate Sign<br>Request for:<br>iSTAR Edge G2<br>iSTAR Ultra G2                | TLS 1.3 Certificate Sign<br>Request (CSR) port. Host<br>opens the port. Panel<br>sends certificate signing<br>request.            |
| 28116 | ТСР | Inbound<br>Listening | iSTAR Edge G2<br>iSTAR Ultra G2 | ISTARUltraUploadConnectionG2V6<br>Panel uploads personnel database<br>file to host using TLS 1.3. | C•CURE port for iSTAR<br>Ultra (f/w v6.9.0 and<br>above), Ultra G2, and Edge<br>G2 to upload personnel<br>database using TLS 1.3. |

#### Table 1.6.1.2 - NodeJS (use for legacy C•CURE web, C•CURE IQ, and C•CURE Portal)

| Port/<br>Range | Protocol | Direction            | Initiator    | Process/ Service       | Description                                                                                                    |
|----------------|----------|----------------------|--------------|------------------------|----------------------------------------------------------------------------------------------------|
| 3000           | TCP      | Inbound<br>Listening | C•CURE web   | HTTP for C•CURE Web    | This is a NodeJS port used for<br>C•CURE Web (prior to v3.0).<br>This port is needed to be opened<br>on the PC where C•CURE Web<br>service is installed. For<br>example, if C•CURE Web service<br>is installed on the same PC with<br>C•CURE server, this port is<br>needed to be opened for the<br>C•CURE server.         |
| 3001           | TCP      | Inbound<br>Listening | C•CURE web   | HTTPs for C•CURE Web   | This is a NodeJS port using for<br>C•CURE Web (prior to v3.0).<br>This port is needed to be opened<br>on the PC where C•CURE Web<br>service is installed. For<br>example, if C•CURE Web service<br>is installed on the same PC with<br>C•CURE server, this port is<br>needed to be opened for the PC<br>of C•CURE server.  |
| 4000           | TCP      | Inbound<br>Listening | C•CURE<br>IQ | HTTP for<br>C•CURE IQ  | This is a NodeJS port using for<br>C•CURE IQ (v2.90 and later).<br>This port is needed to be opened<br>on the PC where C•CURE web<br>service is installed. For<br>example, if C•CURE web service<br>is installed on the same PC with<br>C•CURE server, this port is<br>needed to be opened for the PC<br>of C•CURE server. |
| 4001           | TCP      | Inbound<br>Listening | C•CURE<br>IQ | HTTPs for<br>C•CURE IQ | This is a NodeJS port using for<br>C•CURE IQ (v2.90 and later).<br>This port is needed to be opened<br>on the PC where C•CURE web<br>service is installed. For<br>example, if C•CURE web service<br>is installed on the same PC with<br>C•CURE server, this port is<br>needed to be opened for the PC<br>of C•CURE server. |

C•CURE 9000 Hardening Guide

| 4002 | TCP | Inbound<br>Listening | C•CURE<br>Portal | HTTP for C•CURE<br>Portal  | This is a NodeJS port using for<br>C•CURE Portal. This port is<br>needed to be opened on the PC<br>where C•CURE web service is<br>installed. For example, if<br>C•CURE web service is installed<br>on the same PC with C•CURE<br>server, this port is needed to be<br>opened for the PC of C•CURE<br>server. |
|------|-----|----------------------|------------------|----------------------------|----------------------------------------------------------------------------------------------------|
| 4003 | TCP | Inbound<br>Listening | C•CURE<br>Portal | HTTPs for C•CURE<br>Portal | This is a NodeJS port using for<br>C•CURE Portal. This port is<br>needed to be opened on the PC<br>where C•CURE web service is<br>installed. For example, if<br>C•CURE web service is installed<br>on the same PC with C•CURE<br>server, this port is needed to be<br>opened for the PC of C•CURE<br>server. |

#### Table 1.6.1.3 - iSTAR Edge/eX

| 10010 1.0.1.0  | <u> </u> | 90/0/                |                          |                  |                                                                                                    |
|----------------|----------|----------------------|--------------------------|------------------|----------------------------------------------------------------------------------------------------|
| Port/<br>Range | Protocol | Direction            | Initiator                | Process/ Service | Description                                                                                                    |
| 80             | TCP      | Inbound<br>Listening | Web                      | HTTP             | Web connection used for<br>diagnostic website. Port is closed<br>in FIPS mode and is only<br>necessary for diagnostics.                                                              |
| 137            | UDP      | Inbound<br>Listening | vAS                      | NetBIOS-NS       | NetBIOS Name Service. This is<br>a Windows function and cannot<br>be closed but is not required for<br>iSTAR operation.                                                              |
| 138            | UDP      | Inbound<br>Listening | vAS                      | NetBIOS-DS       | NetBIOS Datagram Service.<br>This is a Windows function and<br>cannot be closed but is not<br>required for iSTAR operation.<br>This port can be blocked using a<br>network firewall. |
| 161            | UDP      | Inbound<br>Listening | vAS                      | SNMP             | Protocol for collecting and<br>organizing information about<br>managed devices on IP networks<br>and for modifying that information<br>to change device behavior.                    |
| 1025           | UDP      | Inbound<br>Listening | vAS                      | Windows DNS      | Windows DNS resolves domain<br>names. This port cannot be<br>closed but is not part of the<br>iSTAR function. This port can be<br>blocked using a network firewall.                  |
| 1999           | TCP      | Inbound<br>Listening | iSTAR<br>members,<br>ICU | Configuration    | iSTAR port for incoming ICU requests.                                                                                                    |
| 2001           | UDP      | Inbound<br>Listening | ICU                      | Discovery        | iSTAR port for ICU broadcasts.                                                                                                    |
| 2008           | TCP      | Inbound<br>Listening | PC running<br>iWatch     | iWATCH           | iWATCH connection port. Not open by default but can be                                                                                                    |

|                |     |                      |                               |                                  | enabled via webpage diagnostic settings.                                                                                                    |
|----------------|-----|----------------------|-------------------------------|----------------------------------|----------------------------------------------------------------------------------------------------|
| 28003          | ТСР | Inbound<br>Listening | Encrypted<br>iSTAR<br>members | encryption                       | Used to accept signed certificate for encryption.                                                                                                    |
| 28009          | ТСР | Inbound<br>Listening | Encrypted<br>iSTAR            | Cluster member                   | iSTAR port for incoming<br>encrypted member requests                                                                                                    |
| 1025 -<br>5000 | ТСР | Outbound             | iSTAR<br>Edge/eX              | iSTAR to C•CURE<br>communication | This port number is generated<br>during bootup and is the Stunnel<br>communication for C•CURE9000<br>server [port 28010 (Stunnel)].<br>Stunnel is the secure encrypted<br>wrapper for communication<br>between C•CURE 9000 server<br>and iSTAR panels. |

# Table 1.6.1.4 - iSTAR Pro

| Port/<br>Range | Protocol | Direction            | Initiator                | Process/ Service                 | Description                                                                                                    |
|----------------|----------|----------------------|--------------------------|----------------------------------|----------------------------------------------------------------------------------------------------|
| 80             | ТСР      | Inbound<br>Listening | Web                      | HTTP                             | Web connection used for<br>diagnostic website. Port is<br>closed in FIPS mode. Necessary<br>only for diagnostics.                                                       |
| 161            | UDP      | Inbound<br>Listening | vAS                      | SNMP                             | SNMP Protocol for collecting and<br>organizing information about<br>managed devices on IP networks<br>and for modifying that information<br>to change device behavior.  |
| 1025           | UDP      | Inbound<br>Listening | vAS                      | Windows DNS                      | Windows DNS. This is a<br>Windows function and cannot be<br>closed but is not required for<br>iSTAR operation. This port can<br>be blocked using a network<br>firewall. |
| 1999           | ТСР      | Inbound<br>Listening | iSTAR<br>members,<br>ICU | Master                           | iSTAR master port for incoming<br>non-encrypted member<br>connections, plus incoming ICU<br>requests.                                                                   |
| 2008           | ТСР      | Inbound<br>Listening | PC running<br>iWatch     | iWATCH                           | iWATCH connection port. Not<br>open by default but can be<br>enabled via webpage diagnostic<br>settings.                                                                |
| 2001           | UDP      | Inbound<br>Listening | ICU                      | Discovery                        | iSTAR port for ICU broadcasts.                                                                                                    |
| 1025 -<br>5000 | TCP      | Outbound             | iSTAR Pro                | iSTAR to C•CURE<br>communication | This port number is generated during bootup.                                                                                                    |

# Table 1.6.1.5 - iSTAR Ultra, iSTAR Ultra SE, iSTAR Ultra LT

| Port/<br>Range | Protocol | Direction            | Initiator                                     | Process/ Service                                | Description                                                                                                    |
|----------------|----------|----------------------|-----------------------------------------------|-------------------------------------------------|----------------------------------------------------------------------------------------------------|
| 68             | UDP      | Inbound<br>Listening | DHCP server                                   | DHCPC                                           | Obtaining dynamic IP address (DHCP).                                                                                                    |
| 161            | UDP      | Inbound<br>Listening | vAS                                           | SNMP                                            | Protocol for collecting and<br>organizing information about<br>managed devices on IP networks<br>and for modifying that information<br>to change device behavior.                                                          |
| 443            | ТСР      | Inbound<br>Listening | Web                                           | HTTPs                                           | Secure web connection used for<br>diagnostic website. Port is<br>closed in FIPS mode. Only<br>necessary for diagnostics.                                                                                                   |
| 1999           | ТСР      | Inbound<br>Listening | Non-<br>encrypted<br>iSTAR<br>members,<br>ICU | Master                                          | iSTAR master port for incoming<br>non-encrypted member<br>connections, plus incoming ICU<br>requests.                                                                                                    |
| 2001           | UDP      | Inbound<br>Listening | ICU                                           | Discovery                                       | iSTAR port for ICU to discover<br>iSTAR controllers, and member<br>iSTAR controllers to discover its<br>primary controller. The primary<br>iSTAR controller also uses this<br>port to receive members service<br>requests. |
| 2900           | TCP      | Inbound<br>Listening | IP-ACM                                        | Communication                                   | iSTAR Ultra GCM listening port<br>for IPACM proprietary encrypted<br>connection.                                                                                                    |
| 2901           | TCP      | Inbound<br>Listening | IP-ACM2                                       | ISTAR IP-ACM                                    | iSTAR Ultra GCM listening port<br>for IPACM2 SSL encrypted<br>connection with default certificate<br>/key.                                                                                                    |
| 2902           | TCP      | Inbound<br>Listening | IP-ACM2                                       | ISTAR IP-ACM                                    | iSTAR Ultra GCM listening port<br>for IPACM2 SSL encrypted<br>connection with default certificate<br>/key.                                                                                                    |
| 2910           | UDP      | Inbound<br>Listening | IP-ACM2                                       | ISTAR IP-ACM                                    | Used for IP-ACM discovery.                                                                                                    |
| 28004          | ТСР      | Inbound<br>Listening | C•CURE                                        | iSTAR Ultra signed certificate<br>download port | TLS 1.2 Signed Certificate<br>delivery port. iSTAR Ultra opens<br>the port. Host delivers the signed<br>certificate s.                                                                                                    |
| 28009          | TCP      | Inbound<br>Listening | Encrypted<br>iSTAR                            | iSTAR Member                                    | iSTAR Ultra incoming encrypted<br>member connection port.                                                                                                    |
| 21050          | TCP      | Inbound<br>Listening | C•CURE or web                                 | iSTAR Ultra Firmware<br>download                | Secure firmware download.                                                                                                    |

NOTE: iSTAR Ultra SE Pro Mode does not support encryption.

| Fable 1.6.1.6 - iSTAR Ultra G2 |          |                      |                    |                                                       |                                                                                                    |  |  |  |
|--------------------------------|----------|----------------------|--------------------|-------------------------------------------------------|----------------------------------------------------------------------------------------------------|--|--|--|
| Port/<br>Range                 | Protocol | Direction            | Initiator          | Process/ Service                                      | Description                                                                                                    |  |  |  |
| 161                            | UDP      | Inbound<br>Listening | vAS                | SNMP                                                  | Protocol for collecting and<br>organizing information about<br>managed devices on IP networks<br>and for modifying that information<br>to change device behavior.                   |  |  |  |
| 443                            | TCP      | Inbound<br>Listening | Web                | HTTPs                                                 | Secure web connection.                                                                                                    |  |  |  |
| 2001                           | UDP      | Inbound<br>Listening | Cluster<br>master  | Communication                                         | iSTAR port for member iSTAR<br>controllers to discover its master<br>controller. The master iSTAR<br>controller also uses this port to<br>receive its members' service<br>requests. |  |  |  |
| 2901                           | ТСР      | Inbound<br>Listening | IP-ACM2            | ISTAR IP-ACM                                          | iSTAR Ultra G2 GCM listening<br>port for IP-ACM2 SSL encrypted<br>connection with default certificate<br>/key.                                                                      |  |  |  |
| 2902                           | TCP      | Inbound<br>Listening | IP-ACM2            | ISTAR IP-ACM                                          | iSTAR Ultra G2 GCM listening<br>port for IP-ACM2 SSL encrypted<br>connection with default certificate<br>/key.                                                                      |  |  |  |
| 2910                           | UDP      | Inbound<br>Listening | IP-ACM/IP-<br>ACM2 | ISTAR IP-ACM                                          | For IP-ACM discovery.                                                                                                    |  |  |  |
| 21050                          | TCP      | Inbound<br>Listening | C•CURE or<br>web   | iSTAR Ultra G2<br>Firmware download                   | Secure firmware download.                                                                                                    |  |  |  |
| 28009                          | TCP      | Inbound<br>Listening | Cluster<br>member  | Communication                                         | Master port for incoming<br>encrypted member connection.                                                                                                    |  |  |  |
| 28014                          | TCP      | Inbound<br>Listening | C•CURE             | iSTAR Ultra G2<br>signed certificate download<br>port | TLS 1.3 Signed Certificate<br>delivery port. iSTAR Ultra G2<br>opens the port. Host delivers the<br>signed certificate s.                                                           |  |  |  |

# Table 1.6.1.7 - iSTAR Edge G2

| Port/<br>Range | Protocol | Direction            | Initiator         | Process/ Service                                  | Description                                                                                                    |
|----------------|----------|----------------------|-------------------|---------------------------------------------------|----------------------------------------------------------------------------------------------------|
| 161            | UDP      | Inbound<br>Listening | vAS               | SNMP                                              | Protocol for collecting and<br>organizing information about<br>managed devices on IP networks<br>and for modifying that information<br>to change device behavior. |
| 443            | TCP      | Inbound<br>Listening | Web               | HTTPs                                             | Secure web connection.                                                                                                    |
| 2001           | UDP      | Inbound<br>Listening | Cluster<br>master | Communication                                     | Member port to handle<br>autoconfig from master on the<br>same subnet.                                                                                            |
| 21050          | TCP      | Inbound<br>Listening | C•CURE or<br>web  | iSTAR Edge G2<br>Firmware download                | Secure firmware download.                                                                                                    |
| 28009          | TCP      | Inbound<br>Listening | Cluster<br>member | Communication                                     | Master port for incoming<br>encrypted member connection.                                                                                                    |
| 28014          | ТСР      | Inbound<br>Listening | C•CURE            | iSTAR Edge G2 signed<br>certificate download port | TLS 1.3 Signed Certificate<br>delivery port. iSTAR Edge G2<br>opens the port. Host delivers the<br>signed certificate s.                                          |

## C•CURE 9000 Hardening Guide

#### Table 1.6.1.8 - iSTAR Ultra Video

| Destination<br>System                            | Port/<br>Range | Protocol | Direction            | Initiator                                     | Process/ Service | Description                                                                                                    |
|--------------------------------------------------|----------------|----------|----------------------|-----------------------------------------------|------------------|----------------------------------------------------------------------------------------------------|
| VideoEdge                                        | 25             | TCP      | Inbound<br>Listening | Mail server                                   | SMTP             | SMTP                                                                                                    |
| VideoEdge                                        | 68             | UDP      | Inbound<br>Listening | DHCP<br>server                                | DHCPC            | Obtaining dynamic IP address (DHCP).                                                                                                    |
| iSTAR Ultra<br>Video<br>VideoEdge<br>iSTAR Ultra | 80             | ТСР      | Inbound<br>Listening | iUV Web<br>client,<br>VideoEdge<br>web client | HTTP             | Web service for the iSTAR<br>diagnostic site, iSTAR<br>Ultra Video site and<br>VideoEdge remote client.                                                              |
| VideoEdge                                        | 123            | UDP      | Inbound<br>Listening | NTP (time<br>server)                          | NTP              | NTP (time server).                                                                                                    |
| VideoEdge                                        | 161            | UDP      | Inbound<br>Listening | SNMP<br>manager                               | SNMP             | SNMP                                                                                                    |
| VideoEdge                                        | 162            | UDP      | Inbound<br>Listening | SNMP<br>manager                               | SNMP             | SNMP Trap                                                                                                    |
| iSTAR Ultra<br>Video<br>VideoEdge                | 443            | TCP      | Inbound<br>Listening | iUV Web<br>client,<br>VideoEdge<br>web client | HTTPS            | Protocol for collecting and<br>organizing information<br>about managed devices on<br>IP networks and for<br>modifying that information<br>to change device behavior. |
| VideoEdge                                        | 554            | TCP      | Inbound<br>Listening | Camera                                        | RTSP             | Camera video streaming connections.                                                                                                    |
| VideoEdge                                        | 623            | UDP      | Inbound<br>Listening | Remote<br>control<br>(should be<br>closed)    | RPC              | RPC - standard Linux open port.                                                                                                    |
| iSTAR Ultra                                      | 1999           | ТСР      | Inbound<br>Listening | Non-<br>encrypted<br>iSTAR<br>members,<br>ICU | Master           | iSTAR master port for<br>incoming nonencrypted<br>member connections, plus<br>incoming ICU requests.                                                                 |
| iSTAR Ultra                                      | 2900           | TCP      | Inbound<br>Listening | IP-ACM                                        | Communication    | Communication between<br>the IP-ACM and iSTAR<br>Ultra family GCM.                                                                                                   |
| iSTAR Ultra                                      | 2001           | UDP      | Inbound<br>Listening | ICU                                           | discovery        | iSTAR port for ICU<br>broadcast                                                                                                    |
| iSTAR Ultra                                      | 2008           | TCP      | Inbound<br>Listening | PC running<br>iWatch                          | iWATCH           | iWATCH connection port                                                                                                    |
| iSTAR Ultra                                      | 2901           | ТСР      | Inbound<br>Listening | IP-ACM2                                       | Communication    | Used for SSL encrypted<br>communication between<br>the IP-ACM2 and iSTAR<br>Ultra family GCM.                                                                        |
| iSTAR Ultra                                      | 2902           | ТСР      | Inbound<br>Listening | IP-ACM2                                       | Communication    | Reserved for enhanced<br>SSL communication<br>between the IP-ACM2 and<br>iSTAR Ultra family GCM.                                                                     |
| VideoEdge                                        | 3389           | TCP      | Inbound<br>Listening | RCP client                                    | RDP              | XRDP                                                                                                    |
| VideoEdge                                        | 55555          | TCP      | Inbound<br>Listening | Internally<br>Used                            | Transmit Manager | Transmit manager - not used externally.                                                                                                    |
| VideoEdge                                        | 1900           | UDP      | Inbound<br>Listening | Any                                           | UPnP             | UPnP                                                                                                    |
| VideoEdge                                        | 1900           | SSDP     | Inbound<br>Listening | Any                                           | AD discovery     | veAutoDiscSSDP -<br>Discovery of devices, close<br>after setup.                                                                                                    |

| VideoEdge                  | 2980            | UDP | Inbound<br>Listening | Any                                    | AD discovery                    | veAutoDiscScan -<br>Discovery of devices, close<br>after setup.                                              |
|----------------------------|-----------------|-----|----------------------|----------------------------------------|---------------------------------|----------------------------------------------------------------------------------------------------|
| VideoEdge                  | 3702            | UDP | Inbound<br>Listening | Web<br>Server/Any                      | AD discovery                    | veAutoDiscovery<br>WSDicovery - Discovery of<br>devices, close after setup.                                  |
| VideoEdge                  | 5353            | UDP | Inbound<br>Listening | Any                                    | AD discovery                    | veAutoDiscMDNS -<br>Discovery of devices, close<br>after setup.                                              |
| VideoEdge                  | 5432            | TCP | Inbound<br>Listening | SQL                                    | Postgresql                      | Postgresql                                                                                                   |
| VideoEdge                  | 5800-<br>5803   | TCP | Inbound<br>Listening | remote unit                            | VNC                             | Java-enabled web browser VNC server.                                                                         |
| VideoEdge                  | 5900-<br>5903   | TCP | Inbound<br>Listening | remote unit                            | VNC                             | VNC server                                                                                                   |
| VideoEdge                  | 8848            | UDP | Inbound<br>Listening | Any                                    | AD discovery                    | veAutodiscoveryADPort -<br>Discovery of devices, close<br>after setup.                                       |
| VideoEdge                  | 8992            | UDP | Inbound<br>Listening | Any                                    | AD discovery                    | veAutoDiscADScanPort -<br>Discovery of devices, close<br>after setup.                                        |
| VideoEdge                  | 12345           | UDP | Inbound<br>Listening | Any                                    | AD discovery                    | veAutoDiscADPo -<br>Discovery of devices, close<br>after setup.                                              |
| iSTAR Ultra                | 28003           | TCP | Inbound<br>Listening | Encrypted<br>iSTAR<br>Ultra<br>members | Certificate signing             | Used to accept signing for certificate for encryption.                                                       |
| iSTAR Ultra                | 28004           | TCP | Inbound<br>Listening | C•CURE                                 | Certificate signing             | Signed Certificate delivery<br>port. iSTAR Ultra opens<br>the port. Host delivers the<br>signed certificates |
| iSTAR Ultra                | 28009           | ТСР | Inbound<br>Listening | Encrypted<br>iSTAR                     | iSTAR Member                    | iSTAR Ultra incoming<br>encrypted member<br>connection port.                                                 |
| VideoEdge<br>Client        | 32200-<br>38199 | UDP | Outbound             | VideoEdge<br>server                    | victor Client UDP communication | Default VideoEdge UDP<br>port range (for victor client<br>connections).                                      |
| VideoEdge<br>Client        | 32200-<br>38199 | UDP | Outbound             | VideoEdge<br>server                    | AD discovery                    | veAutoDiscMDNS -<br>Discovery of devices, close<br>after setup.                                              |
| VideoEdge<br>Client        | 32200-<br>38199 | UDP | Outbound             | VideoEdge<br>server                    | AD discovery                    | veAutoDiscScan -<br>Discovery of devices, close<br>after setup.                                              |
| VideoEdge<br>Client        | 32200-<br>38199 | UDP | Outbound             | VideoEdge<br>server                    | AD discovery                    | veAutoDiscSSDP -<br>Discovery of devices, close<br>after setup.                                              |
| VideoEdge<br>Client        | 32200-<br>38199 | UDP | Outbound             | VideoEdge<br>server                    | UPnP                            | VideoEdgeupnpn                                                                                               |
| VideoEdge<br>Client        | 32200-<br>38199 | UDP | Outbound             | VideoEdge<br>server                    | AD discovery                    | veAutoDiscSSD -<br>Discovery of devices, close<br>after setup.                                               |
| VideoEdge<br>Client        | 32200-<br>38199 | UDP | Outbound             | VideoEdge<br>server                    | AD discovery                    | veAutoDiscWSDi -<br>Discovery of devices, close<br>after setup.                                              |
| VideoEdge<br>Client/Camera | 6000-<br>7999   | UDP | Outbound             | VideoEdge<br>server                    | RTP/RTCP                        | RTP/RTCP                                                                                                    |
| VideoEdge<br>Client/Camera | 9000-<br>9511   | UDP | Outbound             | VideoEdge<br>server                    | Multicast                       | multicast port range                                                                                         |

#### C•CURE 9000 Hardening Guide

|              | 1     | 1   | 1        | 1   | 1                           | 1                      |
|--------------|-------|-----|----------|-----|-----------------------------|------------------------|
| Failover NVR | 9000- | TCP | Outbound | NVR | Remote                      | Remote Transcoding and |
|              | 9128  |     |          |     | Transcoding and<br>Failover | Failover               |

#### Table 1.6.1.9 - IP-ACM

| Port/<br>Range | Protocol | Direction            | Initiator | Process/ Service | Description                                               |
|----------------|----------|----------------------|-----------|------------------|-----------------------------------------------------------|
| 80             | ТСР      | Inbound<br>Listening | Web       | HTTP             | Web connection used for<br>configuration and diagnostics. |

#### Table 1.6.1.10 - IP-ACM2

| Port/<br>Range | Protocol | Direction            | Initiator | Process/ Service | Description                                                   |
|----------------|----------|----------------------|-----------|------------------|---------------------------------------------------------------|
| 443            | TCP      | Inbound<br>Listening | Web       | HTTPS            | Secure Web connection used for configuration and diagnostics. |

#### Table 1.6.1.11 – C•CURE High Assurance/FICAM Readers

| Destination<br>System | Port/<br>Range | Protocol | Direction                        | Initiator                                  | Process/ Service                    | Description                                                                                                    |
|-----------------------|----------------|----------|----------------------------------|--------------------------------------------|-------------------------------------|----------------------------------------------------------------------------------------------------|
| ID Server♦            | 443            | TCP      | Inbound<br>Listening<br>Outbound | Red Hat<br>sysctl                          | TLS 1.2 with certificates and HTTPS | Incoming<br>enrollments<br>from<br>Enrollment<br>Client(s) on ID<br>server.<br>PKI updates<br>from the<br>Internet. |
| Enrollment<br>Server  | 8000           | TCP      | Inbound<br>Listening             | Enrollment<br>Server                       | CCureHA.EnrollmentServer.exe        | Incoming<br>enrollments<br>from ID server<br>to C•CURE.<br>User<br>configurable.                                    |
| Enrollment<br>Server  | 8001           | ТСР      | Inbound<br>Listening             | Enrollment<br>Server                       | Encryption                          | Same as above<br>when used with<br>encryption. User<br>configurable.                                                |
| C•CURE<br>9000 Server | 33102          | TCP      | Inbound<br>Listening             | Innometriks<br>High<br>Assurance<br>Reader | InnometriksCommunicationsG2         | C•CURE 9000<br>software<br>supporting<br>communication<br>with Innometriks<br>High Assurance<br>reader.             |
| C•CURE<br>9000 Server | 33103          | ТСР      | Inbound<br>Listening             | Innometriks<br>High                        | InnometriksDownloadG2               | C•CURE 9000<br>software                                                                                             |

|                       |       |     |                      | Assurance<br>Reader                        |                             | supporting data<br>downloads to<br>Innometriks<br>High Assurance<br>reader.                                      |
|-----------------------|-------|-----|----------------------|--------------------------------------------|-----------------------------|----------------------------------------------------------------------------------------------------|
| C•CURE<br>9000 Server | 33150 | ТСР | Inbound<br>Listening | Innometriks<br>High<br>Assurance<br>Reader | InnometriksTransactionLogG2 | C•CURE 9000<br>software<br>supporting<br>the transaction<br>log from<br>Innometriks<br>High Assurance<br>reader. |

◆The ID Server is a separate machine from the C•CURE host. This machine is usually located on the same network as the C•CURE machine. Ports shown for Enrollment Server/ID Service are default and can be changed if the configuration is updated appropriately.

#### Table 1.6.1.12 - SQL Server

| Destination<br>System | Port/<br>Range | Protocol | Direction            | Initiator                      | Process/ Service                          | Description                                                                                                    |
|-----------------------|----------------|----------|----------------------|--------------------------------|-------------------------------------------|----------------------------------------------------------------------------------------------------|
| SQL Server            | 1433           | TCP      | Inbound<br>listening | VAS or<br>other SQL<br>Clients | SQL Server<br>(stunnel.exe)               | SQL Server default port<br>used for communication<br>between the C•CURE<br>Application Server and the<br>Database Server. For<br>enterprise system, SAS<br>needs to access both SAS<br>SQL DB and MAS SQL<br>DB. MAS only needs to<br>access MAS SQL DB.<br>Please contact your<br>Database Administrator for<br>the exact ports used. |
| SQL Server            | 1434           | UDP      | Inbound<br>listening | VAS or<br>other SQL<br>Clients | SQL Server<br>Browser<br>(sqlbrowser.exe) | SQL Server Browser<br>Service default port for<br>Dynamic port discovery on<br>the Database Server only if<br>SQL Browsing Services are<br>being used. Please contact<br>your Database<br>Administrator for the exact<br>ports used.                                                                                                   |

#### Table 1.6.1.13 - iSTAR Configuration Utility (ICU)

| Port/ | Protocol | Direction | Initiator | Process/ Service           | Description                      |
|-------|----------|-----------|-----------|----------------------------|----------------------------------|
| Range |          |           |           |                            |                                  |
| 2001  | UDP      | Inbound   | iSTAR     | Discovery                  | Listening port for iSTAR         |
|       |          | Listening |           | (ICU.exe)                  | broadcast.                       |
| 2801  | TCP      | Inbound   | iSTAR     | Configuration              | ICU host port for iSTAR          |
|       |          | Listening |           | (stunnel.exe;              | configuration updates (this port |
|       |          |           |           | SoftwareHouse.NextGen.iST) | can be changed in ICU).          |
|       |          |           |           |                            |                                  |

© 2025 Johnson Controls. All rights reserved.

Product offerings and specifications are subject to change without notice.

| 2910 | UDP | Inbound<br>Listening | IP-ACM and<br>IP-ACM2 | Discovery<br>(ICU.exe)         | Listening port for IP-ACM<br>broadcast and IP-ACM2<br>broadcast.                                                                                                    |
|------|-----|----------------------|-----------------------|--------------------------------|----------------------------------------------------------------------------------------------------|
| 9701 | TCP | Inbound<br>Listening | ISTAR                 | ICU/LightTPD<br>(LightTPD.exe) | Server port for FW download to<br>iSTAR Ultra.<br><b>NOTE:</b> iSTAR Ultra G2 does not<br>use this port. iSTAR Ultra G2<br>uses panel port 21050 for<br>firmware download. |

#### Table 1.6.1.14 - C•CURE 9000 SiteServer v2.90

| Port/       | Protocol | Direction | Action | Description                                                       |
|-------------|----------|-----------|--------|-------------------------------------------------------------------|
| Range       |          |           |        |                                                                   |
| 80          | TCP      | Inbound   | Allow  | IIS / VideoEdge NVR Admin/Alarm Port                              |
| 123         | UDP      | Inbound   | Allow  | vAS/C•CURE client time synchronization                            |
| 123         | UDP      | Outbound  | Allow  | vAS/C•CURE client outgoing time synchronization                   |
| 389         | TCP      | Inbound   | Allow  | LDAP                                                              |
| 443         | TCP      | Inbound   | Allow  | C•CURE Web                                                        |
| 554         | TCP      | Inbound   | Allow  | VENRLive                                                          |
| 1025        | UDP      | Inbound   | Allow  | Windows DNS                                                       |
| 1025-5000   | TCP      | Outbound  | Allow  | iSTAR Edge/eX iSTAR to C•CURE communication                       |
| 1433        | TCP      | Inbound   | Allow  | SQL 1433 TCP                                                      |
| 1433        | UDP      | Inbound   | Allow  | SQL 1433 UDP                                                      |
| 1434        | UDP      | Inbound   | Allow  | SQL 1434 UDP                                                      |
| 1999        | TCP      | Inbound   | Allow  | iSTAR master port for incoming secondary communication            |
| 2001        | UDP      | Inbound   | Allow  | iSTAR port for ICU broadcasts                                     |
| 2001        | TCP      | Inbound   | Allow  | ICU broadcast                                                     |
| 2800        | TCP      | Inbound   | Allow  | iSTAR host port for iSTAR driver                                  |
| 2800        | TCP      | Outbound  | Allow  | iSTAR host port for iSTAR driver out                              |
| 2800        | UDP      | Inbound   | Allow  | iSTAR ICU host port iSTAR driver                                  |
| 2800        | UDP      | Outbound  | Allow  | iSTAR ICU host port iSTAR driver out                              |
| 2801        | TCP      | Inbound   | Allow  | iSTAR fast personnel download host port                           |
| 2802        | TCP      | Inbound   | Allow  | iSTAR fast image download host port                               |
|             |          |           |        | Note: This is used in un-encryption mode and can be closed if the |
|             |          |           |        | port is not used for firmware image download and if there is no   |
|             |          |           |        | host-based certificate in TLS 1.3.                                |
| 2803        | TCP      | Inbound   | Allow  | iSTAR encryption port (iSTAR Pro only)                            |
| 2804        | ICP      | Inbound   | Allow  | iSTAR Ultra fast SQLite personnel database download.              |
| 2816        | TCP      | Inbound   | Allow  | iSTAR Ultra panel uploads personnel database file to host.        |
| 2900        | TCP      | Inbound   | Allow  | iSTAR Ultra to IP-ACM                                             |
| 2910        | UDP      | Inbound   | Allow  | IP-ACM                                                            |
| 2901        | TCP      | Inbound   | Allow  | iSTAR Ultra SSL to IP-ACM 2                                       |
| 2902        | TCP      | Inbound   | Allow  | Reserved for enhanced SSL IP-ACM 2 to iSTAR Ultra.                |
| 2980        | UDP      | Inbound   | Allow  | veAutoDiscScan – Discovery of devices, can close after setup.     |
| 3000        | TCP      | Inbound   | Allow  | HTTP for C•CURE Web                                               |
| 5000        | TCP      | Inbound   | Allow  | Intellex Server                                                   |
| 5001        | TCP      | Inbound   | Allow  | Intellex Live                                                     |
| 5002 / 5050 | TCP      | Inbound   | Allow  | Innometriks communication between ID server and iSTAR.            |
| 5003        | TCP      | Inbound   | Allow  | Intellex Alarm                                                    |
| 5432        | TCP      | Inbound   | Allow  | VideoEdge Postgresql                                              |
| 5984        | TCP      | Inbound   | Allow  | HTTP for C•CURE Web database                                      |
| 6000 -      | UDP      | Inbound   | Allow  | VideoEdge UDP Ports                                               |
| 7999        |          |           |        |                                                                   |

| 6000 –<br>7999   | UDP | Outbound | Allow | VideoEdge Client/Camera RTP/RTCP                                                                                                 |
|------------------|-----|----------|-------|----------------------------------------------------------------------------------------------------|
| 8000             | TCP | Inhound  | Allow | Innometriks incoming enrollments from C+CLIRE FICAM client                                                                       |
| 8005             | TCP | Inbound  | Allow | System Trace LIPI                                                                                                    |
| 8006             | TCP | Inbound  | Allow | Remote hardware interface list LIRI                                                                                              |
| 8085             | TCP | Inbound  | Allow |                                                                                                    |
| 0000             |     | Inbound  | Allow | VideoEdge discovery of devises (con close ofter actus)                                                                           |
| 0040             |     | Inbound  | Allow | Page Address of Driver Services (call close aller setup).                                                                        |
| 0900             |     | Inbound  | Allow |                                                                                                    |
| 8995 -<br>8999   | TCP | nnoonna  | Allow |                                                                                                    |
| 8995 —<br>8999   | TCP | Outbound | Allow | C•CURE 9000 host                                                                                                    |
| 9000 –<br>9511   | UDP | Outbound | Allow | VideoEdge client/camera multicast port range.                                                                                    |
| 9000 -           | ТСР | Outbound | Allow | NVR remote transcoding and failover.                                                                                             |
| 9128             | TCD | Inhound  | Allow | iSTAR Liltra download firmwara                                                                                                   |
| 9701             |     | Inbound  | Allow | Video Edge discovery of devises (con close ofter actur)                                                                          |
| 12345            |     | Inbound  | Allow | VideoEdge discovery of devices (can close after setup).                                                                          |
| 22609            |     | Inbound  | Allow |                                                                                                    |
| 27010            |     | Inbound  | Allow | TycoESS License Vendor Daemon.                                                                                                   |
| 27000            |     | Inbound  | Allow |                                                                                                    |
| 28000            |     | Inbound  | Allow | ISTAR host port for ISTAR driver                                                                                                 |
| 28001            |     | Inbound  | Allow | ISTAR Edge/Ultra/eX fast download connection.                                                                                    |
| 28002            |     | Inbound  | Allow | iSTAR Edge/Ultra/eX fast image download                                                                                          |
| 28003            | ICP | Inbound  | Allow | C•CURE 9000 accept iSTAR Edge/Ultra/eX requests for certificate signing.                                                         |
| 28004            | TCP | Inbound  | Allow | iSTAR Edge/Ultra/Ex : Accept a signed certificate                                                                                |
| 28005            | TCP | Inbound  | Allow | iSTAR Ultra/eX for connection made to host 2 <sup>nd</sup> IP/name with dual IP configured.                                      |
| 28006            | ТСР | Inbound  | Allow | iSTAR Edge/Ultra/eX for member connection to alternate master.                                                                   |
| 28007            | TCP | Inbound  | Allow | iSTAR Edge/Ultra/eX for alternate master host connection.                                                                        |
| 28008            | TCP | Inbound  | Allow | iSTAR Edge/Ultra/eX master port for incoming member                                                                              |
| 20000            |     |          |       | connections.                                                                                                    |
| 28010            | ICP | Inbound  | Allow | ISTAR Edge/Ultra/eX communication                                                                                                |
| 28016            | TCP | Inbound  | Allow | Host port for encrypted uploading SQLite personnel database file.<br>Used for TLS 1.2 encryption mode.                           |
| 28110            | TCP | Inbound  | Allow | iSTAR driver port for connection with iSTAR Edge G2 and iSTAR Ultra G2.                                                          |
| 28104            | TCP | Inbound  | Allow | iSTAR driver fast download port for iSTAR Edge G2 and iSTAR Ultra G2.                                                            |
| 28013            | TCP | Inbound  | Allow | iSTAR driver certificate sign request for iSTAR Edge G2 and iSTAR Ultra G2.                                                      |
| 28116            | TCP | Inbound  | Allow | C•CURE upload personnel database from panel for use with the iSTAR Edge G2 and iSTAR Ultra G2. Used for TLS 1.3 encryption mode. |
| 32200 –<br>38199 | UDP | Outbound | Allow | Default VideoEdge UDP port range (for victor client connections).                                                                |
| 33102            | ТСР | Inbound  | Allow | C•CURE support communication with Innometriks High Assurance reader.                                                             |
| 33103            | ТСР | Inbound  | Allow | C•CURE support data downloads to Innometriks High Assurance reader.                                                              |
| 33150            | TCP | Inbound  | Allow | C•CURE support transaction log from Innometriks High Assurance reader.                                                           |

# Table 1.6.1.15 - Other Components

# C•CURE 9000 Hardening Guide

| Destinatio<br>n System                               | Port/<br>Range | Protocol | Direction                         | Initiator                                            | Process/ Service                                              | Description                                                                                                    |
|------------------------------------------------------|----------------|----------|-----------------------------------|------------------------------------------------------|---------------------------------------------------------------|----------------------------------------------------------------------------------------------------|
| Stratus<br>everRun®<br>Server                        | 22             | TCP      | Inbound<br>Listening              | Stratus<br>everRun®<br>client                        | SSH<br>Stratus everRun® Customer<br>Support node access.      | This port is open so<br>that the Stratus<br>redundancy solution<br>support can access<br>the system via a<br>collaboration<br>session during a<br>support call.                                                                      |
| Stratus<br>everRun®<br>Server                        | 53             | UDP      | Inbound<br>Listening              | Stratus<br>everRun®<br>client                        | SSH/<br>Stratus everRun®<br>Active Directory                  | Connection to the<br>active directory for<br>Stratus everRun<br>redundancy<br>solution.                                                                                                    |
| Stratus<br>everRun®<br>Server                        | 80             | ТСР      | Inbound<br>Listening              | Stratus<br>everRun®<br>client                        | everRun® IIS                                                  | Stratus everRun®<br>IIS port (required to<br>be open) for Stratus<br>redundancy<br>solution.                                                                                                    |
| American<br>Dynamics<br>VideoEdge©<br>NVR            | 80             | ТСР      | Inbound<br>Listening              | vAS,<br>VideoEdg<br>e©<br>Client                     | VideoEdge© NVR Admin/Alarm<br>Port                            | VideoEdge© NVR<br>Admin/Alarm<br>Port.                                                                                                    |
| Dedicated<br>Micro<br>Recorder                       | 80             | ТСР      | Inbound<br>Listening              | vAS                                                  | Dedicated Micro                                               | Dedicated Micro<br>video recorder                                                                                                    |
| Bosch©<br>Recorder                                   | 80             | ТСР      | Inbound<br>Listening              | vAS                                                  | Bosch© Video                                                  | Bosch© video<br>recorder                                                                                                    |
| NTP server                                           | 123            | UDP      | Inbound<br>Listening,<br>Outbound | vAS/C•CU<br>RE<br>Client                             | Network Time Protocol<br>Synchronization.                     | For network time synchronization.                                                                                                    |
| Stratus<br>everRun®<br>Server<br>ArcServe®<br>server | 135            | UDP      | Inbound<br>Listening              | Stratus<br>everRun®<br>client<br>ArcServe®<br>client | ArcServe® RHA Control service<br>server and the engine server | Used by:<br>RHA for remote<br>installer.<br>Microsoft EPMAP<br>(End Point<br>Mapper) which is<br>the DCE/RPC<br>locator service used<br>to remotely manage<br>services like DHCP<br>servers for Stratus®<br>redundancy<br>solutions. |
| Stratus<br>everRun®<br>Server<br>ArcServe®<br>server | 137            | UDP      | Inbound<br>Listening              | Stratus<br>everRun®<br>client<br>ArcServe®<br>client | ArcServe® RHA Control service server and the engine server.   | NetBIOS Name<br>Service - Windows<br>CIFS/SMB protocol<br>family – used by<br>RHA remote<br>installer. This is for<br>Stratus®<br>redundancy<br>solution.                                                                            |
| Stratus<br>everRun®<br>Server                        | 138            | UDP      | Inbound<br>Listening              | Stratus<br>everRun®<br>client                        | ArcServe® RHA Control service server and the engine server.   | NetBIOS Datagram<br>Service - Windows<br>CIFS/SMB protocol<br>family – used by                                                                                                    |

 $\hfill \ensuremath{\textcircled{}}$  © 2025 Johnson Controls. All rights reserved. Product offerings and specifications are subject to change without notice.

| ArcServe®<br>server           | 389                          | ТСР               | Inbound<br>Listening             | ArcServe®<br>client<br>vAS,<br>LDAP<br>Clients | LDAP                                                                     | RHA remote<br>installer. This is for<br>Stratus®<br>redundancy<br>solution.<br>LDAP which is used<br>to synchronize<br>C•CURE database<br>with other<br>databases (non-<br>C•CURE) and<br>facilitates other<br>databases, such as<br>human resources<br>information<br>databases, to<br>download |
|-------------------------------|------------------------------|-------------------|----------------------------------|------------------------------------------------|--------------------------------------------------------------------------|----------------------------------------------------------------------------------------------------|
| Airwall<br>Gateway            | 443<br>Or<br>8096 &<br>10500 | TCP<br>TCP<br>UDP | Outbound<br>Outbound<br>Outbound | Airwall<br>Gateway<br>Port 1<br>(Underlay)     | Airwall Relay (443)<br>Airwall Conductor (8096)<br>Airwall Relay (10500) | Port 443 or both<br>ports 8096 and<br>10500 need to be<br>opened for Airwall<br>Gateway to<br>communicate to<br>C•CURE Cloud.<br>Note: Port 443 is<br>often already open<br>to the internet.<br>Using ports 8096<br>and 10500 will<br>result in better<br>performance.                           |
| Stratus<br>everRun®<br>Server | 443                          | TCP               | Inbound<br>Listening             | everRun®<br>Web<br>client                      | everRun® HTTPS<br>Communications                                         | HTTPS Port for SSL<br>connections with<br>C•CURE Go and<br>Stratus everRun®<br>communication. If<br>IIS is installed on a<br>different server,<br>ensure this Inbound<br>listening port is<br>opened for the IIS<br>server. This is for<br>the Stratus®<br>redundancy<br>solution.               |
| VideoEdge©<br>NVR             | 554                          | ТСР               | Inbound<br>Listening             | vAS,<br>VideoEdge<br>©<br>Client               | RTSP stream                                                              | VideoEdge© NVR<br>Live Port                                                                                                    |
| ArcServe®<br>server           | 1025                         | ТСР               | Inbound<br>Listening             | ArcServe®<br>client                            | ArcServe® RHA control service<br>center Windows DNS                      | Windows active<br>directory port, RHA<br>connects to AD to<br>discover Windows<br>domain<br>configuration/setting<br>s and resources to<br>be replicated                                                                                                    |

|                                            |               |     |                      |                               |                                                       | (Exchange servers, DNS server, etc.).                                                                                      |
|--------------------------------------------|---------------|-----|----------------------|-------------------------------|-------------------------------------------------------|----------------------------------------------------------------------------------------------------|
| Sur-Guard                                  | 1025          | TCP | Inbound<br>Listening | vAS                           | Sur-Guard                                             | Sur-Guard communication                                                                                                    |
| KONE<br>Elevator                           | 2004-<br>2005 | ТСР | Inbound<br>Listening | vAS                           | KONE Elevator                                         | KONE Elevator                                                                                                    |
| Stratus<br>everRun®<br>Server              | 2188-<br>2189 | ТСР | Inbound<br>Listening | Stratus<br>everRun®<br>client | everRun® quorum service computers and XenServer hosts | Stratus everRun®<br>redundancy solution<br>quorum service<br>computers and<br>XenServer hosts.                             |
| ASSA<br>ABLOY DSR                          | 2571          | TCP | Inbound<br>Listening | vAS                           | CrossFireAssaAbloyDriverServi<br>ce                   | ASSA ABLOY Lock communication to the DSR.                                                                                  |
| Commend<br>Intercom<br>server              | 3001          | TCP | Inbound<br>Listening | vAS                           | Commend Intercom server                               | Commend Intercom server                                                                                                    |
| DSC<br>PowerSerie<br>s                     | 3072          | TCP | Inbound<br>Listening | vAS                           | ITV2                                                  | ITV2 – DSC<br>PowerSeries Neo                                                                                              |
| American<br>Dynamics<br>Intellex<br>Server | 5000          | TCP | Inbound<br>Listening | vAS                           | Intellex Base                                         | Intellex Base                                                                                                    |
| American<br>Dynamics<br>Intellex<br>Server | 5001          | TCP | Inbound<br>Listening | vAS                           | Intellex Live                                         | Intellex Live                                                                                                    |
| American<br>Dynamics<br>Intellex<br>Server | 5003          | TCP | Inbound<br>Listening | vAS                           | Intellex Alarm                                        | Intellex Alarm                                                                                                    |
| Inner Range<br>ISC                         | 5000          | TCP | Inbound<br>Listening | vAS                           | ISC Controller communication                          | ISC Controller<br>communication,<br>alternative 6000<br>port. ISC is not<br>supported in<br>C•CURE 9000<br>v2.30 or later. |
| Inner Range<br>ISC                         | 5001          | TCP | Inbound<br>Listening | vAS                           | ISC Controller communication                          | ISC Controller<br>communication,<br>alternative 6001<br>port. ISC is not<br>supported in<br>C•CURE 9000<br>v2.30 or later. |
| TOA server                                 | 5001          | ТСР | Inbound<br>Listening | vAS                           | ТОА                                                   | TOA Intercom<br>server                                                                                                    |
| Inner Range<br>ISC                         | 5002          | TCP | Inbound<br>Listening | vAS                           | ISC Controller communication                          | ISC Controller<br>communication,<br>alternative 6002<br>port. ISC is not<br>supported in<br>C•CURE 9000<br>v2.30 or later. |
| Inner Range<br>ISC                         | 5003          | TCP | Inbound<br>Listening | vAS                           | ISC Controller communication                          | ISC Controller<br>communication,<br>alternative 6003                                                                       |

|                               |                  |     |                      |                                                                                                 |                                     | port. ISC is not<br>supported in<br>C•CURE 9000<br>v2.30 or later.                            |
|-------------------------------|------------------|-----|----------------------|-------------------------------------------------------------------------------------------------|-------------------------------------|-----------------------------------------------------------------------------------------------|
| Inner Range<br>ISC            | 5025             | TCP | Inbound<br>Listening | vAS                                                                                             | ISC Point Change Port               | ISC Point Change<br>Port. ISC is not<br>supported in<br>C•CURE 9000<br>v2.30 or later.        |
| Inner Range<br>ISC            | 5026             | ТСР | Inbound<br>Listening | vAS                                                                                             | ISC Version Attendance Port         | ISC Version<br>Attendance Port.<br>ISC is not supported<br>in C•CURE 9000<br>v2.30 or later.  |
| Mastermind<br>System          | 5050             | TCP | Inbound<br>Listening | vAS                                                                                             | Mastermind                          | Mastermind Alarm                                                                              |
| Stratus<br>everRun®<br>server | 5900             | ТСР | Inbound<br>Listening | Stratus<br>everRun®<br>client                                                                   | VNC with Linux VMs                  | Stratus everRun®<br>redundancy solution<br>communication for<br>failover/redundancy.          |
| Bosch                         | 7800             | UDP | Inbound<br>Listening | vAS                                                                                             | Bosch                               | Bosch receiver port                                                                           |
| Bosch                         | 7900             | UDP | Inbound<br>Listening | vAS                                                                                             | Bosch                               | Bosch receiver port                                                                           |
| Matrix<br>Recorder            | 8016             | ТСР | Inbound<br>Listening | vAS                                                                                             | Matrix Video                        | Matrix video<br>recorder                                                                      |
| ThyssenKru<br>pp Elevator     | 8038-<br>8041    | UDP | Inbound<br>Listening | vAS                                                                                             | ThyssenKrupp Elevator               | ThyssenKrupp<br>Elevator                                                                      |
| Identiv©<br>3VR<br>Recorder   | 8080             | TCP | Inbound<br>Listening | VAS                                                                                             | Identiv© 3VR                        | 3VR video recorder                                                                            |
| Stratus<br>everRun®<br>server | 8080-<br>8081    | ТСР | Inbound<br>Listening | everRun<br>client                                                                               | Stratus everRun® eAC                | Stratus everRun®<br>redundancy solution<br>- eAC<br>communication for<br>failover/redundancy. |
| ASSA<br>ABLOY<br>DSR          | 9090             | ТСР | Inbound<br>Listening | vAS                                                                                             | CrossFireAssaAbloyDriverServi<br>ce | Communication<br>from C•CURE to<br>DSR server.                                                |
| Lantronix                     | 10001-<br>10002  | TCP | Inbound<br>Listening | DSC serial<br>through<br>Lantronix<br>and<br>Simplex<br>4100U<br>serial<br>through<br>Lantronix | Serial                              | DSC serial through<br>Lantronix and<br>Simplex 4100U<br>serial through<br>Lantronix           |
| Honeywell©<br>Galaxy<br>panel | 10001 -<br>10002 | TCP | Inbound<br>Listening | vAS                                                                                             | Honeywell© Galaxy                   | Honeywell Galaxy<br>Panel                                                                     |
| HDVR                          | 22609            | ТСР | Inbound<br>Listening | vAS                                                                                             | HDVR Admin/Line/Alarm Port          | HDVR<br>Admin/Line/Alarm<br>Port                                                              |
| Zettler®<br>MZX               | 47808            | UDP | Inbound<br>Listening | vAS                                                                                             | Zettler® MZX                        | MZX fire detection<br>integration                                                             |
| Otis<br>Elevator              | 45303<br>45307   | UDP | Inbound<br>Listening | vAS                                                                                             | Otis Elevator                       | Otis Elevator                                                                                 |

|                              | 45308<br>46307<br>46308<br>47307 |     |                      |     |                    |                               |
|------------------------------|----------------------------------|-----|----------------------|-----|--------------------|-------------------------------|
| BACnet controller            | 47808                            | TCP | Inbound<br>Listening | vAS | BACnet             | BACnet Building<br>Management |
| Elpas®                       | 1001                             | ТСР | Inbound<br>Listening | vAS | Elpas®             | Elpas® real time location     |
| Schindler<br>Elevator        | 4040,<br>5050                    | ТСР | Inbound<br>Listening | vAS | Schindler Elevator | Schindler Elevator            |
| CEM<br>Systems<br>CDC Server | 30000                            | TCP | Inbound<br>Listening | vAS | CEM Systems        | CEM Systems<br>Access Control |
| EntraPass<br>Server          | 8801                             | ТСР | Inbound<br>Listening | vAS | EntraPass          | EntraPass Access<br>Control   |

# 1.7 Network planning

This section describes network planning including infrastructure protection.

# 1.7.1 Trust boundaries overview

A trust boundary within a system is the boundary in which data is passed between components that do not share an equal level of trust. Products that are not part of the C•CURE system or do not provide methods to sufficiently authenticate a component or user may be regarded as having a lower level of trust. Networks may also have different levels of trust. For example, an isolated network with only iSTAR controllers and video cameras is usually trusted more than a shared use network such as the corporate IT network or a remote network.

When the trust deviation is beyond the risk tolerance, it is best to control the flow of data between trusted and untrusted networks using a switch or router with data flow control capabilities, such as a firewall.

#### 1.7.1.1 Isolated LAN

The Isolated Network architecture is applicable in cases where there is no common IT network (for example, all tenants within a building build out their own private IT networks) or when the C•CURE network (with the higher level of trust) is not allowed to connect to the IT network.

#### 1.7.1.2 DMZ

The DMZ is a portion of the network located between the Internet and the intranet. It is a buffered area that is usually protected by two or more firewalls. We do not recommend putting Johnson Controls equipment in the DMZ.

#### 1.7.1.3 Firewalls

A firewall combines hardware and software to provide a security system that prevents unauthorized access from the Internet to the intranet. When a C•CURE component is given access to the Internet, firewalls typically are installed to prevent outsiders from accessing private data resources and to control which outside resources its own users can access.

Different types of firewalls that can be used with C•CURE:

#### Proxy firewall
An early type of firewall device, a proxy firewall serves as the gateway from one network to another for a specific application. Proxy servers can provide additional functionality such as preventing direct connections from outside the network.

## Stateful inspection firewall

A stateful inspection firewall allows or blocks traffic based on state, port, and protocol. It monitors all activity from the opening of a connection until it is closed. Filtering decisions are made based on both administratordefined rules as well as context, using information from previous connections and packets belonging to the same connection.

Note: When using an Airwall gateway, this device must be behind the firewall.

## 1.7.1.4 Secure Remote access

For a remote connection, an Airwall agent is required to connect to C•CURE Cloud. For additional information on the Airwall agent, contact your Professional Services representative.

When authorizing non-airwall devices behind an Airwall Gateway, it is important to note that this depends on your own local network's prior validation of IP and MAC addresses. For this purpose, we recommend the implementation of additional security such as physical controls, 802.1x port authentication, or a similar solution on your local network.

# 2 Deployment

The contents in this section address how to initiate secure deployment for new installations, how to harden the solution and additional steps after commissioning before runtime operations.

## 2.1 Deployment overview

The contents in this section describe a typical deployment and how to harden the C•CURE 9000 system.

In this section more details are provided to help the installer prepare for deployment:

- Physical installation considerations
- \_ Recommended knowledge level

## 2.1.1 Physical installation considerations

To install the C•CURE 9000 software and iSTAR hardware refer to the installation guide.

Note: the physical access to the device and physical installation of the device can impact the cybersecurity.

Physical access to a component or device enables actions that cannot be authenticated and logged electronically through the capabilities of this product. To prevent unauthorized access, install all devices and servers (for example, C•CURE server, iSTAR panels, Airwall gateways, and network switches) in a room, cabinet or enclosure that can restrict access (for example, mechanical lock or physical access control). Use a tamper switch to send and log electronic alerts regarding physical tampering of the installation. Consider using protective electric wire conduits when communication wires with paths through areas of lower trust.

## 2.1.2 Knowledge level

The person responsible for hardening must be experienced in C•CURE 9000 administration and networking technologies. Completion of the C•CURE 9000 basic and advanced installation courses is recommended.

Helpful training link which requires registration and logon credentials:

- https://www.swhouse.com/support/training\_home

## 2.2 C•CURE 9000 System Hardening

While C•CURE has several secure-by-default safeguards, you must harden C•CURE to meet the security requirements of the target environment.

Based on what was learned in section 1 Planning, go through the following checklist and execute the steps applicable to this installation.

## 2.2.1 Hardening Checklist

- □ Hardening Step 1: Enable BIOS password
- □ Hardening Step 2: Disable USB Boot
- □ Hardening Step 3: Update your operating system
- □ Hardening Step 4: Disable unused ports
- □ Hardening Step 5: Enable 802.1x port authentication
- □ Hardening Step 6: Enable Complex Password on each smart switch
- □ <u>Hardening Step 7</u>: <u>Disable unused features, services and software</u>
- □ <u>Hardening Step 7a:</u> Apply security patches
- □ Hardening Step 7b: Enable secure configuration of integrations
- □ Hardening Step 8: Exclude files from end-point protection
- □ Hardening Step 9: Update iSTAR firmware
- □ Hardening Step 10: Disable iSTAR diagnostic webpage
- □ Hardening Step 11: Disable SNMP
- □ Hardening Step 12: Enable iSTAR dark mode
- □ Hardening Step 13: Update Firmware for the OSDP RM4E board
- □ Hardening Step 14: Enable the OSDP Tamper Switch
- □ Hardening Step 15: Disabling the Installation Mode
- □ Hardening Step 16: Enabling the OSDP Secure Channel
- □ Hardening Step 17: Set Basic Authentication to false
- Hardening Step 18: Remove folder write permissions
- □ Hardening Step 19: Enable MS SQL database encryption
- □ Hardening Step 20: Configure encrypted connection strings

## 2.2.2 BIOS hardening

Harden the BIOS to restrict unauthorized reconfiguration of the computer which could impact the operation of C•CURE 9000.

It is important to protect the BIOS configuration from being modified by unauthorized users.

Note: BIOS menus can vary between versions and models of computers.

<sup>© 2025</sup> Johnson Controls. All rights reserved.

Product offerings and specifications are subject to change without notice.

## 2.2.2.1 Enable BIOS password

## Hardening Step 1: Enable BIOS password

Enable password protection of all Windows computers running C•CURE 9000 applications BIOS and set the password. This password should be known only to authorized administrators.

Change the BIOS password on the computer where you intend to install C•CURE 9000. To set a BIOS password follow your systems instructions.

#### 2.2.2.2 Prevent USB boot

#### Hardening Step 2: Disable USB Boot

The boot sequence should prevent USB boot as it is a possible for USB devices to inject malicious code without warning. Change the setting in your BIOS if boot from USB is an option.

You can restrict booting from plug and play devices. The USB port is an important technical interface that would allow for a malicious user to upload corrupted files or download information.

## 2.2.3 User management

To harden the security of C•CURE 9000, it is best practice to only create Domain Users. Do not create Basic Users. Log on using Windows in a domain joined device.

To use Windows based authentication, a Windows domain server must be accessible from the target computer and the target computer must join that domain.

#### 2.2.3.1 Configure Windows to log on to the domain

## Note: This step is not for customers using C•CURE Cloud.

Execute the configuration of the Windows domain server and ensure that the target computer joins the domain according to Microsoft guidance.

#### 2.2.3.2 Disable accounts on termination of employment

Immediately disable user accounts of personnel who voluntarily or non-voluntarily are terminated from employment.

#### 2.2.3.3 Remove inactive user accounts

If an employee did not use the system for a long duration, they may not have a need for a user account. If they do not need to use it, remove their account as it is best practice to reduce the number of active user accounts lowering the potential attack footprint.

#### 2.2.3.4 Update user account roles and permissions

If an employee changes roles, you may need to update or remove their account permissions.

## 2.2.3.5 Recommended User Account Authorization Configurations

When installing C•CURE 9000, to avoid possible permission issues, it is best practice create a user that has access to a local or remote SQL database server. After installation ensure that you grant access only to necessary information or resources.

For example, to harden you can configure a different user account with least privileges to run C•CURE 9000 CrossFire Framework Services instead of the local system account.

The user account does not need sysadmin privileges in SQL server. The user must have a db\_owner role for the following databases: ACVSCore, SWHSystem, SWHSystemAudit, SWHSystemJournal.

Configure C•CURE 9000 operators to have the least privileges based on their roles. For example, if an operator only monitors and acknowledges alarms, do not assign privileges to add, remove, or modify database objects. Refer to the C•CURE 9000 manual for more information on how to configure different role and privileges for C•CURE operators.

## 2.3 Operating system updates

To date, the Software House Technical Support and Quality Assurance teams have not reported any conflicts or issues with C•CURE 9000 and Microsoft Windows Service Packs and security updates.

Software House is a Microsoft Certified Gold Partner. Qualification of all C•CURE 9000 releases, including service packs and critical updates, is performed using the latest Microsoft Windows Service Packs and security updates. Software House Technical Support can identify when new updates and patches are approved.

It is best practice to apply the latest Microsoft Windows updates. We recommend that you configure C•CURE to require a manual restart of the server to prevent automatic shut down during use.

## Hardening Step 3: Update your operating system

Reviewing the current operating system against the most recent update available. Apply the update after testing on a non-production system and within a window which does not conflict with normal operations.

## 2.4 Communication hardening

Communication hardening limits an attacker's ability to gain access to C•CURE. Attackers look for weakness in communication protocols, and unauthenticated communications without encryption. To harden the communication interfaces and the transmission of data complete the following steps:

## 2.4.1 Configure communication ports

## Hardening Step 4: Disable unused ports

To decide what ports to open refer to the C•CURE 9000 and iSTAR Port Assignments in section 1.6.1. Disable all unused ports. For example, if you no longer need to discover VideoEdge devices and are not using port 12354 for any other use, disable port 12354.

## 2.4.2 Enabling Network Access Control (802.1x)

Johnson Controls recommends the implementation of 802.1x port authentication, or a similar solution for the local network.

#### Hardening Step 5: Enable 802.1x port authentication

Work with the local IT or networking team to enable 802.1x or similar solution for the local network.

## 2.4.3 Setup complex password on each smart switch

Johnson Controls recommends setting a complex password on each smart switch.

#### Hardening Step 6: Enable Complex Password on each smart switch

Work with the local IT or networking team to update the password on the smart switch. See section **1.2.1 User authentication and authorization – User account password policy** for password complexity recommendations.

Note: This will require identifying the specific smart switch utilized and the user manual. Also, follow any additional hardening guidance prescribed in your manufacturer's manual.

#### 2.5 Disable unused features, services, and software

#### Hardening Step 7: Disable unused features, services, software

If you do not require optional features and services, disable them. This lowers the attack surface of C•CURE 9000. For example, if you do not need the SNMP for the iSTAR controller, disable it.

<u>Remove Unused Software.</u> Each C•CURE 9000 release uses specific versions of software to function. After an upgrade, it is possible that older versions of third-party dependencies (such as .NET) are no longer required and can be removed. See the table the below and remove older versions if they reside on your system and are no longer needed after the upgrade.

**Important note:** Before removing any older version(s) of software:

- Ensure the software is not needed for any other function
- Ensure the system has been backed up in the event a restore is necessary
- Ensure SQL data was properly migrated to the new SQL Server instance

#### Table 2.5.0.1

|                  | C•CURE 9000 3.10                                              | Notes                                          |
|------------------|---------------------------------------------------------------|------------------------------------------------|
| Database support | SQL Server 2019, 2022<br>Express/Standard/Enterprise (64-bit) |                                                |
| .NET Core        | .Net 8.0                                                      |                                                |
| .NET Framework   | .Net 4.8 and .Net 3.5 SP1 (Installer only)                    | 3.5 SP1 supported by Microsoft<br>through 2029 |

Johnson Controls strongly recommends using the latest compatible versions of applications.

#### Hardening Step 7a: Apply security patches

Apply the latest update and/or security patch for the following applications:

- C•CURE 9000: Apply the latest update and / or security patch
- SQL Server: Apply the latest supported update and / or security patch
- .NET: Apply the latest supported minor version and / or security patch

## 2.6 Enable secure configuration of integrations

Johnson Controls recommends enabling the manufacturers' recommended secure configuration for C•CURE 9000 integrations, which provides a higher level of protection. Implementing such guidance reduces the risk of cyber threats and enhances overall trust in your security infrastructure.

### Hardening Step 7b: Enable secure configuration of integrations

For each C•CURE 9000 integration, consult with the manufacturer's installation and hardening guidance to ensure a supported, secure configuration is enabled.

Example: When configuring a C•CURE 9000 integration with LDAP, follow the manufacturer's directions to ensure it uses SHA-256 instead of the less secure SHA-1 algorithm for hashing passwords.

Note: <u>Appendix C – Readers</u> provides hardening steps for Innometriks Cheetah Readers.

## 2.7 Configure end-point protection

Hardening Step 8: Exclude files from end-point protection

Note: This step is not for customers using C•CURE Cloud.

Anti-Virus/Anti-Malware software should apply the following exclusions for the C•CURE 9000 application server:

- The complete Tyco directory for example, C:\Program Files (x86)\Tyco
- The Microsoft SQL Server directory for example, C:\Program Files\Microsoft SQL Server\MSSQL11.SQLEXPRESS\MSSQL\DATA

These directory exclusions prevent a conflict when C•CURE 9000 reads or writes a file.

**Note:** No directory exclusions are necessary for C•CURE 9000 Client workstations. C•CURE 9000 systems are critical to operation. It is also important to disable any ability to force a restart of the C•CURE 9000 server or client workstations.

## 2.8 Hardening iSTAR controllers

While iSTAR has several secure-by-default safeguard, you must harden iSTAR to meet the security requirements of the target environment.

## 2.8.1 Firmware updates

## Hardening Step 9: Update iSTAR firmware

A user with the correct permissions must perform firmware updates from the Monitoring Station, or iSTAR Diagnostic webpage (iSTAR Ultras, Edge G2, and Ultra G2). The firmware is downloaded to the controller, which continues to operate during the download process. When the controller receives the proper checksum, which validates the firmware, the controller restarts. When communication to the server is restored, the C•CURE 9000 server downloads the latest database to the controller.

Firmware updates to the iSTAR controllers are available on the Software House Support website: <u>www.swhouse.com/Support</u>. The site also contains the release notes that detail the changes made to the firmware, including security updates.

## 2.8.2 Disabling iSTAR diagnostic

Hardening Step 10: Disable iSTAR diagnostic webpage

You may use the iSTAR Diagnostic webpage to change network configuration and get diagnostic information. If you do not use this page, be sure to disable it. To disable iSTAR diagnostic complete the following steps:

- 1. Navigate to the C•CURE Administration Station.
- 2. Open the **Admin** window.
- 3. Open iSTAR Dynamic View.
- 4. Right-click the iSTAR controller.
- 5. Click Disable Web Diagnostic.

## 2.8.3 Disabling SNMP

## Hardening Step 11: Disable SNMP

SNMP is enabled by default on iSTAR controllers to provide statistics of DoS attacks. For security purposes, the libraries are read-only and contain only the name of the controller. You can disable SNMP using ICU, or iSTAR Ultra webpage, or C•CURE9000 Admin window:

Figure 2.8.3.1: SNMP

| SNMP                                                                                                    |
|----------------------------------------------------------------------------------------------------|
| Community Name Rights public Read Only  No Access Read Only Read Only Read Only Read Write                                |
| SNMP Trap Manager IPAddress or Host Name :                                                                                |
| SNMP Hosts     Accept SNMP packets from any host     Only accept SNMP packets from this Host     IPAddress or Host Name : |
| Contact Information Contact : Location :                                                                                  |
| OK Cancel                                                                                                    |

### Figure 2.8.3.2: Administration station

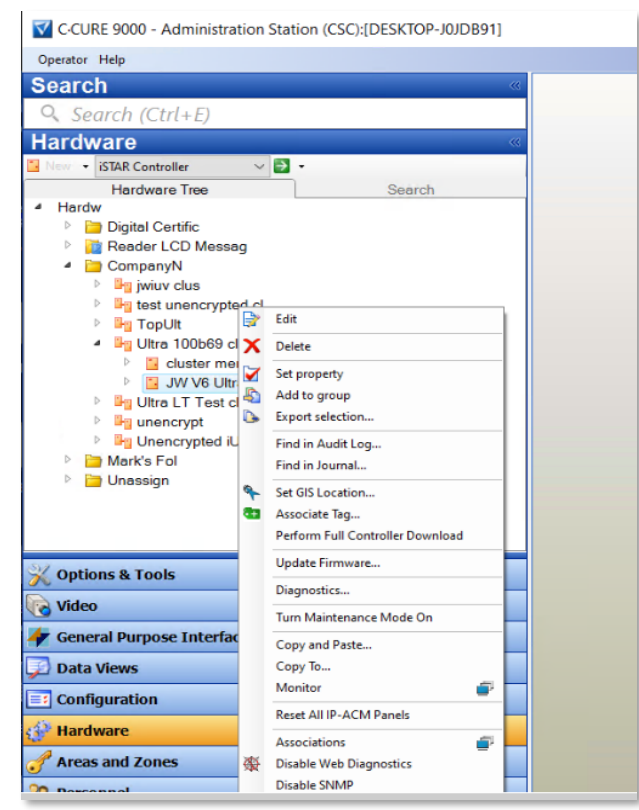

## 2.8.4 Tamper detection

All iSTAR controllers include tamper detection that prompt an alarm if the enclosure opens. The iSTAR Ultra includes an optional installation of a back tamper that can detect if the controller is removed from the wall.

To enable the tamper detection, enable the Tamper input when you configure the iSTAR Ultra controller, then attach a C•CURE 9000 event to the tamper input trigger. When the controller is tampered the event activates to trigger appropriate action configured in the event.

## 2.8.5 Resetting factory default before connecting to a new C•CURE 9000 system

If a component or device was previously used as part of another installation or test environment, the unit should be reset to factory defaults before you use it in a new deployment. Refer to the device user manual for information on how to perform factory reset for the device.

## 2.9 Hardening the Communication Between C•CURE 9000 and iSTAR controllers

While C•CURE has several secure-by-default safeguard, you must harden C•CURE to meet the security requirements of the target environment.

## 2.9.1 Dark mode

This section describes the Dark Mode feature. Dark mode (besides requiring non-default certs) turns off the web diagnostic page, SNMP, and the local LCD on the controller. You can move to dark mode for the communication between iSTAR and C•CURE Server, and between iSTAR master to member.

FIPS or dark mode disables communication between the iSTAR Configuration Utility (ICU) and the iSTAR controller. When in FIPS-approved (dark mode), the iSTAR controllers disable all access except direct communications from C•CURE 9000. iSTAR controllers configured with a cluster password (through C•CURE 9000) require that you type your password before ICU can configure the controller. You can set all iSTAR controllers for ICU block. This prevents sending ICU commands to the controller. To troubleshoot the iSTAR controller use the diagnostic web page. The web server is password-protected. You can configure the password through a system variable in C•CURE 9000. You can disable the server either using C•CURE 9000 system variables or by placing the iSTAR into FIPS or dark mode. The encryption between C•CURE 9000 and the iSTAR Ultra and iSTAR Edge controllers has FIPS 140-2 and FIPS 197 validation. You can use host-based, controller-based, a third-party certificate or you can move to ECC 521 asymmetric encryption.

## Hardening Step 12: Enable iSTAR dark mode

To move to dark mode for iSTAR to C•CURE, complete the following step:

1. Edit the cluster and choose dark mode.

To move to ECC 521 asymmetric encryption, complete the following step:

- A. Navigate to the C•CURE Administration Station.
- B. Click **Options and Tools.**
- C. Click Encryption Options.
- D. Select an encryption option. More menu tabs appear.
- E. Click Certificate Strength.
- F. Click the Encryption menu and select ECC.

## 2.9.2 iSTAR 256-bit AES encryption

C•CURE 9000 offers several encryption modes in the network communication with iSTAR controllers to secure the controller from potential network threats. The encryption setting applies to all iSTARs and IP-ACMv2s in the cluster.

When communicating, C•CURE 9000 and an iSTAR encrypted controller exchange a session key. Exchanging a session key requires a pair of public and private keys. A trusted entity signs the public key and generates the digital certificate from the public key. The trusted entity acts as a Certificate Authority (CA). When the CA signs the public key, the public key becomes the digital certificate . The Certificate Authority can be either a commercial service, such as VeriSign, or a locally installed CA service, for example, C•CURE 9000 or a Windows OS.

If you generate a pair of public and private keys for the CA itself, you can use the CA's own private key to sign its own public key, which then becomes a self-signed digital certificate. It is a common practice for a root CA to sign itself.

When configuring custom encryption, you must create the following:

- Certificate Authority
- Host Certificate

• Controller Certificates

Unless you specify the use of third-party certificate s, C•CURE 9000 acts as the trusted entity. The system automatically generates the required certificate s. You can modify the identifying information associated with each certificate , but you cannot generate the certificate manually. If you use third-party certificate s, you must download each certificate from its source.

To configure encryption for an iSTAR cluster, see Appendix A.1.0 Steps for configuring encryption for iSTAR Cluster.

## Default FIPS 197 256-bit AES Encryption

C•CURE 9000 offers the FIPS 197 256-bit AES encryption by default in communication with iSTAR controllers. This default encryption method is used at sites that require secure communications in the security system. UL evaluated the default 256-bit AES (FIPS-197) mode.

## Enhanced FIPS 140-2 256-bit AES encryption

For sites that require additional and higher government regulation and security requirements, C•CURE 9000 offers the support of FIPS 140-2 256-bit encryption. This FIPS 140-2 encryption feature provide enhanced levels of encryption by allowing you to create or download custom digital certificates on either the C•CURE 9000 host or on iSTAR encrypted controllers. These certificates provide the public and private keys used to provide higher levels of communication encryption.

## Encryption options

This section describes C•CURE 9000's encryption options. For more information refer to the C•CURE 9000 installation guide.

## 2.9.2.1 Default encryption mode

In Default Encryption Mode, C•CURE 9000 generates digital certificates internally. The C•CURE 9000 host sends the default host certificate to iSTAR encrypted controller. The iSTAR encrypted controller responds sending the default Controller certificate to the host. The controller also generates the session key. The session key is used for encryption of a single message or communication session.

## 2.9.2.2 Controller based encryption mode

Controller-based key management is the most secure of the three encryption modes available in C•CURE 9000. Software House recommends this mode if FIPS 140-2 is a requirement.

Controller-based encryption requires the intervention of an individual to manually approve the certificate by signing it at the C•CURE 9000 Monitoring Station. In this context, the individual is referred to as the Cryptographic Officer. You can configure a C•CURE 9000 system variable to allow the system to automatically sign the certificate . In this instance, C•CURE 9000 serves as the Cryptographic Officer and no intervention by a system operator is required. For more information, see Updating System Variables for the iSTAR Driver.

When using Controller-based key management, C•CURE 9000 creates the host and CA certificates at the C•CURE 9000 host computer and then directs the iSTAR encrypted controller to generate new public and private keys. The iSTAR encrypted controller responds by sending the public key back to the host for signature. Depending on system configuration, the key is signed at the C•CURE 9000 Monitoring station by a system operator acting as the Cryptographic Officer or automatically signed by C•CURE 9000 (automatic signature is not recommended if there is any concern about unauthorized attempts to simulate an iSTAR controller). The host sends the signed controller certificate and the Certificate Authority (CA) certificate to the controller. Upon receipt of the certificate s, the iSTAR encrypted controller restarts.

#### 2.9.2.3 Host based encryption mode

Host-based key management is not as secure as controller-based key management because it transmits a private key. However, no operator intervention is required for certificate approval, and the system can use a third-party Certificate Authority.

When you use host-based key management, the system maintains all controller certificates on the host computer. Recovery from an error state may require exporting third party certificates from the host, and then physically transporting the certificates to the failing controller.

When operating in Host-based Key Management Mode, the system creates the Host, Controller, and CA certificates on the host computer, and then downloads the Controller Public key, the Controller Private key, and the CA certificate to iSTAR encrypted controller. When the download is complete, the iSTAR encrypted controller reboots.

#### 2.9.2.4 Certificate strength

The certificate strength determines how the seed or key for the AES algorithm is created. Managing encryption keys allows you to manage how communication between the C•CURE 9000 host and iSTAR encrypted controllers is encrypted. C•CURE 9000 offers two certificate strengths:

## **RSA 1024**

RSA 1024 is the default legacy certificate strength.

## ECC 521

ECC 521 is the stronger and preferred option, but it requires version 6.0.0.0 or greater iSTAR firmware.

Starting in firmware v6.6.5 and C•CURE 9000 v2.70 SP2, ECC 521 certificates are supported on the IP-ACM v2 through the controller it is attached to.

If you have ECC 521 certificates configured from a previous version of C•CURE or firmware, you must regenerate the certificates after upgrading to firmware v6.6.5 and C•CURE 9000 v2.70 SP2. Otherwise, the ECC 521 certificate will not download to the IP-ACM v2. See the iSTAR Configuration Utility User Guide for additional configuration information.

## 2.10 Hardening OSDP RM4E devices

Open Supervised Device Protocol (OSDP) RM4E boards provide encrypted bi-directional communication between iSTAR controllers and all access control hardware components on or connected to this board (readers, inputs, outputs) via RS485 ports and OSDP protocol. This protocol is highly reliable and offers encrypted communication between the devices.

Figure 2.10.1 OSDP RM4E board

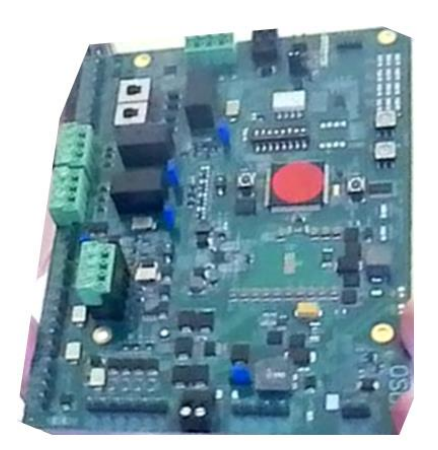

## 2.10.1 Firmware update

#### Hardening Step 13: Update Firmware for the OSDP RM4E board

Apply the latest security updates for OSDP RM4E boards. A user with the correct permissions must perform firmware updates from the Monitoring Station. OSDP RM4E firmware is downloaded to iSTAR controller. When the controller receives the OSDP RM4E firmware with proper checksum, it will then dispatch the firmware to ACM/IP-ACM boards to all connected OSDP RM4E boards. During this firmware downloading, each OSDP RM4E board will continue to operate until the downloading is completed. At this time, the OSDP RM4E board will reboot and then resume operations within a few seconds.

Firmware updates for OSDP RM4E are available on the Software House Support website:

www.swhouse.com/Support

## 2.10.2 Tamper switch

OSDP RM4E board provides a tamper switch as part of the enclosure. The switch is normally closed so that when the door is closed, no alarms are triggered. If the door is forced, the switch will open causing an alarm event.

Hardening Step 14: Enable the Tamper Switch

Configure the Tamper switch to the "On" setting.

To enable the tamper detection, enable the Tamper input when you configure the OSDP RM4E device, then attach a C•CURE 9000 event to the tamper input trigger. When the controller is tampered the event activates to trigger appropriate action configured in the event.

Figure 2.10.2.1 – OSDP RM4E board configuration

| Name:       OSDP RM-4E Board-14STAR Device Port14STAR Ultra ACM1-ultra30         Description:                                                                                                    |          |                       |                                     |                             |                     |               |               |          |
|----------------------------------------------------------------------------------------------------|----------|-----------------------|-------------------------------------|-----------------------------|---------------------|---------------|---------------|----------|
| Description:                                                                                                    |          | Name                  | S OSDP F                            | RM-4E Board-                | 1-iSTAR Devic       | e Port1-iSTAR | Ultra ACM1-ul | ltra30   |
| ☐ Maintenance Mode         Time Zone: (GMT-05:00) Eastern Time (US & Canada)         General OSDP Options Status Groups I/O       Reader State images         Supervised Inputs       ✓         ✓ Create All Inputs       Delete All Inputs         ✓ Edit       Index       Configured         Maintenance Mode       Temp         ✓ Create All Inputs       Temp         ✓ Create All Inputs       Temp         ✓ Greate All Inputs       Temput 2:0SDP RM-4E Board-1+STAR De         ✓ Input 3:0SDP RM-4E Board-1+STAR De       Input 3:0SDP RM-4E Board-1+STAR De         ✓ Input 4:0SDP RM-4E Board-1+STAR De       Input 4:0SDP RM-4E Board-1+STAR De         ✓ Create All Inputs       Delete All Inputs         Status Inputs       Delete All Inputs         ✓ Create All Input Type       Configured Name         ✓ Create All Inputs       Temper OSDP RM-4E Board-1+ST         ✓ Communicati       ✓ Comm Fail OSDP RM-4E Board-1+ST         ✓ Communicati       ✓ Comm Fail OSDP RM-4E Board-1+AL                                                                                                    |          | Description           | 1:                                  |                             |                     |               |               |          |
| ☐ Maintenance Mode         Time Zone: (GMT-05:00) Eastern Time (US & Canada)         Seneral OSDP Options Status Groups I/O       Reader State images         Supervised Inputs       ✓         ✓ Create All Inputs       Delete All Inputs         Edit       Index       Configured         Imput 1       Input 1OSDP RM-4E Board-11sTAR De         Imput 2       Input 2OSDP RM-4E Board-11sTAR De         Imput 3       Input 3OSDP RM-4E Board-11sTAR De         Imput 4OSDP RM-4E Board-11sTAR De       Input 4OSDP RM-4E Board-11sTAR De         Imput 4OSDP RM-4E Board-11sTAR De       Input 4OSDP RM-4E Board-11sTAR De         Imput 4OSDP RM-4E Board-11sTAR De       Imput 4OSDP RM-4E Board-11sTAR De         Imput 4OSDP RM-4E Board-11sTAR De       Imput 4OSDP RM-4E Board-11sTAR De         Imput 5       Delete All Inputs         Imput 7       Tamper Imput 7         Imput 7       Tamper Imput 7         Imput 7       Tamper OSDP RM-4E Board-11sT         Imput 7       Tamper Imput 7         Imput 7       Tamper OSDP RM-4E Board-11sT         Imput 7       Tamper OSDP RM-4E Board-11sT         Imput 7       Tamper OSDP RM-4E Board-11sT         Imput 7       Tamper OSDP RM-4E Board-11sT         Imput 7                                                                                                    |          |                       |                                     |                             |                     |               |               |          |
| Time Zone: (GMT-05:00) Eastern Time (US & Canada) General OSDP Options Status Groups 1/0 Reader State images Supervised Inputs  Create All Inputs Delete All Inputs  Edit Index Configured Name Tem  I I I Input 1-OSDP RM-4E Board-1+STAR De Input 2-OSDP RM-4E Board-1+STAR De Input 4-OSDP RM-4E Board-1+STAR De Status Inputs  Status Inputs Edit Inputs Delete All Inputs  Status Inputs Edit Input Type Configured Name Tem I Tamper I Tamper OSDP RM-4E Board-1+ST Outputs  Outputs  Outputs Delete All Outputs Delete All Outputs                                                                                                    |          |                       | Main                                | tenance Mod                 | e                   |               |               |          |
| General OSDP Options Status Groups       I/O       Reader State images         Supervised Inputs <ul> <li>Create All Inputs</li> <li>Delete All Inputs</li> </ul> Edit       Index       Configured       Name       Tent         Input       Input 1/OSDP RM-4E Board-14STAR De       Input 2/OSDP RM-4E Board-14STAR De       Input 3/OSDP RM-4E Board-14STAR De         Input 3       Input 3/OSDP RM-4E Board-14STAR De       Input 4/OSDP RM-4E Board-14STAR De       Input 4/OSDP RM-4E Board-14STAR De         Status Inputs       Create All Inputs       Delete All Inputs       Tent         Edit       Input Type       Configured       Name       Tent         Imput 4/OSDP RM-4E Board-14STAR De       Input 4/OSDP RM-4E Board-14STAR De       Input 4/OSDP RM-4E Board-14STAR De       Input 4/OSDP RM-4E Board-14STAR De       Input 4/OSDP RM-4E Board-14STAR De       Input 4/OSDP RM-4E Board-14STAR De       Input 5/OSDP RM-4E Board-14STAR De       Input 5/OSDP RM-4E Board-14STAR De       Input 5/OSDP RM-4E Board-14STAR De       Input 5/OSDP RM-4E Board-14STAR De       Input 5/OSDP RM-4E Board-14STAR DE       Input 5/OSDP RM-4E Board-14STAR DE       Input 5/OSDP RM-4E Board-14STAR DE       Input 5/OSDP RM-4E Board-14ST       Input 5/OSDP RM-4E Board-14ST       Input 5/OSDP RM-4E Board-14ST       Input 5/OSDP RM-4E Board-14ST       Input 5/OSDP RM-4E Board-14ST <td></td> <td>Time Zone</td> <td>: (GMT-05</td> <td>:00) Eastern T</td> <td>îme (US &amp; Car</td> <td>ada)</td> <td></td> <td></td>                                                                                                    |          | Time Zone             | : (GMT-05                           | :00) Eastern T              | îme (US & Car       | ada)          |               |          |
| Supervised Inputs  Create All Inputs  Edit Index Configured Name Terr  A Configured Name Terr  A Configured Name Configured Name Configured Configured Name Configured Name Configured Name Configured Name Configured Name Configured Name Configured Configured Configure Configured Configure Configure Configure Configure Configure Configure Config | eral (   | OSDP Option           | s Status                            | Groups I/C                  | Reader              | State images  |               |          |
| Supervised Inputs  Create All Inputs  Edit Index Configured Name Terr  Comparison  Configured Name Terr  Communication Configured Name Terr  Communication Communication C |          |                       |                                     |                             |                     | -             |               |          |
| Create All Inputs  Edit Index Configured Name Tem  Autors Input Configured Name Tem  Autors Input Configured Name Input Configured Name Tem  Communicat Delete All Inputs Configured Name Tem  Communicat Configured Name Tem  Communicat Communicat Communi  | pervise  | ed Inputs             |                                     |                             |                     |               |               |          |
| Edit     Index     Configured     Name     Ten       Imput     Input 1OSDP RM-4E Board-14STAR De     Input 2OSDP RM-4E Board-14STAR De     Input 3OSDP RM-4E Board-14STAR De       Imput     3     Input 3OSDP RM-4E Board-14STAR De     Input 4OSDP RM-4E Board-14STAR De       Status Inputs     Delete All Inputs     Delete All Inputs       Edit     Input Type     Configured     Name       Imput Tenter     Imput Tamper OSDP RM-4E Board-14ST     Tenter       Imput Tenter     Imput Tamper OSDP RM-4E Board-14ST     Imput Tenter       Imput Tenter     Imput Tamper OSDP RM-4E Board-14ST     Outputs       Outputs     Delete All Outputs     Delete All Outputs                                                                                                    | Crea     | ite All Input         | s 🔄 Dele                            | te All Inputs               |                     |               |               |          |
| Imput 10SDP RM-4E Board-14STAR De         Imput 2OSDP RM-4E Board-14STAR De         Imput 2OSDP RM-4E Board-14STAR De         Imput 30SDP RM-4E Board-14STAR De         Imput 4OSDP RM-4E Board-14STAR De         Imput 4OSDP RM-4E Board-14STAR De         Imput 4OSDP RM-4E Board-14STAR De         Imput 4OSDP RM-4E Board-14STAR De         Imput 4OSDP RM-4E Board-14STAR De         Imput 4OSDP RM-4E Board-14STAR De         Imput 4OSDP RM-4E Board-14STAR De         Imput 7ppe         Configured       Name         Imput 7ppe       Configured         Imput 7ppe       Configured <tr< td=""><td>_</td><td>Edit In</td><td>idex Co</td><td>onfigured</td><td>Name</td><td></td><td></td><td>Template</td></tr<>                                                                                                    | _        | Edit In               | idex Co                             | onfigured                   | Name                |               |               | Template |
|                                                                                                    |          | 1                     |                                     |                             | Input 1-OSDP        | RM-4E Board-1 | -iSTAR De     |          |
|                                                                                                    |          | 2                     |                                     |                             | Input 2-OSDP        | RM-4E Board-1 | -iSTAR De     |          |
|                                                                                                    |          | 3                     |                                     |                             | Input 3-OSDP        | RM-4E Board-1 | -iSTAR De     |          |
| Status Inputs Create All Inputs Edit Input Type Configured Name Ten Edit Input Type Configured Name Comm Fail OSDP RM-4E Board-14ST Communicati Communicati Communicati Communicati Comm Fail OSDP RM-4E Board-14 Outputs Create All Outputs Delete All Outputs                                                                                                    |          | 4                     |                                     |                             | Input 4-OSDP        | RM-4E Board-1 | -iSTAR De     |          |
| Low input Type Computed Teams Teams     Tamper I Tamper OSDP RM-4E Board-14ST     Communicat I Comm Fail OSDP RM-4E Board-14  Outputs     Create All Outputs Delete All Outputs                                                                                                    | tatus In | puts<br>ate All Input | ts 📃 Dele                           | ete All Inputs              | ;<br>d Name         |               |               | Template |
| Image: Outputs     Image: Outputs       Create All Outputs     Delete All Outputs                                                                                                    |          | T:                    | -par type                           |                             | Tamper              |               | loard-1/ST    | rempidte |
| Outputs           Image: Create All Outputs         Image: Create All Outputs                                                                                                    |          |                       | anipor                              |                             | Comm Fa             | il OSDP RM-4  | E Board-1-i   |          |
|                                                                                                    |          | Co                    | ommunicati.                         |                             |                     |               |               | 1        |
| Edit Index Configured Name T                                                                                                    | utputs   | Co<br>ate All Outp    | ommunicati.<br>outs 📃 [             | Delete All Ou               | tputs               |               |               |          |
| I      Output 1-OSDP RM-4E Board-1+STAR D                                                                                                    | utputs   | ate All Outp          | ommunicati.<br>outs 🔽 [<br>Index    | Delete All Ou<br>Configured | tputs<br>Name       |               |               | Templat  |
| 2 Output2-OSDP RM-4E Board-1+STAR D                                                                                                    | utputs   | ate All Outp          | ommunicati.<br>outs [<br>Index<br>1 | Delete All Ou<br>Configured | Name<br>Output 1-OS | DP RM-4E Boa  | rd-1+STAR D   | Templat  |

## 2.11 Hardening Communication between OSDP RM4E devices and iSTAR controllers

## 2.11.1 Use Short Temporary Cable to Connect to the iSTAR Controller During Initial Pairing Devices

During the initial pairing of OSDP RM4E devices with iSTAR controllers using the Installation Mode, new encryption keys are sent to the OSDP device after a secure channel session is started using the known Installer key. If an attacker happens to insert a listening device on the RS485 wiring and then tamper the reader so that a new reader needs to be installed and then listen in as the new reader gets the new keys, the attacker could impersonate that reader and steal badge numbers.

The OSDP standard recommends, and the researchers acknowledge, that the initial pairing of a device to a controller should happen using a short temporary cable connection to the controller. Once initialized, then the reader can be properly installed in the field, and the Keyset capture vulnerability will have been mitigated during the initial installation.

## 2.11.2 Disable OSDP Installation Mode after the device goes online

OSDP RM4E devices offer the OSDP Installation Mode feature. This helps to bring up OSDP device faster and easier by using a published encryption base key. If the Installation Mode is left on after the device has been brought online, attackers could impersonate a new device and ask for a new key and possibly be able to come online. It is recommended to disable the OSDP Installation Mode after the device installation is done.

#### Hardening Step 15: Disabling the Installation mode

The OSDP Installation Mode can be enabled/disabled from the OSDP Options of OSDP RM4E editor screen:

#### Figure 2.11.2.1

|         | USC          |                 |               |              |       |  |
|---------|--------------|-----------------|---------------|--------------|-------|--|
|         | Name:        | RM-4E-Port3-A   | CM1-LabGCM    |              |       |  |
|         | Description: |                 |               |              | ^     |  |
|         |              |                 |               |              | <br>~ |  |
|         | Time Zone:   | Maintenanc      | e Mode        |              |       |  |
| General | OSDP Options | Status I/O      | Reader Groups | State images |       |  |
| OSI     | OP Options   |                 |               |              |       |  |
|         | OSDP Se      | cure Channel Re | equired       |              |       |  |
|         | _            | cure Channel Cu | ustom Key     |              |       |  |
|         | OSDP Se      |                 |               |              |       |  |

## 2.11.3 Enable OSDP Secure Channel and Using OSDP Secure Channel Custom Key

For more secure, it is recommended to enable OSDP Secure Channel using custom key. This option can be enabled/disabled from the OSDP Options of OSDP RM4E editor screen. Once it is enabled, iSTAR controllers support using a unique, randomly generated AES-128 key for each OSDP device.

#### Hardening Step 16: Enabling the OSDP Secure Channel

It is also recommended to refresh the key periodically, to provide even further security, through a manual operator command, or, on a scheduled basis.

## 2.11.4 Set Basic Authentication to false

Note: This step is not for customers using C•CURE Cloud. Hardening Step 17: Set Basic Authentication to false

To set Basic Authentication to false, complete the following steps:

- 1. Open the C•CURE 9000 client application
- 2. Click System Variables

Navigate to Allow Web Portal Basic Authentication and select False.

#### 2.12 Database Stored in RAM Only

When you activate the **Database Stored in RAM Only** mode on the iSTAR Ultra the database is no longer stored in persistent memory.

Warning: Removing power from the device in this mode erases the database.

#### 2.13 Hardening of the C•CURE IQ Web Client and / or C•CURE Portal

Note: This step is not for customers using C•CURE Cloud.

If C•CURE IQ Web Client and / or C•CURE Portal is installed on the system, then the following hardening step should be performed:

#### Hardening Step 18: Remove folder write permissions

Remove **Full control** and **Write** permissions, and limit to **Read & Execute** permissions for non-administrators on the following paths:

- C:\CouchDB\bin
- C:\Program Files (x86)\Tyco\C•CURE Web\utilities\nodewatcher.exe
- C:\Program Files (x86)\Tyco\C•CURE Portal\utilities\nodewatcher.exe

Note: Exact paths above may vary depending on your installation

| Permissions for Users                               | Allow        | Deny     |
|-----------------------------------------------------|--------------|----------|
| Full control                                        |              | ^        |
| Modify                                              |              |          |
| Read & execute                                      | 1            |          |
| Read                                                | ~            |          |
| Write                                               |              |          |
|                                                     |              | ~        |
| or special permissions or advanc<br>click Advanced. | ed settings, | Advanced |

## 2.14 Hardening the Communication Between C•CURE 9000 Server and SQL Database Server

## 2.14.1 Deploy C•CURE with Microsoft SQL Enterprise

Note: This step is not for customers using C•CURE Cloud.

Install Microsoft SQL Enterprise according to Microsoft guidance and in alignment with the recommended settings outlined in the C•CURE 9000 installation guides.

## 2.14.2 Configure C•CURE Database Encryption

Note: This step is not for customers using C•CURE Cloud.

Hardening Step 19: Enable MS SQL database encryption

To protect the data-at-rest you must encrypt the C•CURE 9000 database. Microsoft SQL Enterprise databases support encryption. To enable database encryption, complete the following steps from Microsoft:

https://docs.microsoft.com/en-us/sql/relational-databases/security/encryption/sql-server-encryption?view=sql-server-2017

## 2.14.3 Configure C•CURE Application Server with encrypted connection strings

Note: This step is not for customers using C•CURE Cloud.

Hardening Step 20: Configure encrypted connection strings

To configure the C•CURE Application Server with encrypted connection strings complete the following steps:

- 1. Open the C•CURE 9000 Server configuration application.
- 2. Click Database.
- 3. Select Connection Strings Encrypted.

## 2.14.4 Hardening recommendations for SQL on AWS – RDS:

Note: This step is not for customers using C•CURE Cloud.

When constructing RDS instances, secure ports in security groups using for RDS instances to only necessary ports such as SQL port 1433. You can also use existing encryption features of RDS to secure your data.

Please review guidance from Amazon Web Services (AWS)<sup>™</sup> for more details.

https://docs.aws.amazon.com/AmazonRDS/latest/UserGuide/UsingWithRDS.html https://docs.aws.amazon.com/AmazonS3/latest/userguide/UsingEncryption.html

## 2.15 Additional hardening recommendations for SQL Server

Note: This step is not for customers using C•CURE Cloud.

Please review the following guidance from the Microsoft website:

- 1. Set the SQL server system's "Database Mail XPs" option to 0 to prevent Database Mail from starting
- 2. Ensure SQL Server is configured to use non-standard ports
- 3. Ensure 'Hide Instance' option is set to 'Yes' for Production SQL Server instances
- 4. Ensure 'Ad Hoc Distributed Queries' Server Configuration Option is set to '0'
- 5. Ensure 'CLR Enabled' Server Configuration Option is set to '0'
- 6. Ensure 'Ole Automation Procedures' Server Configuration Option is set to '0'
- 7. Ensure 'Remote Access' Server Configuration Option is set to '0'
- 8. Ensure 'Remote Admin Connections' Server Configuration Option is set to '0': The remote admin connections option controls whether a client application on a remote computer can use the Dedicated Administrator Connection (DAC)

Note: You can keep this option enabled only for failover clusters in Microsoft SQL Server

- 9. Ensure 'Trustworthy' database property is set to 'Off'
- 10. Ensure the 'sa' Login Account is set to 'Disabled'
- 11. Ensure 'xp\_cmdshell' Server Configuration Option is set to '0'
- 12. Ensure the public role in the msdb database is not granted access to SQL Agent proxies
- 13. Ensure Latest SQL Server Service Packs and Hot fixes are Installed that are supported by C•CURE
- 14. Ensure 'MUST\_CHANGE' Option is set to 'ON'4 for All SQL Authenticated Logins
- 15. Ensure the 'sa' login account has been renamed
- 16. Ensure 'CLR Assembly Permission Set' is set to 'SAFE\_ACCESS' for All CLR Assemblies
- 17. Disable 'SQL Server Browser Service' if not required
- 18. Ensure 'Scan For Startup Procs' Server Configuration Option is set to '0'
- 19. Ensure 'CHECK\_EXPIRATION' Option is set to 'ON' for All SQL Authenticated Logins Within the Sysadmin Role: Password expiry policy should be same for Windows and SQL Server
- 20. Ensure only the default permissions specified by Microsoft are granted to the public server role
- 21. Ensure 'Maximum number of error log files' is set to greater than or equal to '12'
- 22. Open **SQL Server Configuration Manager**; go to the **SQL Server Network Configuration**. Ensure that only required protocols are enabled. Disable all unnecessary protocols.
- 23. Ensure 'cross db ownership chaining' Server Configuration Option is set to '0'
- 24. Ensure 'scan for startup procs' Server Configuration Option is set to '0' Note: You may need to show advanced options and then hide advanced options to configure this
- 25. Ensure all databases have set Auto\_Close to 'Off'
- 26. Ensure for each login set CHECK\_EXPIRATION = ON;
- 27. Ensure for each login set CHECK\_POLICY = ON;
- 28. Ensure that all users and roles have only the minimum required privileges to perform their duties
- 29. Remove all orphaned users from database
- 30. Maintain Audit logs for all database activity
- 31. Use a strong symmetric key encryption algorithm
- 32. Use strong asymmetric keys of at least 2048 bits

## 2.16 Hardening the Communication Between C•CURE 9000 Server and clients

Note: This step is not for customers using C•CURE Cloud.

With transport level security the HTTPS protocol provides communication confidentiality and integrity protection. The main benefit of transport level security is performance. SSL implementations are widely used and tend to be highly optimized. SSL hardware accelerators further boosts performance. The disadvantage of transport level security is that it only provides point to point security over a network connection. As soon as the message is removed from the network the protection is lost. This is problematic in many scenarios where messages are routed through intermediate nodes or where messages are persisted in databases and other stores. In these scenarios we recommend End-to-End Message Level Encryption.

End-to-end encryption, encrypts, and signs messages and authenticates the call through a windows account. End-to-end encryption protects the message. For example, end-to-end encryption may encrypt the entire message payload or the sensitive portions to ensure confidentiality. End-to-end encryption may also sign messages to prevent an attacker from modifying the message without detection by the recipient. The advantage of using message level security is that it protects the messages while traveling over the network, while routing through intermediary nodes, and while persisting the messages in databases. The disadvantage is performance as end-to-end encryption requires additional processing. You can improve performance by only encrypting sensitive parts of larger messages.

To enable end-to-end encryption, complete the following steps:

- 1. Open the C•CURE 9000 Server configuration application
- 2. Click Settings
- 3. Select Enable End-to-End Message Level Encryption

## **2.17 Hardening C•CURE 9000 Server/IIS Server, C•CURE IQ Portal, and C•CURE IQ web clients** Note: This step is not for customers using C•CURE Cloud.

The installer defaults to use HTTPS. It is strongly recommended not to switch to use HTTP due to security risk and HTTP may be deprecated in a future release.

It is also recommended to remove the HTTP Site Binding if you do not use HTTP. To remove HTTP Site Binding, complete the following steps:

- 1. Open the Internet Information Service (IIS) Manager
- 2. On the left menu, expand the Sites
- 3. Right-click on the Default Web Site and select Edit Bindings...
- 4. On the Site Bindings window, select http and click Remove

Use HTTPS to encrypt communication between C•CURE 9000 server/IIS server, C•CURE IQ Portal, and C•CURE IQ Web Clients. To enable the encryption for C•CURE Web communication complete the following steps:

- 1. Install the C•CURE web client according to the instructions in the installation guide
- 2. Select HTTPS as the protocol
- 3. To add a Server Certificate . Configure SSL for the IIS and create a self-signed certificate . For more information refer to chapter 1 of the C•CURE web installation guide.

Notes: It is also recommended to generate and use a strong-signed 3rd party certificate instead of the default self-signed certificate supplied by the installation. This default self-signed certificate only helps users to start using HTTPS and have a limited expiration time.

<u>IIS Cookie settings</u>. In IIS, ensure **cookie protection mode** is always set to encrypt and validate Forms Authentication cookies.

## 2.18 Hardening victor Web Service Server and C•CURE GoReader devices

## Note: This step is not for customers using C•CURE Cloud.

C•CURE GoReader communicates with C•CURE 9000 server using victor Web Service. victor Web Service must have a verifiable and trusted server certificate signed by a globally trusted certification authority. Devices that run the GoReader application must have a trusted root certificate installed. This enables the client device to establish a secure connection and complete the transport layer security (TLS) handshake.

**Note:** the default selection on the GoReader app is SPP mode.

# 2.19 Hardening the Communication Between C•CURE 9000 Master Application Server and Satellite Application Servers Hardening Consideration

#### Note: This step is not for customers using C•CURE Cloud.

Windows Communication Foundation (WCF) is used for communications between C•CURE Master Application Server and Satellite Application Server. Use X.509 certificates to configure WCF to use TLS 1.2 or higher according to Microsoft guidance.

## 3 Maintain

The contents within this section address how to monitor for potential cybersecurity issues and maintain protection levels because conditions change.

An audit that produces a report indicating low cybersecurity risk is a very positive result and suggests that the deployment was conducted with a high degree of care and consideration. However, new attack vectors combined with enhanced hacking tools and more advanced testing techniques may, in the future, disclose vulnerabilities with the technologies used.

The impacted technologies and their implementation may have been previously well regarded by cybersecurity experts. The discovery of vulnerabilities post the final deployment audit may not reflect the quality of that audit. You may require a higher degree of protection for the environment because policies, regulations and guidance may change over time.

Note: Additional information on reporting potential issues and false positives see section 3.1.23.

## 3.1 Cybersecurity maintenance checklist

Continuously or periodically practice the following cybersecurity maintenance items. The frequency of their execution will depend on the policies and regulations which govern the site. The typical maintenance periods provided are a starting point and adjusted to best suit the target conditions of the deployed environment:

The cybersecurity maintenance checklist is designed to see all the line items on the left which need to be performed during regular intervals. On the right you can quickly see which tasks need to be performed right away or daily, all the way up to yearly tasks.

The cybersecurity maintenance checklist is Table 3.1.0 on the following page.

| Item | Description                                                                      | Immediate    | Base on Priority | Daily        | Weekly       | Monthly      | Quarterly    | Annual                |
|------|----------------------------------------------------------------------------------|--------------|------------------|--------------|--------------|--------------|--------------|-----------------------|
| 1    | Backup runtime (Journal) data                                                    |              |                  | $\checkmark$ |              |              |              |                       |
| 2    | Backup configuration data                                                        |              |                  |              | $\checkmark$ |              |              |                       |
| 3    | Test backup data                                                                 |              |                  |              |              |              | $\checkmark$ |                       |
| 4    | Disable user accounts of terminated employees                                    | $\checkmark$ |                  |              |              |              |              |                       |
| 5    | Remove inactive user accounts                                                    |              |                  |              |              | $\checkmark$ |              |                       |
| 6    | Update user account roles                                                        |              |                  |              |              |              | $\checkmark$ |                       |
| 7    | Disable unused features, ports, and services                                     |              |                  |              |              |              | $\checkmark$ |                       |
| 8    | Check for and prioritize advisories                                              |              |                  |              | $\checkmark$ |              |              |                       |
| 9    | Plan and execute advisory recommendations                                        |              | $\checkmark$     |              |              |              |              |                       |
| 10   | Check and prioritize software patches and updates                                |              |                  |              | $\checkmark$ |              |              |                       |
| 11   | Plan and execute software patches and updates                                    |              | $\checkmark$     |              |              |              |              |                       |
| 12   | Review updates to organizational policies                                        |              |                  |              |              |              |              | <ul> <li>✓</li> </ul> |
| 13   | Review updates to regulations                                                    |              |                  |              |              |              |              | $\checkmark$          |
| 14   | Update as built documentation                                                    | $\checkmark$ |                  |              |              |              |              | <ul> <li>✓</li> </ul> |
| 15   | Conduct security audits                                                          |              |                  |              |              |              |              | $\checkmark$          |
| 16   | Update password policies                                                         |              |                  |              |              |              |              | $\checkmark$          |
| 17   | Update standard operating procedures                                             |              |                  |              |              |              |              | $\checkmark$          |
| 18   | Update logon banners                                                             |              |                  |              |              |              |              | $\checkmark$          |
| 19   | Renew licensing agreements                                                       |              |                  |              |              |              |              | $\checkmark$          |
| 20   | Renew support contracts                                                          |              |                  |              |              |              |              | $\checkmark$          |
| 21   | Check for end-of-life announcements and plan for<br>replacements                 |              |                  |              |              |              | $\checkmark$ |                       |
| 22   | Periodically delete sensitive data in accordance with policies<br>or regulations |              | $\checkmark$     |              |              |              |              |                       |
| 23   | Monitor for cyber attacks                                                        |              |                  | $\checkmark$ |              |              |              |                       |

## 3.1.1 Backup runtime data

Note: This step is not for customers using C•CURE Cloud. Runtime data can be the most valuable assets within your system. You can replace or reconstruct everything else. Confirm that the following backup steps are being executed:

| Action         | Details                                      | Suggested frequency |
|----------------|----------------------------------------------|---------------------|
| Backup runtime | Configure Backup / Restore runtime (Journal) | Daily               |
| (Journal) data | data within your system                      |                     |

## 3.1.2 Backup configuration data

Note: This step is not for customers using C•CURE Cloud. If you need to restore or replace a component it is important to have a backup of its configuration data to minimize the time required to restore its functions. If you are using self-encrypting drives, please note that a manual record of the configuration will help assure that the system can be reconstituted should a drive need to be restored.

| Action                    | Details                          | Suggested frequency |
|---------------------------|----------------------------------|---------------------|
| Backup configuration data | Backup device configuration data | Weekly              |

## 3.1.3 Test backup data

Note: This step is not for customers using C•CURE Cloud. After competing steps 3.1.1 and 1.1.2, you should test your backups. This will provide assurance that the data backups contain the expected data and integrity.

| Action           | Details                            | Suggested frequency |
|------------------|------------------------------------|---------------------|
| Test Backup data | Load data from backup media into a | Quarterly           |
|                  | non-production system and test     |                     |

## 3.1.4 Disable user accounts of terminated employees

Disable user accounts of personnel who voluntarily or non-voluntarily are terminated from employment immediately.

If your system uses Active Directory (AD) services, accounts deleted from AD are usually removed automatically

| Action        | Details                                                                                                    | Suggested frequency |
|---------------|----------------------------------------------------------------------------------------------------|---------------------|
| Lock accounts | Refer to your product Installation or<br>User manuals for the procedure to lock<br>user accounts. Also refer to any<br>organizational policies that include<br>user account handling. | Immediate           |

## 3.1.5 Remove inactive user accounts

While an employee may still be employed by an organization in which the system is owned, managed, serviced, or used by, they may not have utilized it for a long period. This suggests that independent of being authorized to use the system, they do not have a need to use the system, and you should remove their user account. This is sometimes referred to as a **use it or lose it policy**. This best practice reduces the amount of active user accounts in the system and therefore lowers the potential attack footprint.

Check with your local policy to determine if this should be performed more frequently.

| Action                   | Details                                                                                                    | Suggested frequency |
|--------------------------|----------------------------------------------------------------------------------------------------|---------------------|
| Remove inactive accounts | Refer to your product Installation or<br>User manuals for the procedure to<br>remove user accounts. Also refer to<br>any organizational policies that include<br>user account handling. | Monthly             |

Note: Some systems have reports available which show

## 3.1.6 Update user account roles

While an employee may still be employed by an organization in which the system is owned, managed, serviced, or used by, they may have changed roles or have increased or decrease their need to utilize the system. When adding a role or a permission to a user's account when that user has been granted new authorizations due to an organizational role change, be sure to remove the roles and permissions no longer required or utilized in their new role.

| Action                    | Details                                                                                                    | Suggested frequency |
|---------------------------|----------------------------------------------------------------------------------------------------|---------------------|
| Update user account roles | Refer to your product Installation or<br>User manuals for the procedure to<br>update or change user accounts. | Quarterly           |

## 3.1.7 Disable unused features, ports, and services

Reassess the need for optional features, ports, and services that are not required, and disable them. This practice will lower the attack surface of your system resulting in a higher level of protection.

| Action                   | Details                                            | Suggested frequency |
|--------------------------|----------------------------------------------------|---------------------|
| Disabled unused features | Refer to your product Installation or User manuals | Quarterly           |

## 3.1.8 Check for and prioritize advisories

You can usually find security advisories on a product's support website. Your product literature can inform you if you need to either receive account registration from a company representative or register a user account with that site. Some Key points to consider:

- Determine if your system is impacted by the conditions outlined in the advisories
- Based on how the system is deployed, configured, and used, will help determine if the advisory may or may not be of concern
- Referring to as-built documentation will help with this assessment. A well good set of as-built documentation will identify the number of components impacted and their location.
- While advisories call attention to a cybersecurity issue, it is not always possible to take immediate
  action or execute the full recommendation described in the advisories. If so, prioritization will aid in your
  planning to ensure that any issue impacting your system is fully and appropriately addressed in order of
  priority.

Check for advisories from third party components such as networking equipment and operating systems by consulting with the respective vendor.

<sup>© 2025</sup> Johnson Controls. All rights reserved.

Product offerings and specifications are subject to change without notice.

#### C•CURE 9000 Hardening Guide

| Action                                 | Details                                                                                                | Suggested<br>frequency |
|----------------------------------------|----------------------------------------------------------------------------------------------------|------------------------|
| Check for and prioritize<br>advisories | Refer to product documentation for a specific website link that hosts advisories and explore each week | Weekly                 |

## 3.1.9 Plan and execute advisory recommendations

Follow the plan determined in the previous maintenance step.

| Action                    | Details                   | Suggested frequency |
|---------------------------|---------------------------|---------------------|
| Plan and execute advisory | Plan and execute advisory | Based on priority   |
| recommendations           | recommendations           |                     |

## 3.1.10 Check and prioritize patches and updates

While a patch or update may or may not relate to a security advisory, it is always best practice to apply the most current patches and updates. These patches and updates can include cybersecurity enhancements also fixes to known issues. Review the release notes and prioritize the benefits of the patch or update. The overall benefit should include the improved protection that will aid in lowering the cybersecurity risk.

Be sure also to check for updates and patches of third-party components such as networking equipment and operating systems by consulting with the respective vendor.

| Action                              | Details                                         | Suggested frequency |
|-------------------------------------|-------------------------------------------------|---------------------|
| Check for and prioritize advisories | Explore available patches and updates each week | Weekly              |

## 3.1.11 Plan and execute software patches and updates

Follow the plan determined in maintenance step 3.1.10. Consult with all parties who may be impacted by patches, updates or downtime and choose the best time for deployment.

| Action               | Details                                        | Suggested frequency |
|----------------------|------------------------------------------------|---------------------|
| Plan and execute     | Plan and execute advisory recommendations as   | Base on priority    |
| software patches and | determined in maintenance step 10. Follow your |                     |
| updates              | update process                                 |                     |

## 3.1.12 Review organizational policy updates

Organizations may update their policies which include cybersecurity requirements. Changes to these policies can impact systems which complied prior to the change. Periodically check to see if policy changes were made and re-assess compliance with those policies.

| Action                       | Details                                   | Suggested frequency |
|------------------------------|-------------------------------------------|---------------------|
| Review organizational policy | Collect most recent security policies for | Annual              |
| updates                      | your organization                         |                     |

## 3.1.13 Review updates to regulations

If your system is deployed in a location that is governed by regulation, it is important to check to see if there are any updates to those regulations. In some cases, new regulations are introduced. Whether it is a review of

an updated regulation to maintain compliance and a new regulation, an assessment of the changes should be conducted periodically.

| Action                        | Details                                                                                                    | Suggested frequency |
|-------------------------------|----------------------------------------------------------------------------------------------------|---------------------|
| Review updates to regulations | Collect most recent copies of regulations as<br>applicable. Perform a gap analysis against the<br>deployed configuration | Annual              |

## 3.1.14 Update as-built documentation

Update as-build documentation if the deployment architecture or component configuration changes. Some configuration changes happen without a formal project or plan and if such cases it may be common to negate updating the as-built documentation. Schedule a full update of the as-built documentation on a regular basis to ensure that all changes are documented.

| Action          | Details                              | Suggested frequency    |
|-----------------|--------------------------------------|------------------------|
| Update as-built | Update if the system architecture or | As changes are made or |
| documentation   | component configuration changes      | annual                 |

## 3.1.15 Conduct security audits

Periodic security audits are necessary as cybersecurity guidance, organizational policies, regulations, auditing processes, system use, and configuration and threats have likely changed since the last audit. By conducting periodic security audits, the latest knowledge and conditions can be applied revealing gaps in protection previously undetected or created by changes in system use of configuration.

| Action                  | Details                                                      | Suggested frequency |
|-------------------------|--------------------------------------------------------------|---------------------|
| Conduct security audits | Perform the tasks listed on your Security<br>audit checklist | Annual              |

## 3.1.16 Update password policies

Guidance on password policies has been evolving. Password policies should be re-assessed periodically to make sure the right policy in place for the target environment based on current organizational policies, regulations, and guidance from standards organizations such as NIST.

| Action                   | Details                                                                                                    | Suggested frequency |
|--------------------------|----------------------------------------------------------------------------------------------------|---------------------|
| Update password policies | Identify updated or modified password<br>policy changes to User accounts, roles<br>or permissions and make the changes<br>to your system | Annual              |

## 3.1.17 Update standard operating procedures

Including best practices for cybersecurity within standard operating procedures can complement the protection that the system can deliver on its own. Depending on the procedures an operator uses, a gap in protection can be created, prevented, or closed. Therefore, it is important to update standard operating procedures periodically.

| Action                    | Details                                    | Suggested frequency |
|---------------------------|--------------------------------------------|---------------------|
| Update standard operating | Collect standard operating procedures for  | Annual              |
| procedures                | use of your system within the organization |                     |

## 3.1.18 Update logon banners

The Operating system use policy details included on logon banners can change over time. Review and update as required.

| Action               | Details                            | Suggested frequency |
|----------------------|------------------------------------|---------------------|
| Update logon banners | Review and modify the logon banner | Annual              |
|                      | as necessary                       |                     |

## 3.1.19 Renew licensing agreements

Assure that your system's software license supports the necessary functions required for your installation.

| Action                     | Details                           | Suggested frequency |
|----------------------------|-----------------------------------|---------------------|
| Renew licensing agreements | Collect active licensing details. | Annual              |

## 3.1.20 Renew support contracts

Assure that your software support agreement (SSA) is up to date.

| Action                  | Details             | Suggested frequency |
|-------------------------|---------------------|---------------------|
| Renew support contracts | Collect SSA details | Annual              |

## 3.1.21 Check for end-of-life announcements and plan for replacements

Review product announcements to determine if any of the components have a planned end-of-life announcement, including all Server operating systems, databases, door controllers, readers, and I/O level devices.

| Action                                                              | Details                                           | Suggested frequency |
|---------------------------------------------------------------------|---------------------------------------------------|---------------------|
| Check for end-of-life<br>announcements and plan for<br>replacements | Collect end-of-life details for all your products | Quarterly           |

## 3.1.22 Periodically delete sensitive data in accordance with policies or regulations

| Action                                                                              | Details                                                                 | Suggested frequency |
|-------------------------------------------------------------------------------------|-------------------------------------------------------------------------|---------------------|
| Periodically delete sensitive<br>data in accordance with<br>policies or regulations | Collect details on policies and regulations that apply to your location | As required         |

## 3.1.23 Monitor for cyber attacks

Monitoring site perimeters, networks and endpoints for cyber-attacks is a part of good cybersecurity operation. Ultimately it is the site owner's responsibility to:

- Review the many tools available to assist with real-time analytics-based detection
- Decide on and fully test the tool in a non-production environment
- Verify your system continues to operate properly after you have installed any security monitoring tools (Johnson Controls can only assist within the guidelines set forth within contractual agreements in force)
- Never install software (or hardware) unless it aligns with the policies of the environment's owner

| Action                    | Details                             | Suggested frequency   |
|---------------------------|-------------------------------------|-----------------------|
| Monitor for cyber attacks | Determine which security monitoring | Run continuously once |
|                           | tools and services to implement     | implemented           |

There are many rootkits and malware detection tools available for Linux, however some place significant load upon the system and may interfere with system performance. It is your responsibility to verify that the system continues to operate properly after you have installed any security monitoring tools.

**Cybersecurity testing.** Cybersecurity tests may be conducted on Johnson Controls solutions. We recommend that test are conducted in a non-production test environment to protect against disruption to operations.

A security test may produce field correctable findings if the steps outlined in this Hardening Guide are not followed.

Before conducting security tests, fully execute steps in the Hardening Guide. The following hardening steps, if not conducted, are known to result in addressable security findings:

- Update all components in scope to the most current supported version, including latest patches
  - All Johnson Controls' applications
  - All supporting Microsoft software, such as Windows, SQL Server, and .NET (see compatibility matrix, table 2.5.0.1)
- Remove components not required by the Johnson Controls applications (e.g. old versions of Microsoft .NET Core). See <u>section 2.5</u> for additional information.
- Install PKI certificates for applicable interfaces that are either:
  - Provided by the local IT PKI administrator
  - Acquired from a public Certificate Authority (CA)

Non-existent or self-signed PKI certificates will usually generate security findings.

If a test tool detects potential issues with a Johnson Controls component, you may share the results with Johnson Controls at this link - <u>https://www.johnsoncontrols.com/cyber-solutions/security-advisories#ContactUs</u>.

## Potential false positives

Johnson Controls treats shared security reports seriously and can validate a finding or determine if a finding is not applicable to the Johnson Controls application. Scanners will use general knowledge from published CVEs to attempt to identity potential vulnerabilities within the system under test. The published CVEs may not apply to the product or present the same level of risk for all applications. If applicable, then the actual risk will vary depending on conditions such as the configuration, deployment environment and how a component was utilized in the code. For example, the vulnerability may exist in a sub-component that the Johnson Controls application does not distribute, or utilize, or has not been configured, or enabled for use.

# Appendix A

This section contains detailed steps for configuring encryption for the iSTAR cluster.

## Appendix A.1.0 Steps for configuring encryption for iSTAR Cluster

When communicating, C•CURE 9000 and an iSTAR encrypted controller exchange a session key. Exchanging a session key requires a pair of public and private keys. A trusted entity signs the public key and generates the digital certificate from the public key. The trusted entity acts as a Certificate Authority (CA). When the CA signs the public key, the public key becomes the digital certificate. The Certificate Authority can be either a commercial service, such as VeriSign, or a locally installed CA service, for example, C•CURE 9000 or a Windows OS.

If you generate a pair of public and private keys for the CA itself, you can use the CA's own private key to sign its own public key, which then becomes a self-signed digital certificate. It is a common practice for a root CA to sign itself.

When configuring custom encryption, you must create the following:

- Certificate Authority
- Host Certificate
- Controller Certificates

Unless you specify the use of third-party certificate s, C•CURE 9000 acts as the trusted entity. The system automatically generates the required certificates. You can modify the identifying information associated with each certificate, but you cannot generate the certificate manually. If you use third-party certificates, you must download each certificate from its source.

Use this section to configure certificates including host-based, or controller based, third party certificates, and ECC 521.

## Appendix A.1.1 Configuring FIPS 140-2 Encryption for an iSTAR Encrypted Cluster

To configure FIPS 140-2 encryption for an iSTAR encrypted cluster, complete the following tasks:

- 1. Click the **Options and Tools** pane.
- 2. Click Encryption Options to open the dialog box.
- 3. Select from the following options:
  - a. Controller-Based Encryption Mode modifies the system-wide Key Management Policy to Custom - Controller supplied. The controller supplies public and private keys, and the host signs public keys.
  - b. **Host-Based Encryption Mode** modifies the system-wide Key Management Policy to Custom -Host supplied.
  - c. Default Encryption Mode is where the Host supplies all public and private keys.

**Note:** To use FIPS 140-2 mode, we recommend that you use the Controller-Based Encryption Mode for two reasons:

- Host-based Encryption requires a private key to be transmitted to the controllers non-encrypted. Controller-based Encryption does not. The trade-off is that the controller-based method requires a signature at the host that recognizes the iSTAR to be valid.
- The second reason is that it is much easier to recover from a controller-based error situation than to recover from a host-based area. Host based recovery of encryption keys is more difficult.
- 4. Click the **Hardware** pane.

- 5. In the **Hardware** tree double-click the iSTAR Cluster.
- 6. In the iSTAR Cluster dialog box, click the **Encryption** tab.
- 7. Select from the following options:
  - a. Non-FIPS 140-2 or FIPS 140-2
  - b. Validate mode for iSTAR Ultra, iSTAR Edge, iSTAR eX, and IP-ACM.
- 8. Navigate to the Triggers tab or click Save and Close.

Note: FIPS 140-2 compliant mode is not evaluated by UL.

## Appendix A.1.2 Creating a digital certificate for a certificate authority

The Creating the Digital Certificate for the Certificate Authority section is not evaluated by UL and cannot be used in UL applications.

Configuring custom encryption requires a digital certificate for the Certificate Authority. C•CURE 9000 can serve as a trusted entity to generate a digital certificate for the Certificate Authority. In this case, the system automatically generates a new root certificate.

First you must select a custom encryption key management mode. For details, refer to the C•CURE System Maintenance Guide.

- 1. In the Administration Station, on the **Options and Tools** pane, select **Encryption Options**.
- 2. Click Certificate Authority.
  - When a custom CA root certificate does not exist, the system selects the **Create New Root Certificate** check box and displays the selection as read-only.
  - The system populates the Certificate Name, Country Code, and Expiration Date fields. You can
    modify these system-supplied values as required. All other fields in the Certificate Details section are
    editable, but optional.
- 3. Click Save and Close. The certificate is generated with the values provided by the system.

After generating the CA certificate, the system populates the fields in the Certificate Lifetime section, as follows:

Certificate created on: The day and date when the certificate was created.

Certificate expires on: The day and date the certificate expires.

Both fields are read-only. These fields are blank until a CA certificate is generated in the system.

Appendix A.1.2.1 Creating the digital certificate for the controller To create the digital certificate for the controller, complete the following steps:

- 1. In the Administration Station, on the **Options and Tools** pane, select **Encryption Options**.
- 2. Select the **Controller** tab.

When a custom controller certificate does not exist, the system selects the **Create New Controller Certificate** check box and displays the selection as read-only. The system populates the **Certificate Name**, **Country Code**, and **Expiration Date** fields. You can modify these system-supplied values. You can edit all other fields in the certificate details section.

- 3. Navigate to Certificate Creation and do one of the following:
  - To apply the new certificate to all iSTAR encrypted controllers in the system, select **Apply** to **All Controllers**.

• To apply the new certificate to a specific iSTAR encrypted controller, in the **Apply to Single Controller** field, browse to locate, and select the controller.

## 4. Click Save and Close.

The certificate is generated with the values the system provides. After generating the controller certificate, the system populates the fields in the Certificate Lifetime section, as follows:

Certificate created on: The day and date when the certificate was created.

Certificate expires on: The day and date the certificate expires.

Both fields are read-only. These fields are blank until a controller certificate is generated in the system.

## Appendix A.1.2.2 Creating the digital certificate for the host

The Creating the Digital Certificate for the host section is not evaluated by UL and cannot be used in UL applications.

Configuring custom encryption requires a digital certificate for the host. C•CURE 9000 can serve as a trusted entity to generate a digital certificate for the host. In this case, the system automatically generates a host certificate.

First you must select a custom encryption mode. For details, refer to the C•CURE System Maintenance Guide. To create a digital certificate for the host, complete the following steps:

- 1. In the Administration Station, on the Options and Tools pane, click Encryption Options.
- 2. Click Host.

When a custom host certificate does not exist, the system selects the **Create New Host Certificate** box and displays the selection as read-only. The system populates the **Certificate Name**, **Country Code**, and **Expiration Date** fields. You can modify these system-supplied values. You can edit all other fields in the certificate details section.

## 3. Click Save and Close.

The certificate is generated with the values provided by the system. After the controller certificate is generated, the system populates the fields in the Certificate Lifetime section, as follows:

Certificate created on: The day and date when the certificate was created.

Certificate expires on: The day and date the certificate expires.

Both fields are read-only. These fields are blank until a host certificate is generated in the system.

## Appendix A.1.2.3 Custom encryption using third-party certificate s

The custom encryption using third-party certificates section is not evaluated by UL and cannot be used in UL applications.

Although C•CURE 9000 can serve as a trusted entity to create custom digital certificates, you have the option to use certificates from commercial trusted entities. If you choose to use third-party certificates when configuring custom encryption, you must download certificates for the Certificate Authority, Controller, and Host to C•CURE 9000.

Note: The iSTAR Pro controller does not support the use of third-party certificate s.

## Appendix A.1.2.4 Downloading the digital certificate for the certificate authority

Configuring custom encryption requires a digital certificate for the Certificate Authority. You can use certificates from a trusted third-party certificate supplier. You must download the certificate from the trusted source and import the CA public key, a . PEM file, and import it into C•CURE 9000. Use the Encryption Options function to load the certificate into the C•CURE 9000 database and configure custom encryption key management.

First select a custom encryption key management mode and specify the use of third-party certificate s. For details, refer to the C•CURE System Maintenance Guide.

To load the digital certificate for the certificate authority, complete the following steps:

- 1. In the Administration Station, on the **Options and Tools** pane, select **Encryption Options**.
- 2. Select the **Controller** tab.

If you specified the use of third-party certificate s, In the Certificate Creation section, the system selects **Load New Controller Certificate** and displays the selection as read-only.

- 3. In the File field, browse to find the public key. The public key is identifiable as a .PEM file.
- 4. In the **Certificate Details** section, enter information that identifies and describes the third-party certificate.

The **Certificate Name**, **Country Code**, and **Expiration Date** fields are required fields. You can edit all other fields in the certificate details section.

## 5. Click Save and Close.

The digital certificate for the Certificate Authority uses the values provided by the third-party certificate.

After the CA certificate is loaded, the system populates the fields in the Certificate Lifetime section, as follows:

Certificate created on: The day and date when the certificate was created.

Certificate expires on: The day and date the certificate expires.

Both fields are read-only. These fields are blank until a CA certificate is loaded into the system.

## Appendix A.1.2.5 Downloading the digital certificate for the controller

Configuring custom encryption requires a digital certificate for iSTAR encrypted controllers operating in dark mode. However, you can operate using custom controller key management mode and not necessarily go dark. You can use one certificate for all controllers in dark mode or create certificates for individual controllers. You can use certificates from a trusted third-party certificate supplier. You must download the certificates from the trusted source. Use the Encryption Options function to load them into the C•CURE 9000 database and configure custom encryption.

First select a custom encryption key management mode and specify the use of third-party certificate s. For details, refer to the C•CURE System Maintenance Guide.

To load the digital certificate for the controllers

- 1. In the Administration Station, on the **Options and Tools** pane, select **Encryption Options**.
- 2. Select the **Controller** tab.

The Third-Party Certificates section lists available iSTAR encrypted controllers. For each controller, you can select a third-party certificate file and a private key.

- 3. For each controller that you want to configure in dark mode, do the following:
  - a. In the **Certificate File to Load** field, browse to find the public key. The public key is identifiable as a . PEM file.
  - b. In the **Private Key File** field, browse to find a private key that you want to use. The private key is identifiable as a .KEY file.

## 4. Click Save and Close.

The digital certificates for the various controllers use the values provided by the third-party certificate s. After one or more certificates are loaded, the system populates the fields in the Certificate Lifetime section, as follows:

Certificate created on: The day and date when the certificate was created.

Certificate expires on: The day and date the certificate expires.

Both fields are read-only. These fields are blank until a controller certificate is loaded into the system.

## Appendix A.1.2.6 Downloading the digital certificate for the host

Configuring custom encryption requires a digital certificate for the host. You can use certificates from a trusted third-party certificate supplier. You must download the certificates from the trusted source. Use the Encryption Options function to load them into the C•CURE 9000 database and configure custom encryption.

First select a custom encryption mode and specify the use of third-party certificate s. For details, refer to the C•CURE System Maintenance Guide.

To load the digital certificate for the host, complete the following steps:

- 1. In the Administration Station, on the Options and Tools pane, click Encryption Options.
- 2. Click Host.

If you specified the use of third-party certificate s, In the Certificate Creation section, the system selects **Load New Controller Certificate** and displays the selection as read-only.

- 3. In the **Certificate File to Load** field, browse to find the public key. The public key is identifiable as a . PEM file.
- 4. In the **Private Key File** field, browse to find a private key that you want to use. The private key is identifiable as a .KEY file.
- 5. In the **Certificate Details** section, type the information that identifies and describes the third-party certificate.

The **Certificate Name**, **Country Code**, and **Expiration Date** fields are required fields. All other fields in the Certificate Details section are editable, but optional.

6. Click Save and Close.

The digital certificate for the host uses the values provided by the third-party certificate.

After the host certificate is loaded, the system populates the fields in the Certificate Lifetime section, as follows:

**Certificate created on:** The day and date when the certificate was created. **Certificate expires on:** The day and date the certificate expires. Both fields are read-only. These fields are blank until a host certificate is loaded into the system.

# Appendix B – Configuring Certificates for IIS

Steps to set up new certificates for C•CURE IQ Web, C•CURE Portal, C•CURE Client, C•CURE Go and victor Web Service (both with and without SSO):

**Note**: The self-signed certificate uses the Fully Qualified Domain Name (FQDN) of the system as the common name. Additionally, when configuring SSO, the certificate must have the extension "**Subject Alternative Names (SAN)**" with the FQDN. If your system is configured with a DNS alias, then use the DNS alias as the subject of the certificate, instead of the FQDN.

cel

## Install certificate / trust certificate.

1. Right click on the certificate file and select Install PFX

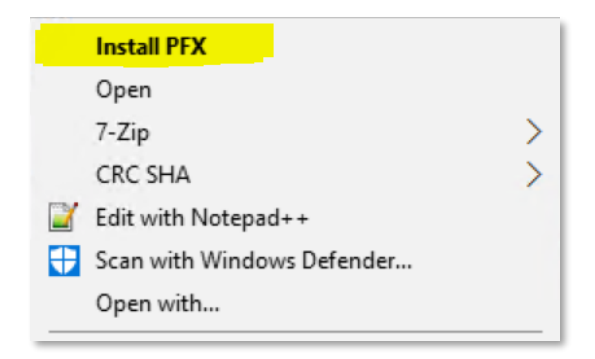

2. Select Local Machine and click Next:

| Welcome to the Certificate                                                                                                    | Import Wizard                                                                                                    |
|----------------------------------------------------------------------------------------------------|----------------------------------------------------------------------------------------------------|
| This wizard helps you copy certificates, cer<br>lists from your disk to a certificate store.                                                    | tificate trust lists, and certificate revocation                                                                            |
| A certificate, which is issued by a certificati<br>and contains information used to protect di<br>connections. A certificate store is the syste | on authority, is a confirmation of your ident<br>ata or to establish secure network<br>en area where certificates are kept. |
|                                                                                                    |                                                                                                    |
| Store Location                                                                                                    |                                                                                                    |
| Store Location                                                                                                    |                                                                                                    |
| Store Location<br>Current User<br>Local Machine                                                                                                 |                                                                                                    |
| Store Location<br>Current User<br>Local Machine<br>To continue, click Next.                                                                     |                                                                                                    |

3. Click **Next** until the **Password** menu box appears. Enter the password for this certificate and click **Next**.

| te key protecti     | on                                                                                                    |
|---------------------|----------------------------------------------------------------------------------------------------|
| lo maintain se      | curity, the private key was protected with a password.                                                                       |
| Type the pass       | vord for the private key.                                                                                                    |
| Password:           |                                                                                                    |
| •••••               | •••                                                                                                    |
| Display I           | Password                                                                                                    |
| Import options      |                                                                                                    |
| Enable s            | trong private key protection. You will be prompted every time the<br>ey is used by an application if you enable this option. |
| Mark this keys at a | s key as exportable. This will allow you to back up or transport your<br>a later time.                                       |
| Include 🤇           | all extended properties.                                                                                                    |
| —                   |                                                                                                    |

4. Select the Trusted Root Certificate store and click OK

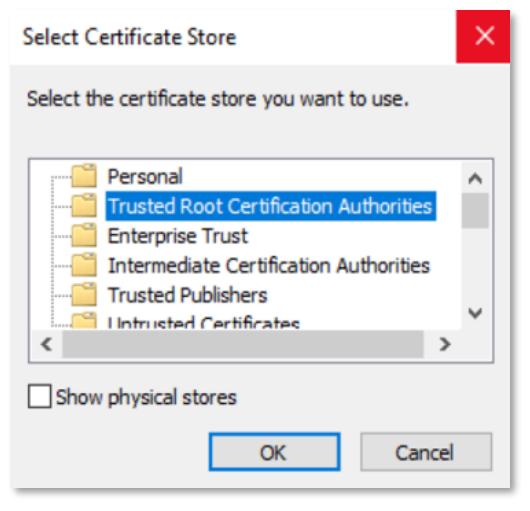

5. Confirm the information and click Next

| 🐓 Certificate Import Wizard                                                                              |
|----------------------------------------------------------------------------------------------------|
| Certificate Store<br>Certificate stores are system areas where certificates are kept.                    |
| Windows can automatically select a certificate store, or you can specify a location for the certificate. |
| <ul> <li>Place all certificates in the following store</li> <li>Certificate store)</li> </ul>            |
| Trusted Root Certification Authorities Browse                                                            |
| Next Cancel                                                                                              |

#### 6. Click Finish

| Certificate Store Selecte | ed by User Trusted Root Certification Authorities |
|---------------------------|---------------------------------------------------|
| Content                   | PFX                                               |
| File Name                 | C: \Users \Administrator \Desktop \AuthCert.pfx   |
|                           |                                                   |
|                           |                                                   |
|                           |                                                   |

If the system has any of the products hosted in IIS, like: C•CURE Web, C•CURE Portal, victor Web Service, or C•CURE Go Web Service, then IIS will need to be configured. Steps 7, 8 and 9 will show how to configure IIS.

7. Repeat steps 1 through 5, but instead of selecting Trusted Root in step 4, select the "**Personal**" store. **Note**: This store is where IIS gets the certificates from.

| OS2CM7VM1 (BOS2CM7VM                                                                                                    | Filter:                                       |                             | • 👎 Go 🔹                   | Show All                | Group by: A           | rea                     | •                     |                       |                       |                       |                        |                     |
|----------------------------------------------------------------------------------------------------|-----------------------------------------------|-----------------------------|----------------------------|-------------------------|-----------------------|-------------------------|-----------------------|-----------------------|-----------------------|-----------------------|------------------------|---------------------|
| Application Pools         Sites           Sites         Site           - Source         Site           - Source         Site           Sites         Site           Sites         Site           Sites         Site           Sites         Site | .NET<br>Authorizat                            | .NET<br>Compilation         | .NET Error<br>Pages        | .NET<br>Globalization   | .NET Trust<br>Levels  | Application<br>Settings | Connection<br>Strings | Machine Key           | Pages and<br>Controls | Providers             | Session State          | SMTP E-ma           |
|                                                                                                    | Application<br>Request R                      | ASP                         | Authentic                  | Authorizat<br>Rules     | CGI<br>CGI            | 2<br>Compression        | Default               | Directory<br>Browsing | 404<br>Error Pages    | Failed<br>Request Tra | FastCGI<br>Settings    | Handler<br>Mappings |
|                                                                                                    | HTTP<br>Redirect                              | HTTP<br>Respon              | IP Address<br>and Doma     | ISAPI and<br>CGI Restri | ISAPI Filters         | Logging                 | MIME Types            | Modules               | Output<br>Caching     | Request<br>Filtering  | Server<br>Certificates | URL Rewrite         |
|                                                                                                    | Processes<br>Manageme<br>Configurat<br>Editor | nt<br>Feature<br>Delegation | IIS Manager<br>Permissions | IIS Manager<br>Users    | Management<br>Service | Shared<br>Configurat    |                       |                       |                       |                       |                        |                     |
|                                                                                                    | Editor                                        | Delegation                  | Permissions                | Users                   | Service               | Configurat              |                       |                       |                       |                       |                        |                     |

8. Go into IIS Manager and check that the certificate has been added.

| Filten                    | • 🌾 Go 🕞 Show All   Group by: | No Grouping • |                    |                           |                 |
|---------------------------|-------------------------------|---------------|--------------------|---------------------------|-----------------|
| Nome                      | Issued To                     | Issued By     | Expiration Date    | Certificate Hash          | Certificate Sto |
| SelfSignedAuthCertificate | bos2cm7vm1                    | bes2cm7vm1    | 11/8/2024 10:17:40 | 117A06F8E67F0FE12CE2A8187 | Personal        |
|                           |                               |               |                    |                           |                 |
| <                         |                               |               |                    |                           |                 |

9. Follow Step 2 from this page: <u>https://www.digicert.com/kb/csr-ssl-installation/iis-8-and-8.5.htm</u> Section: "**Assign Your SSL Certificate**". Note that instead of creating the binding in step 11, edit the https binding that is already there.

## Additional Settings

The four sections below contain additional settings for their respective components.

victor Application Server

- Add the certificate to the trusted root store
- Stop the Crossfire service, otherwise the following step will not work
- If SSO is configured, in the Server Configuration Application, select the Settings tab. At the bottom under Crossfire/Auth Integration tab, fill out the Valid Issuers information. This will update the valid issuer to use the DNS Alias instead.
| rver Config                                                                               | guration Applic                                                                                                    |                                                                                                    |                                                             |                                                |                  |                                       |                      |             |              |                 |                |                           |                  |     |         |         |          |         |                   |                        | _     |  |
|-------------------------------------------------------------------------------------------|----------------------------------------------------------------------------------------------------|----------------------------------------------------------------------------------------------------|-------------------------------------------------------------|------------------------------------------------|------------------|---------------------------------------|----------------------|-------------|--------------|-----------------|----------------|---------------------------|------------------|-----|---------|---------|----------|---------|-------------------|------------------------|-------|--|
| es Server                                                                                 | r Components                                                                                                    | Database                                                                                                    | Settings                                                    | Backup/Rest                                    | ore J            | ournal Mai                            | ntenance             | Encrypt     | ion          |                 |                |                           |                  |     |         |         |          |         |                   |                        |       |  |
|                                                                                           |                                                                                                    |                                                                                                    |                                                             |                                                |                  |                                       |                      |             |              |                 |                |                           |                  |     |         |         |          |         |                   |                        |       |  |
| plication S                                                                               | Settings                                                                                                    |                                                                                                    |                                                             |                                                |                  |                                       |                      |             |              |                 |                |                           |                  |     |         |         |          |         |                   |                        |       |  |
| Enabled:                                                                                  | Name:                                                                                                    |                                                                                                    |                                                             | Descriptio                                     | n                |                                       |                      |             |              |                 |                |                           |                  |     |         |         |          |         |                   |                        |       |  |
| ~                                                                                         | Enable Duplex                                                                                                    | Channel                                                                                                    |                                                             | If enabled                                     | the Du           | plexChann                             | nel is adde          | ed to the \ | WebInterfa   | ce.             |                |                           |                  |     |         |         |          |         |                   |                        |       |  |
|                                                                                           | Enterprise DB                                                                                                    | Restore Inte                                                                                                    | egrity Che                                                  | k Check to                                     | erform           | the DB In                             | tegrity Ch           | heck requi  | red after re | storing databas | es to a        | MAS or SA                 | AS.              |     |         |         |          |         |                   |                        |       |  |
|                                                                                           | Use Performan                                                                                                    | nce Counter                                                                                                    | s                                                           | If enabled                                     | Applie           | ation will u                          | utilize cus          | tom perfo   | ormance co   | unters          |                |                           |                  |     |         |         |          |         |                   |                        |       |  |
|                                                                                           |                                                                                                    |                                                                                                    |                                                             |                                                |                  |                                       |                      |             |              |                 |                |                           |                  |     |         |         |          |         |                   |                        |       |  |
| twork Sett                                                                                | tings                                                                                                    |                                                                                                    |                                                             |                                                |                  |                                       |                      |             |              |                 |                |                           |                  |     |         |         |          |         |                   |                        |       |  |
|                                                                                           |                                                                                                    |                                                                                                    |                                                             |                                                |                  |                                       |                      |             |              |                 |                |                           |                  |     |         |         |          |         |                   |                        |       |  |
| Protocol                                                                                  | Port Descript                                                                                                    | tion                                                                                                    |                                                             |                                                |                  |                                       |                      |             |              |                 |                |                           |                  |     |         |         |          |         |                   |                        |       |  |
| Protocol                                                                                  | Port Descript                                                                                                    | tion                                                                                                    |                                                             | un de Keber                                    | - Not            | TCD                                   |                      |             |              |                 |                |                           |                  |     |         |         |          |         |                   |                        |       |  |
| Protocol<br>NET.TCP                                                                       | Port Descript<br>8999 Required                                                                                                    | tion<br>1 open port                                                                                                | for the se                                                  | ver to listen                                  | or Net           | TCP reques                            | sts on.              |             |              |                 |                |                           |                  |     |         |         |          |         |                   |                        |       |  |
| Protocol<br>NET.TCP                                                                       | Port Descript<br>8999 Required                                                                                                    | tion<br>d open port<br>ssage Level                                                                                 | for the set                                                 | ver to listen                                  | or Net           | TCP reque                             | sts on.              |             |              |                 |                |                           |                  |     |         |         |          |         |                   |                        |       |  |
| Protocol<br>NET.TCP<br>Enable E                                                           | Port Descript<br>8999 Required<br>End-to-End Mes                                                                                                    | tion<br>d open port<br>ssage Level                                                                                 | for the set<br>Encryptior                                   | ver to listen                                  | or Net           | TCP reque                             | sts on.              |             |              |                 |                |                           |                  |     |         | _       | _        | _       | _                 |                        |       |  |
| Protocol<br>NET.TCP                                                                       | Port Descript<br>8999 Required<br>End-to-End Mes                                                                                                    | tion<br>d open port<br>ssage Level                                                                                 | for the se                                                  | ver to listen                                  | or Net           | TCP reque                             | sts on.              |             |              |                 |                |                           |                  |     |         |         |          |         |                   |                        |       |  |
| Protocol<br>NET.TCP                                                                       | Port Descript<br>8999 Required<br>End-to-End Mes<br>and Auth Settin<br>es Crossfire/Au                                                                                   | tion<br>d open port<br>ssage Level<br>ngs<br>uth Integrat                                                          | for the se<br>Encryptior<br>ion                             | ver to listen                                  | or Net           | TCP reque                             | sts on.              |             |              |                 |                |                           |                  |     |         |         |          |         |                   |                        |       |  |
| Protocol<br>NET.TCP<br>Enable E<br>croservice                                             | Port Descript<br>8999 Required<br>End-to-End Mes<br>and Auth Settir<br>es Crossfire/Au                                                                                   | tion<br>d open port<br>ssage Level<br>ngs<br>uth Integrat                                                          | for the ser                                                 | ver to listen                                  | or Net           | TCP reque                             | sts on.              |             |              |                 |                |                           |                  |     |         |         |          |         |                   |                        |       |  |
| Protocol<br>NET.TCP<br>Enable E<br>croservice<br>licroservice<br>o not mod                | Port Descript<br>8999 Required<br>End-to-End Mes<br>and Auth Settin<br>es Crossfire/Au<br>dify these setti                                                               | tion<br>d open port<br>ssage Level<br>ngs<br>uth Integrat<br><b>ngs unless</b>                                     | for the set<br>Encryptior<br>ion<br>this appli              | ver to listen                                  | or Net           | TCP reque                             | sts on.              | ed to use   | Auth (req    | uires LDAP opt  | on).           |                           |                  |     |         |         |          |         |                   |                        |       |  |
| Protocol<br>NET.TCP<br>Enable E<br>croservice<br>licroservice<br>o not mod<br>rossfire/Au | Port Descript<br>8999 Required<br>End-to-End Mes<br>and Auth Settir<br>es Crossfire/Au<br>dify these setti<br>with integration                                           | tion<br>d open port<br>ssage Level<br>ngs<br>uth Integrat<br>ings unless<br>n settings n                           | for the set<br>Encryptior<br>ion<br>this appli              | ver to listen<br>cation serve<br>e modified in | is lice          | TCP reques                            | sts on.<br>configure | ed to use   | Auth (requ   | uires LDAP opt  | on).           |                           |                  |     |         |         |          |         |                   |                        |       |  |
| Protocol<br>NET.TCP<br>Croservice<br>icroservice<br>o not mod<br>rossfire/Au              | Port Descript<br>8999 Required<br>End-to-End Mes<br>and Auth Settir<br>es Crossfire/Au<br>dify these setti<br>suth integration<br>Violid Issues                          | tion<br>d open port<br>ssage Level<br>ngs<br>uth Integrat<br><b>ings unless</b><br>n settings n                    | for the set<br>Encryptior<br>ion<br>this appli<br>nay not b | ver to listen<br>cation serve<br>e modified i  | is lice<br>Cross | TCP reques                            | configure            | ed to use   | Auth (req    | uires LDAP opt  | on).           | Valid                     |                  |     |         |         |          |         |                   |                        |       |  |
| Protocol<br>NET.TCP<br>Enable E<br>croservice<br>licroservice<br>o not mod<br>rossfire/Au | Port Descript<br>8999 Required<br>End-to-End Mes<br>and Auth Settir<br>es Crossfire/At<br>dify these setti<br>auth integration<br>Valid Issuers                          | tion<br>d open port<br>ssage Level<br>ngs<br>uth Integrat<br><b>ings unless</b><br>n settings n                    | for the set<br>Encryption<br>ion<br>this appli<br>nay not b | ver to listen<br>cation serve<br>e modified if | is lice<br>Cross | TCP reque:<br>nsed and<br>fire is run | sts on.<br>configure | ed to use   | Auth (req    | uires LDAP opt  | on).           | Valida                    | ate              |     |         |         |          |         |                   |                        |       |  |
| Protocol<br>NET.TCP<br>Enable E<br>croservice<br>licroservice<br>o not mod<br>rossfire/At | Port Descript<br>8999 Required<br>End-to-End Mes<br>and Auth Settin<br>es Crossfire/Au<br>dify these setti<br>auth integration<br>Valid Issuers<br>User Name             | tion<br>d open port<br>ssage Level<br>ngs<br>uth Integrat<br><b>ings unless</b><br><b>n settings n</b><br>[idadmin | for the set<br>Encryption<br>ion<br>this appli              | ver to listen                                  | is lice<br>Cross | TCP reque:<br>nsed and<br>fire is run | sts on.              | ed to use   | Auth (req    | iires LDAP opt  | on).           | Valida                    | ate              | Las | st sett | ings en | cryption | time: 4 | /21/202           | 5 12:54:33             | 9 PM. |  |
| Protocol<br>NET.TCP<br>Enable E<br>croservice<br>icroservice<br>o not mod<br>rossfire/Ad  | Port Descript<br>8999 Required<br>End-to-End Mes<br>and Auth Settin<br>es Crossfire/Au<br>dify these setti<br>auth integration<br>Valid Issuers<br>User Name<br>Descured | ion<br>d open port<br>ssage Level<br>ngs<br>uth Integrat<br><b>ngs unless</b><br><b>n settings n</b><br>[idadmin   | for the set<br>Encryption<br>ion<br>this appli              | ver to listen                                  | is lice<br>Cross | TCP reque:                            | sts on.              | ed to use   | Auth (req    | iires LDAP opt  | on).           | Valida<br>Save            | ate<br>e         | Las | st sett | ings en | cryption | time: 4 | /21/202           | 5 12:54:33             | PM.   |  |
| Protocol<br>NET.TCP<br>Enable E<br>croservice<br>icroservice<br>o not mod<br>rossfire/Au  | Port Descript<br>8999 Required<br>End-to-End Mes<br>and Auth Settin<br>es Crossfire/Au<br>dify these setti<br>auth integration<br>Valid Issuers<br>User Name<br>Password | ion<br>d open port<br>ssage Level<br>ngs<br>uth Integrat<br>n settings n<br>idadmin                                | for the set<br>Encryptior<br>ion<br>this appli<br>nay not b | ver to listen<br>cation serve<br>e modified i  | is lice<br>Cross | TCP reque:                            | configura            | ed to use   | Auth (requ   | iires LDAP opt  | on).<br>V<br>V | Valida<br>Save<br>Disable | ate<br>e<br>Auth | Las | st sett | ings en | cryption | time: 4 | /21/202<br>s been | 5 12:54:33<br>enabled. | PM.   |  |

#### C•CURE 9000 Client

• Add the certificate to trusted root store.

#### victor Web Service with SSO

- Go into the idsvr4 DB and change the machine FQDN for the DNS Alias on all the entries on the following tables:
  - [dbo].[ClientCorsOrigins]
  - [dbo].[ClientRedirectUris]
  - [dbo].[ClientPostLogoutRedirectUris]

#### C•CURE Web Client / C•CURE Portal

- Update desktop shortcut to use the DNS Alias
- Use the DNS Alias for the variable exports.webServiceDevice on the installer\_settings.js file found in "Tyco\CCURE Web\server" or "Tyco\CCURE Portal\server". Note: "JCI\..." in Version 3.10.

# Appendix C – Readers

This section covers steps to harden Innometriks readers integrated with C•CURE 9000 or used as part of another installation. These reader series are included:

- Cheetah
- Cheetah BIO
- Rhino
- Cheetah SE
- Cheetah SE Bio

## C.1 Ethernet Port

The ethernet network port should only be connected to use the web configuration for setup. The ethernet network connection is not required to perform a reader's access control function and should be disconnected.

Hardening Step C.1 – disconnect ethernet network port Disconnect the reader's ethernet network port.

### C.2 First Login

First login requires the user to set a new web configuration interface password. Passwords must meet the minimum requirement of at least eight characters and contain three of the four following requirements: at least one upper case, one lower case, one number and one special character.

Hardening Step C.2 – Change password

Change password according to the minimum requirements.

## C.3 Reader Configuration

The **Reader Configuration** option via Front Panel **KeyPad** interface is factory disabled. Firmware v5.3.0 or later supports the use of the reader configuration Web interface.

#### Hardening Step C.3 – Disable Reader Configuration

Ensure the **Reader Configuration** via Front Panel **KeyPad** interface option is disabled. This applies to only the following models:

| Cheetah      | Cheetah BIO  | Rhino        | Cheetah SE | Cheetah<br>SE Bio |
|--------------|--------------|--------------|------------|-------------------|
| $\checkmark$ | $\checkmark$ | $\checkmark$ |            |                   |

## C.4 iSTAR OSDP protocol

Hardening Step C.4 – Enable OSDP Protocol

When using RS-485 serial communications between the reader and the iStar controller, utilize the OSDP protocol with encryption enabled

<u>Hardening Considerations during installation</u>. A reader network connection is needed during initial configuration of the reader, and to update the reader firmware.

When a reader is installed with a site network cable attached to the reader ethernet port, the following recommendations apply to the site network:

- The site network should utilize a firewalled private network, that does not provide access to the internet
- The site network infrastructure shall follow the best network practices for securing a private wired network infrastructure

<u>Tamper Detection</u>. All Cheetah readers include tamper detection that prompt an alarm if the reader is removed from the wall. To enable the tamper detection feature, enable the **Tamper input** switch when configuring the reader, then create and attach a C•CURE 9000 event to the tamper input trigger. If the reader is tampered with, the event activates, triggering the action which was configured in the event.